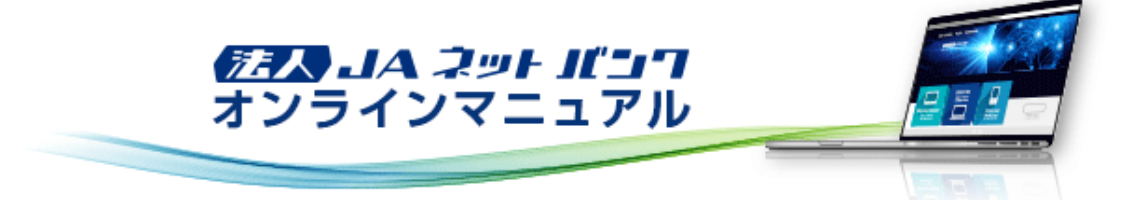

# ユーザ管理

「法人JAネットバンクサービス」をご利用いただくユーザのユーザ情報の登録・変更、ユーザの停止・解除、証明書失効、ワン タイムパスワードを管理することができます。

## ユーザ情報登録

・最初に登録する「ログインID」を所有される方を「マスターユーザ」とし、マスターユーザは最大19名分の管理者ユーザおよび一般ユーザ登録を行うことができます。(マスターユーザを含め、1契約最大20名までご利用可能です。)
 ・マスターユーザは、管理者ユーザおよび一般ユーザごとにサービスの利用権限、利用可能口座等を設定することができます。

・管理者ユーザは、企業管理およびユーザ管理を行える管理者権限が付与されます。

・管理者ユーザはマスターユーザのみが作成することができます。

・管理者ユーザはユーザ情報の新規登録、登録されているユーザ情報の変更/削除が可能です。

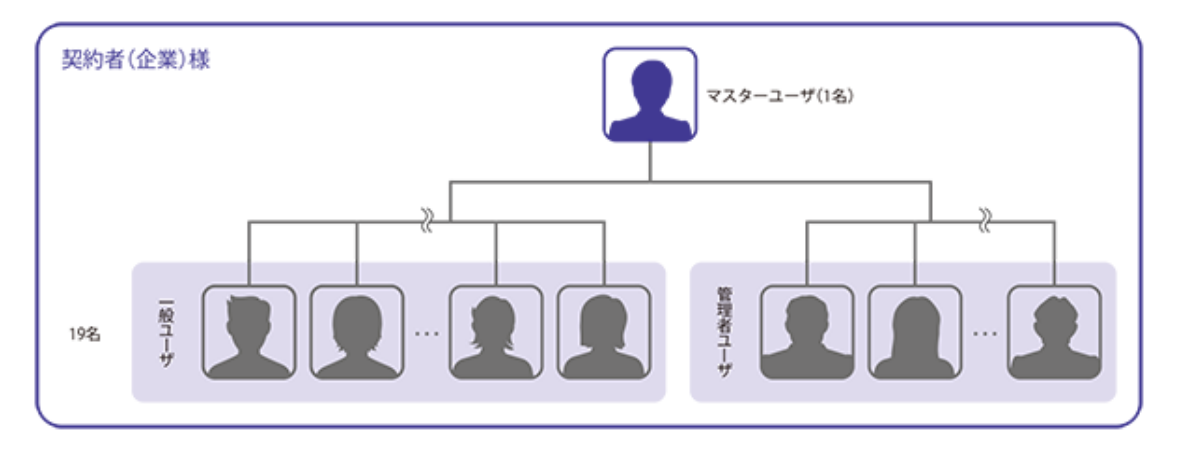

1. [管理]メニューをクリックしてください。

```
「業務選択」画面が表示されますので、[ユーザ管理]ボタンをクリックしてください。
```

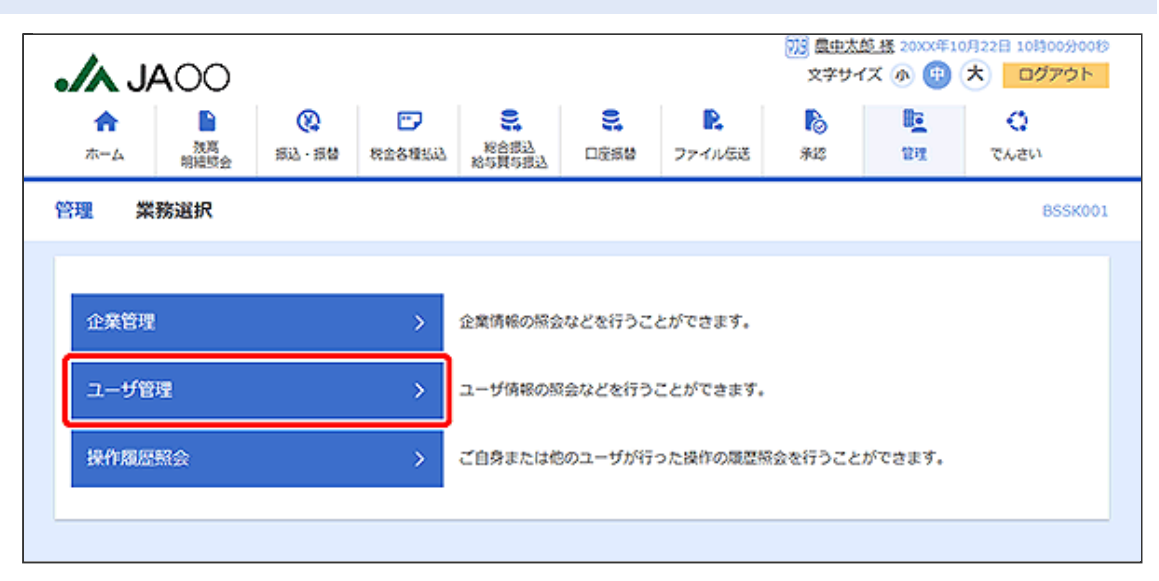

## 2. 「作業内容選択」画面が表示されます。 [ユーザ情報の管理]ボタンをクリックしてください。

| <b>.// JA</b> OO  |                                                                                              | 10月22日 10月00日<br>文字サイズ ④ 📵 🖈 ログアウト                                                                                                    |
|-------------------|----------------------------------------------------------------------------------------------|----------------------------------------------------------------------------------------------------|
| ★ ■ 役 ■           |                                                                                              | 回         回         I         I         I |
| ユーザ管理 作業内容選択      |                                                                                              | BRSK001 投作マニュアル/FAQはこちら ?                                                                                                    |
| 自身の情報の変更・照会       |                                                                                              |                                                                                                    |
| パスワード変更           | > ログインパスワード、確認用パスワードを3                                                                       | 交更できます。                                                                                                    |
| ユーザ情報の管理          |                                                                                              |                                                                                                    |
| ユーザ情報の管理          | > ユーザ債報の新規登録、登録されているユー                                                                       | - ザ債報の服会、変更、または剤除が可能です。                                                                                                    |
| ユーザ停止・解除          |                                                                                              |                                                                                                    |
| ユーザ停止・解除          | > ユーザのサービス停止、停止解除が可能です                                                                       | <i>t</i> .                                                                                                    |
| 証明書失効             |                                                                                              |                                                                                                    |
| 証明書失効             | > クライアント証明書の失効が可能です。                                                                         |                                                                                                    |
| ワンタイムバスワードの管理     |                                                                                              |                                                                                                    |
| ワンタイムパスワードの利用停止解除 | > ワンタイムパスワードの利用停止状態を解除                                                                       | 食できます。                                                                                                    |
| トークンの失効           | ワンタイムパスワードのトークン失効が可<br>ワンタイムパスワードのトークン発行は失気<br>なお、20時50分から8時10分までに失効さ<br>は8時10分以降に実施可能となります。 | 8です。<br>かの30分後に実施可能となります。<br>れた場合、ワンタイムバスワードのトークン発行                                                                                                    |
|                   |                                                                                              |                                                                                                    |

|                                            | <b>JA</b> 00                                                                                                    |                                                                                                    |                                                                                              |                                                                       |                            |                                                  | 文学!                              | ナイズ 🔊 🄇                 | 🕑 ᄎ 🗖                                                                                                    |
|--------------------------------------------|----------------------------------------------------------------------------------------------------|----------------------------------------------------------------------------------------------------|----------------------------------------------------------------------------------------------|-----------------------------------------------------------------------|----------------------------|--------------------------------------------------|----------------------------------|-------------------------|----------------------------------------------------------------------------------------------------|
| <b>ሰ</b><br>#-6                            | 】                                                                                                    | 🚫<br>振込・振替                                                                                                    | たまである<br>ための<br>ため<br>ため<br>ため<br>ため<br>ため<br>ため<br>ため<br>ため<br>ため<br>ため<br>ため<br>ため<br>ため   | 総合振込<br>総合損与損込                                                        | <b>9</b><br>口庭振替           | <b>ア</b> マイルを                                    | <b>下</b><br>送 采認                 | 100<br>1212             | <b>こ</b><br>でんさい                                                                                                  |
| ーザ管                                        | 理 ユーザ                                                                                                    | 情報の新規                                                                                                    | 登録・削除・                                                                                       | 変更・照会                                                                 |                            |                                                  | BRSK005                          | 銀作マニン                   | ュアル/FAQはご                                                                                                    |
| 7-#                                        | Frencesse                                                                                                    | en                                                                                                    |                                                                                              |                                                                       |                            |                                                  |                                  |                         |                                                                                                    |
| 1-9                                        | 11140004078632                                                                                                    | <b>FR</b>                                                                                                    |                                                                                              |                                                                       |                            |                                                  |                                  |                         |                                                                                                    |
| ユーザイ                                       | 有報の新規登録を行                                                                                                    | う場合は、「                                                                                                    | 新規登録」ボタン                                                                                     | を押してくだ                                                                | żν.                        |                                                  |                                  |                         |                                                                                                    |
|                                            |                                                                                                    |                                                                                                    |                                                                                              | 1                                                                     | 新規登録                       |                                                  |                                  |                         |                                                                                                    |
|                                            |                                                                                                    |                                                                                                    | C                                                                                            |                                                                       |                            |                                                  |                                  |                         |                                                                                                    |
|                                            |                                                                                                    |                                                                                                    |                                                                                              |                                                                       |                            |                                                  |                                  |                         |                                                                                                    |
| 7-+                                        | Fittation William .                                                                                                    | 亦而,認会                                                                                                    |                                                                                              |                                                                       |                            |                                                  |                                  |                         |                                                                                                    |
| ユーサ                                        | 「情報の削除・                                                                                                    | 変更・照会                                                                                                    |                                                                                              |                                                                       |                            |                                                  |                                  |                         |                                                                                                    |
| ユーザ                                        | 「 情報の 削除 ・<br>青線の 削除 を 行う 場                                                                                                    | 変更・照会<br>合は、対称の<br>給は、対称の                                                                                                    | ユーザを選択のよ                                                                                     | 、「前除」ボ<br>、「変更」ボ                                                      | タンを押して<br>タンを押して           | ください。                                            |                                  |                         |                                                                                                    |
| ユーザ<br>ユーザ<br>ユーザ                          | 「情報の削除・<br>青線の削除を行う場<br>青線の変更を行う場<br>青線の照会を行う場                                                                                                    | 変更・照会<br>恰は、対象の<br>恰は、対象の<br>恰は、対象の                                                                                                    | ユーザを選択のよ<br>ユーザを選択のよ<br>ユーザを選択のよ                                                             | 、「削除」ボ<br>、「変更」ボ<br>、「照会」ボ                                            | タンを押して<br>タンを押して<br>タンを押して | ください。<br>ください。<br>ください。                          |                                  |                         |                                                                                                    |
| ユーサ<br>ユーザ(<br>ユーザ(<br>ユーザ(<br>全2件         | 「情報の削除・<br>有物の削除を行う場<br>有物の変更を行う場<br>有物の照会を行う場                                                                                                    | 変更・照会<br>合は、対称の、<br>恰は、対称の、<br>給は、対称の、                                                                                                    | ユーザを選択のよ<br>ユーザを選択のよ<br>ユーザを選択のよ                                                             | :、「削除」ボ<br>:、「変更」ボ<br>:、「照会」ボ                                         | タンを押して<br>タンを押して<br>タンを押して | ください。<br>ください。<br>ください。                          | 立び頃: ログ・                         | 1>10 ▼                  | 困壊マ(両)                                                                                                    |
| ユーザ<br>ユーザ<br>ユーザ<br>全2件<br>選択             | 「情報の削除・<br>情報の削除を行う場<br>情報の変更を行う場<br>情報の照会を行う場<br>にの<br>の<br>の<br>の<br>の<br>の<br>の<br>の<br>に<br>を<br>行う<br>場<br>の<br>で<br>の<br>前<br>に<br>を<br>行う<br>場<br>で<br>の<br>引<br>に<br>を<br>行う<br>場<br>で<br>の<br>引<br>に<br>を<br>行う<br>場<br>で<br>の<br>に<br>の<br>の<br>に<br>を<br>行う<br>号<br>の<br>の<br>の<br>に<br>の<br>つ<br>に<br>の<br>つ<br>に<br>の<br>つ<br>の<br>の<br>の<br>の<br>の<br>の<br>の<br>の                                                                                                    | 変更・照会<br>絵は、対称の<br>絵は、対称の<br>絵は、対称の<br>に                                                                                                    | ユーザを選択の」<br>ユーザを選択の」<br>ユーザを選択の」                                                             | :、「削除」ボ<br>:、「変更」ボ<br>:、「販会」ボ<br>ユーザ名                                 | タンを押して<br>タンを押して<br>タンを押して | ください。<br>ください。<br>ください。<br>ユー                    | 並び頭: ログ・<br>-ザ区分                 | 1>10 ▼                  | 日頃 ▼ (西)<br>サービス状態                                                                                                |
| ユーザ<br>ユーザ<br>ユーザ<br>全2件<br>選択             | F<br>情報の<br>前線の<br>前線の<br>変更を<br>行う<br>場<br>和の<br>服会を<br>行う<br>場<br>で<br>の<br>が<br>な<br>行う<br>場<br>た<br>行う<br>場<br>た<br>行う<br>場<br>た<br>行う<br>場<br>た<br>行う<br>場<br>の<br>変更を<br>行う<br>場<br>の<br>変更を<br>行う<br>場<br>の<br>変更を<br>行う<br>場<br>の<br>変更を<br>行う<br>場<br>の<br>変更を<br>行う<br>場<br>の<br>変更を<br>行う<br>場<br>の<br>変更を<br>行う<br>場<br>の<br>変<br>し<br>た<br>行う<br>場<br>っ<br>た<br>行う<br>場<br>の<br>変<br>し<br>た<br>行う<br>場<br>っ<br>た<br>行う<br>場<br>の<br>変<br>し<br>た<br>行う<br>場<br>っ<br>た<br>行う<br>場<br>っ<br>た<br>行う<br>場<br>っ<br>た<br>行う<br>場<br>っ<br>た<br>行う<br>場<br>っ<br>た<br>行う<br>場<br>っ<br>た<br>行う<br>場<br>っ<br>た<br>行う<br>場<br>っ<br>た<br>行う<br>場<br>っ<br>た<br>行う<br>場<br>っ<br>た<br>行う<br>場<br>っ<br>た<br>行う<br>場<br>っ<br>た<br>行う<br>場<br>っ<br>に<br>う<br>よ<br>っ<br>た<br>行う<br>場<br>っ<br>に<br>の<br>服<br>つ<br>た<br>て<br>う<br>場<br>っ<br>に<br>う<br>は<br>っ<br>に<br>う<br>は<br>っ<br>に<br>う<br>は<br>っ<br>に<br>う<br>は<br>っ<br>に<br>う<br>よ<br>っ<br>こ<br>っ<br>い<br>っ<br>い<br>の<br>服<br>つ<br>に<br>う<br>よ<br>っ<br>っ<br>い<br>っ<br>い<br>っ<br>い<br>っ<br>い<br>っ<br>い<br>っ<br>い<br>っ<br>い<br>っ<br>い<br>っ<br>い<br>っ<br>い<br>っ<br>い<br>っ<br>い<br>っ<br>い<br>っ<br>い<br>っ<br>い<br>っ<br>い<br>っ<br>い<br>っ<br>い<br>っ<br>い<br>っ<br>い<br>っ<br>た<br>つ<br>ら<br>っ<br>い<br>っ<br>い<br>っ<br>い<br>っ<br>っ<br>い<br>っ<br>い<br>っ<br>い<br>っ<br>い<br>っ<br>い<br>っ<br>い<br>っ<br>い<br>っ<br>っ<br>っ<br>い<br>ら<br>い<br>っ<br>い<br>っ<br>い<br>っ<br>い<br>っ<br>い<br>っ<br>い<br>っ<br>い<br>っ<br>い<br>っ<br>い<br>っ<br>い<br>っ<br>っ<br>っ<br>っ<br>ら<br>っ<br>い<br>っ<br>っ<br>っ<br>っ<br>い<br>っ<br>い<br>っ<br>い<br>っ<br>っ<br>い<br>っ<br>っ<br>っ<br>い<br>っ<br>い<br>っ<br>い<br>っ<br>い<br>っ<br>い<br>っ<br>っ<br>っ<br>ら<br>っ<br>い<br>っ<br>っ<br>い<br>っ<br>い<br>っ<br>い<br>っ<br>い<br>っ<br>っ<br>い<br>っ<br>う<br>っ<br>い<br>っ<br>い<br>っ<br>い<br>っ<br>い<br>い<br>っ<br>い<br>っ<br>い<br>っ<br>い<br>っ<br>い<br>っ<br>い<br>い<br>い<br>う<br>い<br>っ<br>い<br>い<br>っ<br>い<br>う<br>い<br>う<br>い<br>い<br>う<br>い<br>い<br>う<br>い<br>っ<br>い<br>う<br>い<br>っ<br>い<br>う<br>い<br>っ<br>い<br>っ<br>い<br>っ<br>い<br>っ<br>い<br>っ<br>い<br>っ<br>っ<br>い<br>っ<br>い<br>っ<br>い<br>っ<br>い<br>っ<br>い<br>っ<br>っ<br>っ<br>い<br>っ<br>い<br>っ<br>っ<br>っ<br>い<br>っ<br>い<br>っ<br>い<br>っ<br>い<br>っ<br>い<br>っ<br>っ<br>っ<br>い<br>っ<br>っ<br>っ<br>い<br>っ<br>っ<br>っ<br>い<br>っ<br>っ<br>っ<br>っ<br>い<br>っ<br>っ<br>っ<br>っ<br>っ<br>っ<br>っ<br>っ<br>っ<br>っ<br>っ<br>っ<br>っ | 変更・照会                                                                                                    | ユーザを選択の上<br>ユーザを選択の上<br>ユーザを選択の上<br>ユーザを選択の上                                                 | 、「削除」ポ<br>、「変更」ポ<br>、「販会」ポ<br>ユーザ名                                    | タンを押して<br>タンを押して<br>タンを押して | ください。<br>ください。<br>ください。<br>こ-<br>一般ユーザ           | 型び順: <b>ログ</b><br>-ザ国分           | イン10 ▼<br>● ログイン        | <ul> <li>              日頃 ▼</li></ul>                                                                             |
| ユーザ<br>ユーザ<br>ユーザ<br>ユーザ<br>全2件<br>単訳<br>〇 | F<br>情報の削除を行う場<br>育報の服会を行う場<br>ログイへ<br>ichiro01<br>taro01                                                                                                    | 変更・照会                                                                                                    | ユーザを選択のよ<br>ユーザを選択のよ<br>ユーザを選択のよ<br>豊中一朗<br>豊中大郎                                             | 、「削除」ポ<br>、「変更」ポ<br>、「戦会」ポ<br>ユーザ名                                    | タンを押して<br>タンを押して<br>タンを押して | <ださい。<br><ださい。<br>ください。<br>ユー<br>一般ユーザ<br>マスターユー | <u>ಬರಿಸಿ : ದಳೆ.</u><br>-೮೭೫<br>೪ | イン10 ▼<br><b>①</b> ログイン | <ul> <li>         日頃 マ (西)         </li> <li>         サービス状態         </li> <li>         が用可能     </li> </ul>      |
| ユーザ<br>ユーザ<br>ユーザ<br>全2件<br>選択<br>〇        | F<br>情報の削除を行う場<br>有線の超速を行う場<br>有線の超金を行う場<br>に<br>た<br>に<br>た<br>で<br>う<br>場<br>た<br>で<br>う<br>場<br>た<br>で<br>う<br>場<br>た<br>で<br>う<br>場<br>た<br>で<br>う<br>場<br>た<br>で<br>う<br>場<br>た<br>の<br>で<br>う<br>に<br>う<br>に<br>う<br>に<br>う<br>に<br>う<br>に<br>う<br>に<br>う<br>に<br>う<br>に<br>う<br>に<br>う<br>に<br>う<br>に<br>う<br>に<br>う<br>に<br>う<br>に<br>う<br>に<br>う<br>に<br>う<br>に<br>う<br>に<br>う<br>に<br>う<br>に<br>う<br>に<br>う<br>に<br>う<br>に<br>う<br>に<br>う<br>に<br>う<br>に<br>う<br>に<br>う<br>は<br>う<br>に<br>う<br>は<br>う<br>に<br>う<br>に<br>う<br>に<br>う<br>は<br>う<br>に<br>う<br>は<br>う<br>に<br>う<br>に<br>う<br>に<br>う<br>に<br>う<br>に<br>う<br>は<br>た<br>で<br>う<br>は<br>た<br>つ<br>に<br>う<br>に<br>う<br>に<br>う<br>に<br>う<br>に<br>う<br>は<br>た<br>で<br>う<br>に<br>う<br>に<br>う<br>に<br>う<br>に<br>う<br>に<br>う<br>に<br>う<br>に<br>う<br>に<br>う<br>に<br>う<br>に<br>う<br>に<br>う<br>に<br>う<br>に<br>う<br>に<br>う<br>に<br>う<br>に<br>う<br>に<br>う<br>に<br>う<br>に<br>う<br>に<br>う<br>に<br>う<br>に<br>う<br>に<br>う<br>に<br>う<br>に<br>う<br>に<br>う<br>に<br>う<br>に<br>う<br>に<br>の<br>に<br>う<br>に<br>う<br>に<br>う<br>に<br>の<br>に<br>う<br>に<br>の<br>に<br>つ<br>に<br>の<br>に<br>う<br>に<br>の<br>こ<br>こ<br>こ<br>に<br>う<br>に<br>う<br>に<br>の<br>に<br>う<br>に<br>の<br>に<br>こ<br>に<br>の<br>に<br>つ<br>に<br>つ<br>に<br>つ<br>に<br>つ<br>に<br>つ<br>こ<br>に<br>つ<br>こ<br>こ<br>に<br>つ<br>こ<br>こ<br>に<br>つ<br>こ<br>こ<br>こ<br>つ<br>こ<br>こ<br>に<br>つ<br>こ<br>つ<br>に<br>つ<br>こ<br>つ<br>こ<br>こ<br>つ<br>こ<br>つ<br>こ<br>こ<br>つ<br>こ<br>こ<br>つ<br>こ<br>つ<br>に<br>っ<br>こ<br>こ<br>つ<br>こ<br>つ<br>こ<br>こ<br>っ<br>こ<br>こ<br>つ<br>に<br>、<br>こ<br>こ<br>し<br>つ<br>こ<br>こ<br>こ<br>つ<br>こ<br>こ<br>こ<br>つ<br>こ<br>つ<br>こ<br>つ<br>こ<br>こ<br>こ<br>つ<br>こ<br>こ<br>こ<br>つ<br>こ<br>こ<br>こ<br>つ<br>こ<br>つ<br>こ<br>こ<br>つ<br>こ<br>つ<br>に<br>の<br>つ<br>に<br>し<br>こ<br>つ<br>こ<br>こ<br>こ<br>こ<br>こ<br>こ<br>こ<br>こ<br>こ<br>こ<br>こ<br>こ<br>こ                                                                                                    | 変更・照会<br>論合は、対称の、<br>給合は、対称の<br>給合は、対称の<br>200                                                                                                    | ユーザを選択の上<br>ユーザを選択の上<br>ユーザを選択の上<br>風中一朗<br>風中大郎                                             | :、「副除」ポ<br>:、「変更」ポ<br>:、「販会」ポ<br>ユーザ名                                 | タンを押して<br>タンを押して<br>タンを押して | ください。<br>ください。<br>ください。<br>- 約ユーザ<br>マスターユー      | <u>ಜ</u> ರುಷ: ರಶ.<br>-೮ಷನಿ<br>೮  | インID ▼<br>● ログイン        | 日頃 ▼ (西)<br>サービス状態<br>ハ(スワードー時和)<br>利用可能                                                                          |
| ユーザ<br>ユーザ<br>ユーザ<br>全2件<br>選訳<br>〇        | F<br>情報の削除を行う場<br>情報の照金を行う場<br>有報の照会を行う場<br>に<br>hiro01<br>tero01                                                                                                    | 変更・ 照会                                                                                                    | ユーザを選択の上<br>ユーザを選択の上<br>ユーザを選択の上<br>最中一朗<br>最中大郎                                             | :、「削除」ポ<br>:、「変更」ポ<br>:、「照会」ポ<br>ユーザ名                                 | タンを押して<br>タンを押して<br>タンを押して | <ださい。<br><ださい。<br>ください。<br>ー約ユーザ<br>マスターユー       | ಖರಿಷ: ರಶ.<br>-೮ಜ೫<br>೮<br>೩      | インID ▼<br>● ログイン<br>電会  | <ul> <li>         日頃 ▼ 西引</li> <li>         サービス状態     </li> <li>         カ(スワードー時利)         利用可能     </li> </ul> |
| ユーザ<br>ユーザ<br>ユーザ<br>金2件<br>選択<br>〇        | F <b>信報の削除・</b><br>青線の削除を行う場<br>青線の開始を行う場<br>青線の開会を行う場<br>はhiro01<br>tero01                                                                                                    | 変更・ <b>照会</b><br>給は、対称の<br>給は、対称の<br>給は、対称の<br>200                                                                                                    | <ul> <li>ユーザを選択の1</li> <li>ユーザを選択の1</li> <li>ユーザを選択の1</li> <li>農中一部</li> <li>農中一部</li> </ul> | <ol> <li>「前除」ポ</li> <li>「変更」ポ</li> <li>「奴会」ポ</li> <li>ユーザ名</li> </ol> | タンを押して<br>タンを押して<br>タンを押して | <ださい。<br><ださい。<br>ください。<br>ユー<br>ー約ユーザ<br>マスターユー | ಖರಣಾ: ದಳ<br>-೮ಜ೫<br>೮<br>ಕ್ರೀ    | インID マ<br>① ログイン<br>総会  |                                                                                                    |
| ユーザ<br>ユーザ<br>ユーザ<br>全2件<br>選択<br>〇        | F<br>情報の削除を行う場<br>育報の服会を行う場<br>ロジイ<br>ichiro01<br>tero01                                                                                                    | 変更・照会<br>合は、対称の<br>合は、対称の<br>合は、対称の<br>一<br>一<br>一<br>一<br>一<br>一<br>一<br>一<br>の<br>に<br>つ<br>に<br>、<br>対称の<br>一<br>一<br>つ<br>に<br>つ<br>に<br>、<br>対称の<br>の<br>合<br>は、<br>、<br>対称の<br>の<br>合<br>は、<br>対称の<br>の<br>合<br>は、<br>対称の<br>の<br>合<br>は、<br>対称の<br>の<br>合<br>は、<br>対称の<br>の<br>一<br>合<br>は、<br>対称の<br>の<br>一<br>合<br>は、<br>対称の<br>の<br>一<br>合<br>は、<br>対称の<br>の<br>一<br>合<br>は、<br>対称の<br>の<br>一<br>合<br>は、<br>対称の<br>の<br>一<br>一<br>一<br>一<br>一<br>一<br>一<br>一<br>一<br>一<br>一<br>一<br>一 | ユーザを選択の上<br>ユーザを選択の上<br>ユーザを選択の上<br>豊中一朗<br>豊中太郎                                             | <ol> <li>「削除」ポ</li> <li>「変更」ポ</li> <li>「熨金」ポ</li> <li>ユーザ名</li> </ol> | タンを押して<br>タンを押して<br>タンを押して | <ださい。<br><ださい。<br>ください。<br>マスターユー                | ಖರ೫೫: ದಿಶೆ.<br>-೮೫೫<br>೪<br>೩ ಕಿ | イン10 ▼<br>① ログイン<br>窓会  | 日頃 ▼ (西)<br>サービス状態<br>パ(スワードー時和)<br>利用可能                                                                          |

| 4.「ユーザ登録[基本情報]」画面カ | が表示されます。 |
|--------------------|----------|
|--------------------|----------|

ユーザのログインID、ログインパスワード、ユーザ名、メールアドレス、管理者権限、スマートフォンを設定し、[次へ]ボ タンをクリックしてください。

|               |                    |                                                                                               |                                                                                                    |                                                                                                    |                    | 775 <u>景</u> 史太<br>文学サ | <u>(館 禄</u> 20XX年1<br>イズ ④ 🕕 | 0月22日 10時00分00秒<br>大 ログアウト |
|---------------|--------------------|-----------------------------------------------------------------------------------------------|----------------------------------------------------------------------------------------------------|----------------------------------------------------------------------------------------------------|--------------------|------------------------|------------------------------|----------------------------|
| ☆             | <b>议</b><br>服 · 近限 | 院会会報送込                                                                                        | 総合規込<br>総合規込<br>総与其与規込                                                                                                    | CC (100 - 100 - 100 | <b>に</b><br>ファイル伝送 | <b>下</b><br>来認         | <b>〕</b><br>管理               | <b>つ</b><br>でんさい           |
| ーザ管理 ユーザ      | 登録[基:              | \$164                                                                                         |                                                                                                    |                                                                                                    |                    | BRSK006                | 操作マニュア                       | ルンFAQはこちら 🕜                |
| ユーザ基本情報を入力    | ユーザ権限を             | 入力  利用口座                                                                                      | ・限度額を入力                                                                                                    |                                                                                                    | > ★#第7             | $\rangle$              |                              |                            |
| 以下の項目を入力の上、   | 「次へ」 ボタ            | ンを押してくださ                                                                                      | ы.                                                                                                    |                                                                                                    |                    |                        |                              |                            |
| ユーザ基本情報       |                    |                                                                                               |                                                                                                    |                                                                                                    |                    |                        |                              |                            |
| ユーザ基本情報       |                    |                                                                                               |                                                                                                    |                                                                                                    | 型印内容               |                        |                              |                            |
| ログインロ         | 8a                 | ※ログインIDを2回<br>hanako01<br>hanako01                                                            | 入力してください<br>単<br>単<br>単<br>単                                                                                                    | №<br>角英数学6文字以<br>角英数学6文字以                                                                                                    | 上12文字以内<br>上12文字以内 |                        |                              |                            |
| ログイン/スワード     | 8 <b>3</b>         | <ul> <li>ソフトウェアキ</li> <li>*・ログインパスワー</li> <li>・・・・・・・・・・・・・・・・・・・・・・・・・・・・・・・・・・・・</li></ul>  | <ul> <li>ボードを使用</li> <li>ドを2回入力して</li> <li>単対</li> <li>回</li> <li>単対</li> <li>第</li> <li>第</li> <li>1</li> <li>1</li></ul> | :ください。<br>向英数字6文字以<br>向英数字6文字以                                                                                                    | 上12文学以内<br>上12文学以内 |                        |                              |                            |
| ユーザ名          | <b>6</b> 1         | 農中花子                                                                                          |                                                                                                    |                                                                                                    |                    |                        | 全角30文                        | 7.UP3                      |
| メールアドレス       | <b>8</b> 3         | ※メールアドレスを<br>hanako@nochu<br>半角英数字記号4文 <sup>1</sup><br>hanako@nochu<br>半角英数字記号4文 <sup>2</sup> | 2回入力してくだ<br>-shoji.co.jp<br>Fは上ら4文字はP<br>-shoji.co.jp<br>Fは上ら4文字はP                                                                                                    | 9<br>9                                                                                                    |                    |                        |                              |                            |
| 管理者權限         |                    | ○ 付与しない (                                                                                     | 付与する                                                                                                    |                                                                                                    |                    |                        |                              |                            |
| スマートフォン       |                    | ○ 利用しない (                                                                                     | 🖸 利用する                                                                                                    |                                                                                                    |                    |                        |                              |                            |
| ※確認用パスワードの183 | 5が必要な場             | 合、ユーザのログ<br>く 戻る                                                                              | イン時に確認用<br>5                                                                                                    | V(29-Fø)                                                                                                    | 8朝変更を実施さ<br>次へ     | せ設定を行い<br>>            | *走了。                         |                            |

ログインIDおよびログインパスワードは、お客様が任意の文字列をお決めいただいて入力してください。 ・半角英数字6文字以上12文字以内で入力してください。

・英字は大文字と小文字を区別します。

・入力されたログインIDがすでに他のお客様により登録されている場合、新たに登録できません。

・「ログイン時に強制変更する」にチェックを入れると、ユーザの初回ログイン時にログインパスワードの変更が必要になります。

ログインID、ログインパスワードはそれぞれ異なる文字列を入力してください。 また、英字のみ、数字のみを入力することはできません。(英数字混在必須)

振込・振替取引の承認(二経路認証)はスマートフォン画面から行う必要があります(ダブル承認の場合は、2名の承認者 のうち少なくとも1名はスマートフォン画面から承認を行う必要があります)。 振込・振替取引の承認権限を付与する利用者については、スマートフォンの「利用する」を選択してください。

# 5.「ユーザ登録[権限]」画面が表示されます。

必要なサービスの利用権限(表参照)を設定し、[次へ]ボタンをクリックしてください。

| J/ J/             | 400                        |                 |                                                                                                    |                                                                                                    |                |                                               | (1) ユニム<br>文字サ・                        | イズ ゆ 💷               | 0月22日 10月00分<br>大 ログアウ                                    |
|-------------------|----------------------------|-----------------|----------------------------------------------------------------------------------------------------|----------------------------------------------------------------------------------------------------|----------------|-----------------------------------------------|----------------------------------------|----------------------|-----------------------------------------------------------|
| <b>ሰ</b><br>#-4   | 2<br>残馬<br>明磁映会            | (X)<br>第23 · 振替 | ■<br>教会各種並送                                                                                                    | 総合規込<br>総合規込<br>総与其与規込                                                                                                    | Cientification | アイル伝送                                         | <b>下</b><br>米認                         | <b>1</b><br>11<br>11 | <ul> <li>こ</li> <li>こ</li> <li>こ</li> <li>いちんず</li> </ul> |
| ユーザ管理             | ユーザ                        | 登録 [権限]         | ]                                                                                                    |                                                                                                    |                |                                               | BRSK007                                | 操作マニュア               | ル/FAQはこちら                                                 |
| ユーザ基本情報           | iを入力                       | ユーザ権限を入び        | 利用口座                                                                                                    | 限度額を入力                                                                                                    |                | <b>&gt; 2</b> 錄完了                             | $\rangle$                              |                      |                                                           |
| 以下の項目             | を選択の上、                     | 「次へ」 ボタン        | を押してください                                                                                                    | ۸.                                                                                                    |                |                                               |                                        |                      |                                                           |
|                   | 701 00 Miseo               |                 |                                                                                                    |                                                                                                    |                |                                               |                                        |                      |                                                           |
| 9-22              | 利用的会                       |                 |                                                                                                    |                                                                                                    |                | 00046                                         |                                        |                      |                                                           |
| 8402              |                            | <b>N</b>        | æ                                                                                                    |                                                                                                    |                |                                               |                                        |                      |                                                           |
| 入出金明              | 852                        |                 | æ<br>~                                                                                                    |                                                                                                    |                |                                               |                                        |                      |                                                           |
| 813/11            | UNDER CO.                  |                 | 5                                                                                                    |                                                                                                    |                |                                               |                                        |                      |                                                           |
| 1                 | 資金移動                       | (2) #           |                                                                                                    | n ( <b>7</b> %e#                                                                                                    | (いたけんス)        | \$1073<br>• 553 • 554557                      | 17 1 1 1 1 1 1 1 1 1 1 1 1 1 1 1 1 1 1 | 103 1844-10-10-00    | ್ರಾಷಣ್ ಕೇವ್ರೇಶ್ವಣ ನ.                                      |
| <b>据63、</b> 部4    | •                          | ▼               | 版 (新規口座指定)<br>込先管理<br>取引約会 ( √):                                                                                | ( 🕑 当日5<br>( 🕑 当日5<br>金取引取消 )                                                                                                    | NVEE005)       | * 任意の金融機関                                     | <ul> <li>文店・口座の</li> </ul>             | 820791677.           | 556C 9 8                                                  |
| 108553            |                            | <b>X</b>        | 候(画園入力)                                                                                                    | ✓ 依頼 ()                                                                                                    | ファイル受付)        | 🖌 抵込先管理                                       | . 8                                    | 2 全取引服会              |                                                           |
| 1845 · 與4         | FIEL                       | ✓               | 横(画図入力)                                                                                                    | ✓ 依頼 ()                                                                                                    | ファイル受付)        | ☑ 振込先管理                                       | 8                                      | 全戰引期会                |                                                           |
| 口座長橋              |                            |                 | R (画面入力)<br>空振替枯果顺会                                                                                             | ₩ 第4 ()                                                                                                    | ファイル受付)        | ▶ 請求先管理                                       | . 8                                    | 全戰引增金                |                                                           |
| R金 · 68           | 料金の払込み                     | 🗹 1.5           | 2.74                                                                                                    | 🖌 全政引導                                                                                                    | 7£             |                                               |                                        |                      |                                                           |
|                   | #42                        |                 |                                                                                                    |                                                                                                    |                | 0005                                          |                                        |                      |                                                           |
| 742               |                            | ☑ ∰             | 2・振替 🔽 約8                                                                                                    | 3頭込 🗹 橋4                                                                                                    | ・貿易搬込          | 🗸 口座振替 🖌                                      | リファイル伝送                                |                      |                                                           |
| 2                 | アイル伝送                      |                 |                                                                                                    |                                                                                                    |                | 200435                                        |                                        |                      |                                                           |
| 77-118            |                            | ☑ 和             | 用可                                                                                                    |                                                                                                    |                |                                               |                                        |                      |                                                           |
| 74-79             | v h)                       | °`              | Ⅰ 全取引照分                                                                                                    | 2                                                                                                    |                |                                               |                                        |                      |                                                           |
| 1859802<br>F)     | (全際フォーマ)                   | ✓               | 横 🔽 全致引統会                                                                                                    | 2                                                                                                    |                |                                               |                                        |                      |                                                           |
| 間5版込<br>ト)        | (全線フォーマ:                   | ✓ Ø             | 模 🖌 全政引続会                                                                                                    | b .                                                                                                    |                |                                               |                                        |                      |                                                           |
| 日産銀盤              | (全線フォーマ:                   | × ∞             | 模 🖌 全致引続会                                                                                                    | 2                                                                                                    |                |                                               |                                        |                      |                                                           |
| niisiiz<br>N      | (全線フォーマ:                   | ″ <i></i>       | ■ 🔽 全取引照g                                                                                                    | Ŕ                                                                                                    |                |                                               |                                        |                      |                                                           |
| 口座番号3<br>マット)     | <b>に更(全</b> 線フォー           | ✓ 40            | 横 🖌 全取引統会                                                                                                    | ð.                                                                                                    |                |                                               |                                        |                      |                                                           |
| 口腔振込<br>フォーマの     | (JASTEM<br>yト)             | ✓ 你             | 横 🔽 金取引統会                                                                                                    | ż                                                                                                    |                |                                               |                                        |                      |                                                           |
| 口座振替<br>フォーマ:     | (JASTEM<br>VH)             | ✓ 40            | 横 🖌 全取引的                                                                                                    | ż                                                                                                    |                |                                               |                                        |                      |                                                           |
| 口腔動に<br>フォーマ:     | (JASTEM<br>ット)             | <b>S</b>        | 橋 🔽 金数引数会                                                                                                    | 2                                                                                                    |                |                                               |                                        |                      |                                                           |
| ロ座番号が<br>フォーマ:    | 復年(JASTI<br>シト)            | M 🖌 📾           | 橋 🖌 全政引統会                                                                                                    | e.                                                                                                    |                |                                               |                                        |                      |                                                           |
| 口座振動物             | <b>山田(企銀フォー</b>            | -<br>           | 2                                                                                                    |                                                                                                    |                |                                               |                                        |                      |                                                           |
| 口座網站              | AR (全線フォー                  | ✓ ★             | 2                                                                                                    |                                                                                                    |                |                                               |                                        |                      |                                                           |
| CLERNICS<br>700 b | <b>志果(全銀フォ</b> ー           | ✓ \$            | 2                                                                                                    |                                                                                                    |                |                                               |                                        |                      |                                                           |
| 口座番号的             | UMAR (2:18                 |                 | z                                                                                                    |                                                                                                    |                |                                               |                                        |                      |                                                           |
| フォーマッ             | 加)<br>() A S T I           | ™ <b>⊘</b> ⊺≈   | 2                                                                                                    |                                                                                                    |                |                                               |                                        |                      |                                                           |
| フォーマッ             | ット)<br>加限 ( <u>) AST</u> I |                 | -                                                                                                    |                                                                                                    |                |                                               |                                        |                      |                                                           |
| フォーマの             | ット)<br>観天(JASTI            |                 | -                                                                                                    |                                                                                                    |                |                                               |                                        |                      |                                                           |
| 74-79             | v h)                       |                 | 2                                                                                                    |                                                                                                    |                |                                               |                                        |                      |                                                           |
| EMD#-             | ceaag () A:<br>-マット)       | ₩ Ӯ 🕏           | 2                                                                                                    |                                                                                                    |                |                                               |                                        |                      |                                                           |
|                   | 84                         |                 |                                                                                                    |                                                                                                    |                | 全部内容                                          |                                        |                      |                                                           |
| 股份建立的             | ēφ.                        | 2               | 2000 de 1000 de 1000 de 1000 de 1000 de 1000 de 1000 de 1000 de 1000 de 1000 de 1000 de 1000 de 1000 de 1000 de |                                                                                                    |                |                                               |                                        |                      |                                                           |
| 9<br>71-71-       | -EXHIS                     |                 |                                                                                                    | ID10464C >= Im 1                                                                                                    | 20#*           | 20073                                         |                                        |                      |                                                           |
| Chan              |                            | ± 2             | · * 1185元でも利                                                                                                    | setatet Signed Signed | ゅうます:          |                                               |                                        |                      |                                                           |
|                   |                            |                 | 22                                                                                                    |                                                                                                    |                | <u>/// / / / / / / / / / / / / / / / / / </u> |                                        |                      |                                                           |
|                   |                            |                 | 2 M 1 1 1                                                                                                    |                                                                                                    |                |                                               |                                        |                      |                                                           |

| +    | ナービス内容                      |             | 登録内容                                                                                                    |
|------|-----------------------------|-------------|----------------------------------------------------------------------------------------------------|
| 明細照会 | 残高照会<br>入出金明細照会<br>振込入金明細照会 | 照会          | ・明細照会を可能とするサービスをチェック<br>してください。                                                                               |
|      |                             | 依頼(ユーザ登録口座) | ・画面から登録した振込先への振込・振替<br>依頼ができます。当日扱いを可能とする場<br>合は、「当日扱いを認める」をチェックしてく<br>ださい。<br>・データの作成/編集/削除/照会/引戻<br>しができます。 |
|      | 振込·振替                       | 依頼(新規口座指定)  | ・新規振込先への振込・振替依頼ができま<br>す。当日扱いを可能とする場合は、「当日扱<br>いを認める」をチェックしてください。<br>・データの作成/編集/削除/照会/引戻<br>しができます。           |
|      |                             | 振込先管理       | ・振込・振替における振込先の登録/変更<br>/削除ができます。                                                                              |
|      |                             | 全取引照会       | ・企業内の他のユーザが依頼者/承認者と<br>なっている取引を含む振込・振替全取引の<br>照会ができます。                                                        |
|      |                             | 全取引取消       | ・企業内の他のユーザが依頼者/承認者と<br>なっている取引を含む振込・振替全取引の<br>取消ができます。                                                        |
| 資金移動 |                             | 依頼(画面入力)    | ・総合振込依頼データの作成/編集/削除<br>/状況照会/引戻しができます。また振込・<br>振替の依頼データ作成時に総合振込先を<br>参照もできます。                                 |
|      | 総合振込                        | 依頼(ファイル受付)  | ・ファイル受付による総合振込依頼データの<br>作成/編集/削除/状況照会/引戻しが<br>できます。                                                           |
|      |                             | 振込先管理       | ・総合振込における振込先の登録/変更/<br>削除ができます。                                                                               |
|      |                             | 全取引照会       | ・企業内の他のユーザが依頼者/承認者と<br>なっている取引を含む総合振込全取引の照<br>会ができます。                                                         |
|      |                             | 依頼(画面入力)    | ・給与・賞与振込依頼データの作成/編集<br>/削除/状況照会/引戻しができます。ま<br>た振込・振替と総合振込の依頼データ作成<br>時に給与・賞与振込先を参照もできます。                      |
|      | 給与·賞与振込                     | 依頼(ファイル受付)  | ・ファイル受付による給与・賞与振込依頼<br>データの作成/編集/削除/状況照会/<br>引戻しができます。                                                        |
|      |                             | 振込先管理       | ・給与・賞与振込における振込先の登録/<br>変更/削除ができます。                                                                            |
|      |                             | 全取引照会       | ・企業内の他のユーザが依頼者/承認者と<br>なっている取引を含む給与・賞与振込全取<br>引の照会ができます。                                                      |

|        |                | 依頼(画面入力)   | ・ロ座振替請求データの作成/編集/削除<br>/状況照会/引戻しができます。                          |
|--------|----------------|------------|-----------------------------------------------------------------|
|        |                | 依頼(ファイル受付) | ・ファイル受付による口座振替請求データの<br>作成/編集/削除/状況照会/引戻しが<br>できます。             |
|        | 口座振替           | 振込先管理      | ・ロ座振替における請求先の登録/変更/<br>削除ができます。                                 |
| 資金移動   |                | 全取引照会      | ・企業内の他のユーザが依頼者/承認者と<br>なっている取引を含む口座振替全取引の照<br>会ができます。           |
|        |                | 口座振替結果照会   | ・ロ座振替の結果照会ができます。                                                |
|        | 税会-タ種料会の       | 払込み        | ・税金・各種料金の払込み/払込み内容の<br>照会ができます。                                 |
|        | 払込み            | 全取引照会      | ・企業内の他のユーザが依頼者となってい<br>る取引を含む税金・各種料金の払込み全取<br>引の照会ができます。        |
|        |                | 振込·振替      | ・振込・振替における承認/差戻し/削除<br>/予約取消、および自身が承認者となって<br>いる取引の照会/引戻しができます。 |
| 表詞     | 赤肉             | 総合振込       | •承認権限を付与するサービスをチェック」                                            |
| 承認     | 承認             | 給与·賞与振込    |                                                                 |
|        |                | 口座振替       | ・チェックしたサービスの承認/差戻し/削<br>除/承認取消、および自身が承認者となっ                     |
|        |                | ファイル伝送     | ている取引の照会/引戻しができます。                                              |
|        | ファイル形式の設定      | 利用可        | ・受信について、レコード長の表示に加え、<br>ファイル形式(改行コード、EOF文字)の変更<br>ができます。        |
|        | 総合振込·口座振込      | 依頼         | ・総合振込・口座振込(全銀フォーマット)の<br>依頼ができます。                               |
|        | (全銀フォーマット)     | 全取引照会      | ・総合振込・口座振込(全銀フォーマット)の<br>全取引の照会ができます。                           |
|        | 給与振込           | 依頼         | ・給与振込(全銀フォーマット)の依頼ができます。                                        |
| ファイル伝送 | (全銀フォーマット)     | 全取引照会      | ・給与振込(全銀フォーマット)の全取引の照<br>会ができます。                                |
|        | 賞与振込           | 依頼         | ・賞与振込(全銀フォーマット)の依頼ができます。                                        |
|        | (全銀フォーマット)<br> | 全取引照会      | ・賞与振込(全銀フォーマット)の全取引の照<br>会ができます。                                |
|        | 口座振替           | 依頼         | ・ロ座振替(全銀フォーマット)の依頼ができます。                                        |
|        | (全銀フォーマット)<br> | 全取引照会      | ・ロ座振替(全銀フォーマット)の全取引の照<br>会ができます。                                |

|              | 口座確認                       | 依頼    | ・ロ座確認(全銀フォーマット)の依頼ができ<br>ます。                       |
|--------------|----------------------------|-------|----------------------------------------------------|
|              | (全銀フォーマット)                 | 全取引照会 | ・ロ座確認(全銀フォーマット)の全取引の照<br>会ができます。                   |
|              | 口座番号変更                     | 依頼    | ・ロ座番号変更(全銀フォーマット)の依頼が<br>できます。                     |
|              | (全銀フォーマット)                 | 全取引照会 | ・ロ座番号変更(全銀フォーマット)の全取引<br>の照会ができます。                 |
|              | 口座振込                       | 依頼    | ・ロ座振込(JASTEMフォーマット)の依頼が<br>できます。                   |
|              | (JASTEMフォーマット)             | 全取引照会 | ・ロ座振込(JASTEMフォーマット)の全取引<br>の照会ができます。               |
|              | 口座振替                       | 依頼    | ・ロ座振替(JASTEMフォーマット)の依頼が<br>できます。                   |
|              | (JASTEMフォーマット)             | 全取引照会 | ・ロ座振替(JASTEMフォーマット)の全取引<br>の照会ができます。               |
|              | 口座確認                       | 依頼    | ・ロ座確認(JASTEMフォーマット)の依頼が<br>できます。                   |
| ファイルに送       | (JASTEMフォーマット)             | 全取引照会 | ・ロ座確認(JASTEMフォーマット)の全取引<br>の照会ができます。               |
| J P I IVILLE | 口座番号変更                     | 依頼    | ・ロ座番号変更(JASTEMフォーマット)の依<br>頼ができます。                 |
|              | (JASTEMフォーマット)             | 全取引照会 | ・ロ座番号変更(JASTEMフォーマット)の全<br>取引の照会ができます。             |
|              | ロ座振替結果<br>(全銀フォーマット)       | 受信    | ・ロ座振替結果(全銀フォーマット)が受信で<br>きます。                      |
|              | ロ座振込結果<br>(全銀フォーマット)       | 受信    | ・ロ座振込結果(全銀フォーマット)が受信で<br>きます。                      |
|              | ロ座確認結果<br>(全銀フォーマット)       | 受信    | ・口座確認結果(全銀フォーマット)が受信で<br>きます。                      |
|              | ロ座番号変更結果<br>(全銀フォーマット)     | 受信    | ・ロ座番号変更結果(全銀フォーマット)が受<br>信できます。                    |
|              | ロ座振替結果<br>(JASTEMフォーマット)   | 受信    | ・ロ座振替結果(JASTEMフォーマット)が受<br>信できます。                  |
|              | ロ座振込結果<br>(JASTEMフォーマット)   | 受信    | ・ロ座振込結果(JASTEMフォーマット)が受<br>信できます。                  |
|              | ロ座確認結果<br>(JASTEMフォーマット)   | 受信    | ・ロ座確認結果(JASTEMフォーマット)が受<br>信できます。                  |
|              | ロ座番号変更結果<br>(JASTEMフォーマット) | 受信    | ・ロ座番号変更結果(JASTEMフォーマット)<br>が受信できます。                |
| 管理           | 操作履歴照会                     | 全履歴照会 | ・他のユーザを含む操作履歴の照会ができ<br>ます。                         |
| サービス連携       | でんさい                       | 連携    | ・JAバンクでんさいサービスへの連携を行<br>います。連携先でも利用設定が必要となり<br>ます。 |

| <u>// (</u> | 00 <b>A</b>     |              |                |                |                |          | 第3 豊中之<br>文字サ  | <u>煎穫</u> 20XX年)<br>イズ ⑦ 🕕 | 0月22日 10時005      |
|-------------|-----------------|--------------|----------------|----------------|----------------|----------|----------------|----------------------------|-------------------|
| ↑ ↑ ↑ ↓     | 】<br>残高<br>明細岐会 | (X)<br>振込・振替 | ₽<br>校会各種払込    | 8合振込<br>除与其与振込 | Cc: (1)        | アライル伝送   | <b>下</b><br>承認 | 212<br>212                 | でんさい              |
| ーザ管理        | <u>ユーザ</u>      | 登録 [口座]      |                |                |                |          | BRSK008        | 操作マニュア                     | ッレ/FAQはこち         |
| ユーザ基本       | 備報を入力 〉         | ユーザ権限を入力     | <b>#URICIS</b> | i · 限度額を入力     | 内容确認           | 2877     | $\rangle$      |                            |                   |
| 以下の現        | 相を入力の上、         | 「登録」 ボタンを    | 押してくださ         | ίμ.            |                |          |                |                            |                   |
| 31897       | 総口廊             |              |                |                |                |          |                |                            |                   |
| C+OVER      | 1161-4722       |              |                |                |                | ±        | び順: 文広         | ŝ ▼ )                      | <b>1版 ▼</b> (再表示  |
| <b>∑</b> ≙7 |                 | 突击名          |                | 相目             |                | 口座番号     |                | 口這メモ                       | \$.7              |
|             | 本店 (001)        |              |                | 普通             |                | 111      | 1111 代表口       | ġ.                         | (148              |
|             | 本店 (001)        |              |                | 왕送             |                | 222      | 2222 決済口       | 肇                          | (1716             |
| 限度額         | i               |              |                |                |                |          |                |                            |                   |
|             | <b>2</b> 8      |              |                | 192571671210   | (13)           |          | ユーザー座          | )当たり現象詞(<br>参測             | <del>1</del> ))   |
| sta -       | 50 63t          |              |                |                | 100,000,000    | >        |                |                            | 100,000,00        |
| 1986        | il.             |              |                | 9              | 99,999,999,999 | >        |                |                            | 99,999,999,99     |
| 1845 B      | ið.             |              |                | 9              | 99,999,999,999 | >        |                |                            | 99,999,999,999,99 |
| 異写感         | iλ              |              |                | 9              | 99,999,999,999 | >        |                |                            | 99,999,999,99     |
| 066         | 8               |              |                | 9              | 99,999,999,999 | >        |                |                            | 999,999,999,99    |
| 総合・         | 各種料金の払込み        |              |                |                | 100,000,000    | <b>b</b> |                |                            | 100,000,00        |
|             |                 |              |                |                |                |          |                |                            |                   |
|             |                 | <            | 戻              | 8              |                | 217      | >              |                            |                   |

[詳細]ボタンをクリックすると、利用可能な口座の詳細が表示されます。

## 7.「ユーザ登録確認」画面が表示されます。

内容をご確認後、確認用パスワードおよびワンタイムパスワードを入力し、[実行]ボタンをクリックしてください。

|                                       | ••••                          |                                                                  |                                          |                              |                       |                          | 100 風史太<br>文字サ   | <u>筋橋</u> 20XX年10<br>イズ M 回 | 0月22日 10時00分00秒 |
|---------------------------------------|-------------------------------|------------------------------------------------------------------|------------------------------------------|------------------------------|-----------------------|--------------------------|------------------|-----------------------------|-----------------|
| •//\CU/                               |                               | 0                                                                |                                          | <b>9</b>                     | 0)                    | P.                       | 6                | l <u>e</u>                  | 0               |
| π−4                                   | 残高<br>明確統会                    | 振込·振替                                                            | 税舍各種払送                                   | 総合摂込<br>総与其与摂込               | 口定损替                  | ファイル伝送                   | 承認               | 管理                          | でんさい            |
| ユーザ管理                                 | פ-ב                           | 型到4 <b>4</b> 13                                                  |                                          |                              |                       |                          | BRSK012          | 投作マニュア,                     | 1L/FAQはこちら (?)  |
| ユーザ基本情報                               | #を入力 〉:                       | ユーザ権限を入力                                                         | ) 〉 利用口座                                 | ・限度額を入力                      | 内容输送                  | 登録完了                     |                  |                             |                 |
| 以下の内容<br>内容を確認<br>ワンタイム               | でユーザ債報想<br>の上、「実行」<br>パスワードは、 | を登録します。<br>ボタンを押して<br>ご利用のトーク                                    | てください。<br>ウンをご確認く:                       | ださい。                         |                       |                          |                  |                             |                 |
| ユーザ基                                  | 本情報                           |                                                                  |                                          |                              |                       |                          |                  |                             |                 |
|                                       | - ザ基本消報                       |                                                                  |                                          |                              |                       | 全球内容                     |                  |                             |                 |
| ログインパ                                 |                               | ODØ4                                                             | (ン時に強制変更)                                | 73                           |                       |                          |                  |                             |                 |
| ユーザ名                                  |                               | 层中花子                                                             | r.                                       |                              |                       |                          |                  |                             |                 |
| メールア                                  |                               | hanako                                                           | @nochu-shoji.o                           | o.jp                         |                       |                          |                  |                             |                 |
| 管理者権を                                 | 限<br>フォン                      | 付与する利用する                                                         | 5                                        |                              |                       |                          |                  |                             |                 |
| #_127                                 | XII CO 460 PD                 |                                                                  |                                          |                              |                       |                          |                  |                             |                 |
| 9-22                                  | UREA .                        |                                                                  |                                          |                              |                       | 登録内容                     |                  |                             |                 |
| 8,825                                 |                               | の際会                                                              |                                          |                              |                       |                          |                  |                             |                 |
| 入出金明                                  | 852                           | の際会                                                              |                                          |                              |                       |                          |                  |                             |                 |
| 把这入会                                  | 明細胞会                          | 〇照会                                                              |                                          |                              |                       |                          |                  |                             |                 |
| 3                                     | 資金移動                          |                                                                  |                                          |                              |                       | 全部内容                     |                  |                             |                 |
| #63 · #6                              | 8                             | <ul> <li>〇名城</li> <li>〇名城</li> <li>〇振込井</li> <li>〇金取引</li> </ul> | (ユーザ登録ロ座)<br>(新規口座指定)<br>に管理<br>(原会 (〇全取 | ) (0当日扱いを<br>(0当日扱いを<br>引取消) | 起める) * 形<br>起める) * 任1 | A・振替先の管理で登<br>意の全融機関・文店・ | 線した相込・<br>口座の指定が | 病替先からの形成<br>可能です。           | 的可能です。          |
| 1845BL                                |                               | <b>〇依頼</b>                                                       | (直図入力)                                   | ○依頼(フ:                       | P-イル受付)               | O摄込先管理                   | 0                | )全戰引導会                      |                 |
| 給与・與                                  | 5602                          | <ul> <li>〇依根</li> <li>〇成水</li> </ul>                             | (面図入力) (面図入力)                            | 0依頼(フ)                       | Pイル受付)<br>Pイル受付)      | ○振込先管理<br>○請求先管理         | 0                | 2全取引約金                      |                 |
| 口座振畅                                  |                               | 000                                                              | 國語與短会                                    | 04.07                        |                       | 0000001                  |                  |                             |                 |
| 税金·64                                 | 間相全の払込み                       | 04.628                                                           | 9                                        | 〇全取引限                        | R                     |                          |                  |                             |                 |
|                                       | #42                           |                                                                  |                                          |                              |                       | 20173                    |                  |                             |                 |
| #42                                   |                               | <ul> <li>(初込・</li> </ul>                                         | · 新聞 C48合統                               | 込 C給与・賞!                     | 5832 ODS              | 振替 0ファイル伝                | ž                |                             |                 |
| 7                                     | アイル伝送                         | 0800                                                             | 7                                        |                              |                       | 登録内容                     |                  |                             |                 |
|                                       |                               |                                                                  |                                          |                              | •••••                 |                          |                  |                             |                 |
|                                       |                               |                                                                  |                                          |                              | •••••                 |                          |                  |                             |                 |
| 10/12572                              | 1972<br>1742                  | 0255                                                             | 506                                      |                              |                       | 登録内容                     |                  |                             |                 |
|                                       |                               |                                                                  |                                          |                              |                       | 2000                     |                  |                             |                 |
| でんさい                                  |                               | ○道病                                                              | <ul> <li>連携先でも利用</li> </ul>              | 明設定が必要とな                     | ります。                  | 2000                     |                  |                             |                 |
| 利用可能                                  | 口座                            |                                                                  |                                          |                              |                       |                          |                  |                             |                 |
| 利用可否                                  |                               | 282                                                              |                                          | 68                           |                       | 国家新考                     |                  | Däxe                        | 表示              |
| 0 *                                   | t.啓 (001)                     |                                                                  |                                          | 普通                           |                       | 11111                    | 11 代表口           | Ē                           | (BHR)           |
| 0 *                                   | 朱陰 (001)                      |                                                                  |                                          | 普通                           |                       | 22222                    | 22 決済口           | ž                           | (1111)          |
| 限度額                                   |                               |                                                                  |                                          |                              | -                     | AL CONTRACTOR            | = (m)            |                             |                 |
| 163. · 184                            | 255<br>8 611                  |                                                                  |                                          |                              | -                     | ーサー回当たり組織                | R (19)           |                             | 100,000,000     |
| 108663                                |                               |                                                                  |                                          |                              |                       |                          |                  |                             | 999,999,999,999 |
| 10-5463                               |                               |                                                                  |                                          |                              |                       |                          |                  |                             | 999,999,999,999 |
| 間5根込<br>口序振發                          |                               |                                                                  |                                          |                              |                       |                          |                  |                             | 999,999,999,999 |
| R£ · 84                               | 豊料金の払込み                       |                                                                  |                                          |                              |                       |                          |                  |                             | 100,000,000     |
| 認証項目                                  |                               |                                                                  |                                          |                              |                       |                          |                  |                             |                 |
| · · · · · · · · · · · · · · · · · · · | スワード                          | <b>8</b> #                                                       | •••••                                    | 8                            |                       |                          |                  |                             |                 |
| ワンタイム                                 |                               | -                                                                |                                          |                              |                       |                          |                  |                             |                 |
|                                       |                               |                                                                  |                                          |                              |                       |                          |                  |                             |                 |
|                                       |                               | <                                                                | 戻る                                       | 5                            |                       | 実行                       | >                |                             |                 |
|                                       |                               |                                                                  |                                          |                              |                       |                          |                  |                             |                 |
|                                       |                               |                                                                  |                                          |                              |                       |                          |                  |                             |                 |

8. 「ユーザ登録結果」画面が表示されます。 ご確認後、[ホームへ]ボタンをクリックすると、「トップページ」画面が表示されます。

[印刷]ボタンをクリックすると、印刷用PDFファイルが表示されます。

※ユーザ登録完了後、新規ユーザ自身にてご利用になるパソコンで電子証明書を発行する必要があります。 なお電子証明書発行については、「電子証明書取得」をご参照ください。(電子証明書は、各ユーザごとにご利用になる パソコンにて発行いただく必要があります。)

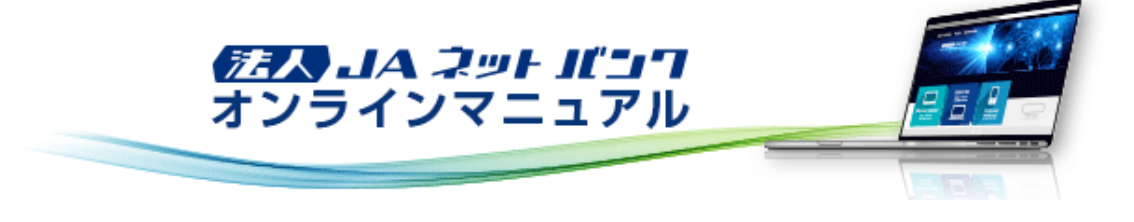

# ユーザ管理

「法人JAネットバンクサービス」をご利用いただくユーザのユーザ情報の登録・変更、ユーザの停止・解除、証明書失効、ワン タイムパスワードを管理することができます。

## ユーザ情報変更・削除

・最初に登録する「ログインID」を所有される方を「マスターユーザ」とし、マスターユーザは最大19名分の管理者ユーザおよび一般ユーザ登録を行うことができます。(マスターユーザを含め、1契約最大20名までご利用可能です。)
 ・マスターユーザは、管理者ユーザおよび一般ユーザごとにサービスの利用権限、利用可能口座等を設定することができます。

・管理者ユーザは、企業管理およびユーザ管理を行える管理者権限が付与されます。

・管理者ユーザはマスターユーザのみが作成することができます。

・管理者ユーザはユーザ情報の新規登録、登録されているユーザ情報の変更/削除が可能です。

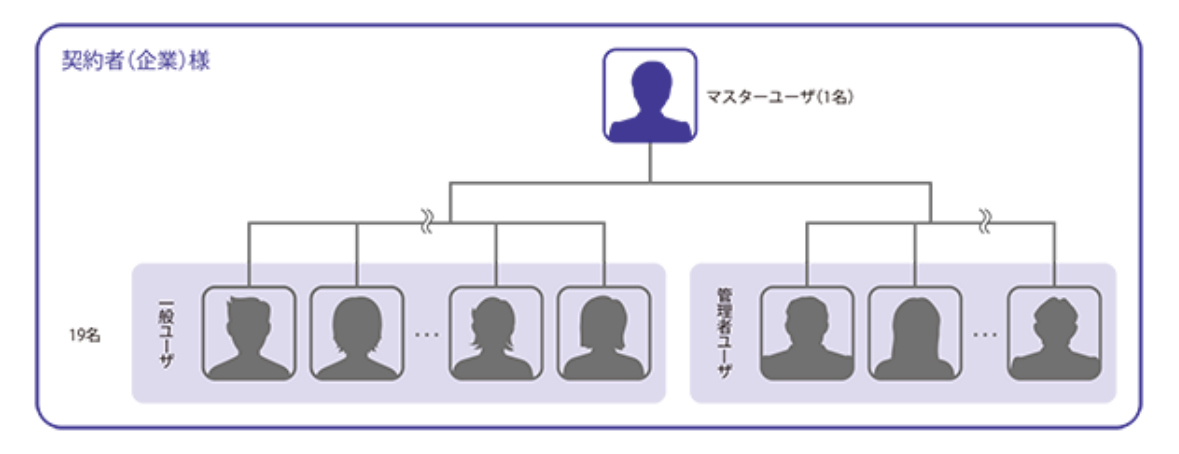

1. [管理]メニューをクリックしてください。

<sup>「</sup>業務選択」画面が表示されますので、[ユーザ管理]ボタンをクリックしてください。

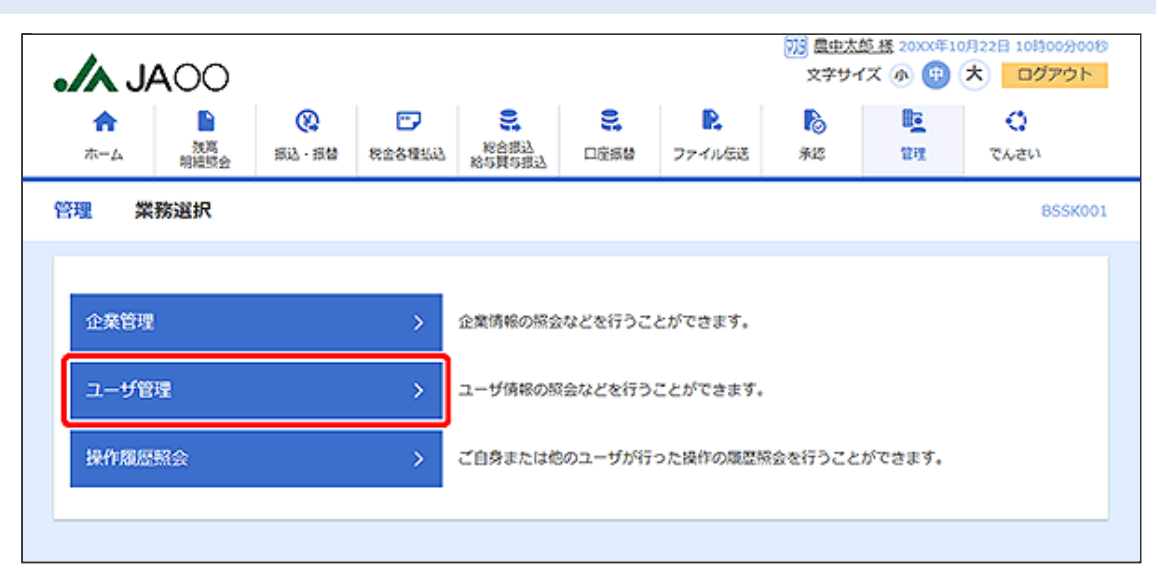

#### 2.「作業内容選択」画面が表示されます。 [ユーザ情報の管理]ボタンをクリックしてください。

|                   |                                                                                  | 733 <u>豊中太郎 孫</u> 20xx年10月22日 10時00分00秒<br>文字サイズ (小) (中) (大) ログアウト     |
|-------------------|----------------------------------------------------------------------------------|------------------------------------------------------------------------|
|                   |                                                                                  |                                                                        |
| ユーザ管理 作業内容選択      |                                                                                  | BRSK001 操作マニュアルノFAQはこちら ?                                              |
| 自身の情報の変更・照会       |                                                                                  |                                                                        |
| パスワード変更           | > ログインパスワード、確認用バスワ                                                               | 7ードを変更できます。                                                            |
| ユーザ情報の管理          |                                                                                  |                                                                        |
| ユーザ情報の管理          | ユーザ情報の新規登録、登録されて                                                                 | いるユーザ情報の照会、変更、または剤除が可能です。                                              |
| ユーザ停止・解除          | _                                                                                |                                                                        |
| ユーザ停止・解除          | > ユーザのサービス停止、停止解除が                                                               | 何能です。                                                                  |
| 証明書失 <b>効</b>     |                                                                                  |                                                                        |
| 証明書失効             | クライアント証明書の失効が可能で                                                                 | 17.                                                                    |
| ワンタイムバスワードの管理     |                                                                                  |                                                                        |
| ワンタイムパスワードの利用停止解除 | > ワンタイムパスワードの利用停止が                                                               | 「版を解除できます。                                                             |
| トークンの失効           | ワンタイムパスワードのトークン共<br>ワンタイムパスワードのトークン発<br>なお、20時50分から8時10分までに<br>は8時10分以降に実施可能となりま | 6効が可能です。<br>8行は失効の30分後に実施可能となります。<br>こ失効された場合、ワンタイムパスワードのトークン発行<br>ドす。 |
| ·                 |                                                                                  |                                                                        |

|                                                | JAOO                                                                                                    |                                                                       |                                                            |                                                               | 文学サ                    | 1X 🔊 🔮                  | * ログアウ                                              |
|------------------------------------------------|----------------------------------------------------------------------------------------------------|-----------------------------------------------------------------------|------------------------------------------------------------|---------------------------------------------------------------|------------------------|-------------------------|-----------------------------------------------------|
| <b>ሰ</b><br>#-4                                | たい (<br>) 秋高 (新込)<br>明結55会 (新込)                                                                           | <ul> <li>・振替 税金各種払込 税合類</li> <li>総合類(1)</li> </ul>                    |                                                            | ■<br>ファイル伝送                                                   | <b>下</b><br>第42        | 0 <u>0</u><br>住理        | でんさい                                                |
| ユーザ管                                           | 📱 ユーザ情報の                                                                                                  | 新規登録・削除・変更・開                                                          | 会                                                          |                                                               | BRSK005                | 操作マニュ                   | アル/FAQはこちら                                          |
| 7-#                                            | 情報の新報際線                                                                                                   |                                                                       |                                                            |                                                               |                        |                         |                                                     |
| 7-#6                                           | 11140/04/120228                                                                                           | <ol> <li>「新規委録」ボタンを押して</li> </ol>                                     | ください。                                                      |                                                               |                        |                         |                                                     |
| 2-91                                           | 1100/00/02/3年2011 2 福田                                                                                    | 104 1817622583 /177 27259U C                                          | N/COVIE                                                    |                                                               |                        |                         |                                                     |
|                                                |                                                                                                    |                                                                       | 🧨 新規登録                                                     |                                                               |                        |                         |                                                     |
|                                                |                                                                                                    |                                                                       |                                                            |                                                               |                        |                         |                                                     |
| ユーザ                                            | 情報の削除・変更・                                                                                                 | 照会                                                                    |                                                            |                                                               |                        |                         |                                                     |
|                                                |                                                                                                    |                                                                       |                                                            |                                                               |                        |                         |                                                     |
| ユーザダ                                           | 「絵の前除を行う場合は、                                                                                              | 対象のユーザを選択の上、「削除                                                       | 」ボタンを押して                                                   | ください。                                                         |                        |                         |                                                     |
| ユーザ()<br>ユーザ()<br>ユーザ()                        | 特級の削除を行う場合は、<br>特級の変更を行う場合は、<br>特級の照会を行う場合は、                                                              | 対象のユーザを選択の上、「南除<br>対象のユーザを選択の上、「変更<br>対象のユーザを選択の上、「疾更                 | 」 ボタンを押して<br>」 ボタンを押して<br>」 ボタンを押して                        | ください。<br>ください。<br>ください。                                       |                        |                         |                                                     |
| ユーザ信<br>ユーザ信<br>ユーザ信<br>全3件                    | 特徴の削除を行う場合は、<br>特徴の変更を行う場合は、<br>特徴の照会を行う場合は、                                                              | 対象のユーザを選択の上、「朝餘<br>対象のユーザを選択の上、「変更<br>対象のユーザを選択の上、「照会                 | 」ボタンを押して<br>」ボタンを押して<br>」ボタンを押して                           | ください。<br>ください。<br>ください。<br>並び                                 | 項: ログイ                 | >10 🔻                   | 昇順 ▼ (再表示)                                          |
| ユーザゼ<br>ユーザゼ<br>ユーザゼ<br>全3件<br>遅沢              | 「靴の削除を行う場合は、<br>「靴の変更を行う場合は、<br>「靴の照会を行う場合は、                                                              | 対象のユーザを選択の上、「朝除<br>対象のユーザを選択の上、「変更<br>対象のユーザを選択の上、「照会<br>ユーザ名         | 」ボタンを押して<br>」ボタンを押して<br>」ボタンを押して                           | ください。<br>ください。<br>ください。<br>立一ザ凶                               | ছ: তে <b>%</b> न<br>%  | >10 <b>v</b> [          | 昇順 ▼ (再表示)<br>→ ピス状態                                |
| ユーザ6<br>ユーザ6<br>ユーザ6<br>全3件<br>遊沢              | NRの削除を行う場合は、<br>NRの変更を行う場合は、<br>NRの脱会を行う場合は、<br>ログインID<br>hanako01                                        | 対象のユーザを選択の上、「前除<br>対象のユーザを選択の上、「変更<br>対象のユーザを選択の上、「照会<br>ユーザ名<br>豊中花子 | 」ボタンを押して<br>」ボタンを押して<br>」ボタンを押して                           | ください。<br>ください。<br>ください。<br>立一ザ区<br>管境者ユーザ                     | а: <b>С</b> <i>й</i> н | <b>&gt;10 ▼</b>         | 昇減 ▼ (両表示)<br>→ビス状態<br>利用可能                         |
| ユーザ6<br>ユーザ6<br>ユーザ6<br>全3件<br>巡訳<br>〇         | Weの削除を行う場合は、<br>Weの変更を行う場合は、<br>ANEの服会を行う場合は、<br>ログインID<br>hanako01<br>ichiro01                           | 対象のユーザを選択の上、「朝除<br>対象のユーザを選択の上、「変更<br>対象のユーザを選択の上、「照会                 | 」ボタンを押して<br>」ボタンを押して<br>」ボタンを押して                           | <ださい。<br><ださい。<br>ください。<br>なび<br>ユーザ区<br>管理者ユーザ<br>一般ユーザ      | 頃: ログイ<br>分            | >10 ▼ [<br>サ<br>● ログイン/ | 日期 ▼ (西広示)<br>-ビス状態<br>利用可能<br>(スワードー誌利用項)          |
| 2-56<br>2-56<br>2-56<br>2-56<br>237<br>₩R<br>○ | 報の削除を行う場合は、<br>報の変更を行う場合は、<br>報の服会を行う場合は、<br>和anako01<br>ichiro01<br>tero01                               | 対象のユーザを選択の上、「朝除<br>対象のユーザを選択の上、「変更<br>対象のユーザを選択の上、「緊会                 | 」ボタンを押して<br>」ボタンを押して<br>」ボタンを押して                           | <ださい。<br><ださい。<br>ください。<br>立一ザ区<br>管理者ユーザ<br>一般ユーザ<br>マスターユーザ | ছ: <b>C7</b> 4         | >10 ▼ [<br>サ<br>● ログインバ | 日頃 ▼ 西広示<br>・ とス状気<br>利用可能<br>パ(スワードー誌利用値)<br>利用可能  |
| 2-56<br>2-56<br>2-56<br>2-56<br>23F            | WOMI除を行う場合は、<br>WEの変更を行う場合は、<br>WEの照会を行う場合は、<br>WEの照会を行う場合は、<br>CDグインID<br>hanako01<br>ichiro01<br>tero01 | 対象のユーザを選択の上、「前除<br>対象のユーザを選択の上、「変更<br>対象のユーザを選択の上、「照会                 | J ボタンを押して<br>J ボタンを押して<br>J ボタンを押して                        | <ださい。<br><ださい。<br>ください。<br>立一ザ区<br>管理者ユーザ<br>一般ユーザ<br>マスターユーザ | Q: ログイ<br>分<br>後 58    | >10 ▼<br>サ<br>● ログイン/   | 田順 ▼ (再表示)<br>→ ビス状態<br>利用可能<br>(スワードー時利用値)<br>利用可能 |
| 고- 년립<br>고- 년립<br>고- 년년<br>金3年<br>〇<br>〇<br>〇  | 部の削除を行う場合は、<br>部の変更を行う場合は、<br>部の服会を行う場合は、<br>Nanako01<br>ichiro01<br>taro01                               | 対象のユーザを選択の上、「前除<br>対象のユーザを選択の上、「安要<br>対象のユーザを選択の上、「照会                 | 」ボタンを押して<br>」ボタンを押して<br>」ボタンを押して                           | <ださい。<br><ださい。<br>ください。<br>立一切区<br>管理者ユーザ<br>一般ユーザ<br>マスターユーザ | 頃: ログイ<br>分<br>& 際     | ンID ▼                   | 昇減 ▼ (西表示)   十七次状気   杉川町町総   ・(スワードー誌秋川市道)   杉川町町総  |
|                                                | 部の削除を行う場合は、<br>部の変更を行う場合は、<br>部の変更を行う場合は、<br>部の照会を行う場合は、<br>hanako01<br>ichiro01<br>tero01                | 対象のユーザを選択の上、「朝除<br>対象のユーザを選択の上、「変更<br>対象のユーザを選択の上、「照会                 | 」ボタンを押して<br>」ボタンを押して<br>」ボタンを押して<br>・<br>・<br>・<br>、<br>次更 | <ださい。<br><ださい。<br>ください。<br>立一ザ区<br>管理者ユーザ<br>一般ユーザ<br>マスターユーザ | Q: ログイ<br>分<br>LQ 照    | >10 ▼<br>リ<br>10 □グィン/  | 昇減 ▼ (再表示)<br>→ ビス状態<br>利用可能<br>利用可能                |

[削除]ボタンをクリックすると、マスターユーザおよび操作者自身を除くユーザを削除することができます。

[照会]ボタンをクリックすると、該当ユーザの情報を照会することができます。

|                           | 00                       |              |                                                                                                    |                                                                                                    |                               |                                           | 738 夏史之<br>文学サ | <u>(乾禄</u> 20XX年1<br>イズ の 🕕 | 0月22日 10時00分                         |
|---------------------------|--------------------------|--------------|----------------------------------------------------------------------------------------------------|----------------------------------------------------------------------------------------------------|-------------------------------|-------------------------------------------|----------------|-----------------------------|--------------------------------------|
| <b>合</b><br>ホーム           | <u>     秋</u> 萬     明結岐会 | ()<br>第3 · 品 | E 我会各種私送                                                                                             | 総合振込<br>総与其与振込                                                                                                    | <b>9</b><br>口应振替              | こので、1000000000000000000000000000000000000 | <b>下</b><br>承認 | <b>隆</b><br>管理              | ・・・・・・・・・・・・・・・・・・・・・・・・・・・・・・・・・・・・ |
| -ザ管理                      | ユーザ                      | 変更〔基         | 本情報]                                                                                                 |                                                                                                    |                               |                                           | BRSK009        | 操作マニュア                      | リレ/FAQはこちら                           |
| - ザ基本情報を                  | 2E :                     | ユーザ権限を       | ☆更 〉 利用口宿                                                                                            | ・限度額を変更                                                                                                    | ) arain                       | ☆更完了                                      | $\rangle$      |                             |                                      |
| 変更内容を入力                   | bの上、 በ                   | ዮላጋ ボタン      | ッを押してください                                                                                            | •                                                                                                    |                               |                                           |                |                             |                                      |
| ユーザ基本                     | 情報                       |              |                                                                                                    |                                                                                                    |                               |                                           |                |                             |                                      |
| a-                        | ザ基本情報                    |              |                                                                                                    |                                                                                                    |                               | 登録内容                                      |                |                             |                                      |
|                           |                          |              | ※CグインIDを2回                                                                                           | 入力してください                                                                                                    | De .                          |                                           |                |                             |                                      |
| ログインバク                    |                          | <b>8</b> 3   | ichiro01                                                                                             | 4                                                                                                    | ·角英数字6文字。                     | 以上12文字以内                                  |                |                             |                                      |
|                           |                          |              | ichiro01                                                                                             | 4                                                                                                    | 《角英数学6文字》                     | 义上12文学以内                                  |                |                             |                                      |
| 0743/Q                    | 9-1                      |              | <ul> <li>○ 変更する</li> <li>※ログインパス<sup>1</sup></li> <li>・・・・・・・・・・・・・・・・・・・・・・・・・・・・・・・・・・・・</li></ul> | フードを2回入力<br>(日)<br>(日)<br>に強制変更する                                                                                                    | してください。<br>半角英数字6文<br>半角英数字6文 | 学以上12文字以内<br>学以上12文字以内                    | 1              |                             |                                      |
| 9882MJ (2, 9              |                          |              | <ul> <li>         会更しない         <ul> <li></li></ul></li></ul>                                        | - ドを2回入力し<br>- ドを2回入力し<br>- ドを2回入力し<br>- ドを2回入力し<br>- ドを2回入力し<br>- ドを2回入力し<br>- ドを2回入力し<br>- ドを2回入力し<br>- ドを2回入力し<br>- ドを2回入力し<br>- 「<br>- ドを2回入力し<br>- 「<br>- 「<br>- 「<br>- 「<br>- 「<br>- 「<br>- 「<br>- 「 | てください。<br>半角英数学6文<br>半角英数学6文  | FUL12XFUA<br>FUL12XFUA                    | 1              |                             |                                      |
| <b>ユ−</b> ザ8              |                          | 88           | 展中一創                                                                                                 |                                                                                                    |                               |                                           |                | 全角30文                       | 7以内                                  |
| サービス状態                    |                          |              | 利用可能                                                                                                 |                                                                                                    |                               |                                           |                |                             |                                      |
|                           |                          |              | ※メールアドレスを                                                                                            | 2回入力してくか                                                                                                    | こさい。                          |                                           |                |                             |                                      |
| X-JUZISL                  | z                        | 250          | ichiro@nochu-s                                                                                       | hoji.co.jp                                                                                                    | な                             |                                           |                |                             |                                      |
|                           |                          |              | ichiro@nochu-s                                                                                       | hoji.co.jp                                                                                                    | 9                             |                                           |                |                             |                                      |
|                           |                          |              | 半角英数字记号4文                                                                                            | 产以上64文字印                                                                                                    | 内                             |                                           |                |                             |                                      |
|                           | ス状態                      |              | 有効                                                                                                   |                                                                                                    |                               |                                           |                |                             |                                      |
| メールアドレ                    |                          |              | 付与しない                                                                                                |                                                                                                    |                               |                                           |                |                             |                                      |
| メールアドレ<br>管理者権限           |                          |              |                                                                                                    | -                                                                                                    |                               |                                           |                |                             |                                      |
| メールアドレ<br>管理古権限<br>スマートフォ | >                        |              | O ADDICACO                                                                                           | > 利用する                                                                                                    |                               |                                           |                |                             |                                      |
| メールアドレ<br>管理者権限<br>スマートフォ | >                        |              |                                                                                                    | > 利用する                                                                                                    |                               |                                           |                |                             |                                      |

ログインIDおよびログインパスワード、確認用パスワードは、お客様が任意の文字列をお決めいただいて入力してください。

・電子証明書をご利用のお客様は、ログインIDは変更できません。

・半角英数字6文字以上12文字以内で入力してください。

・英字は大文字と小文字を区別します。

・入力されたログインIDがすでに他のお客様により登録されている場合、新たに登録できません。

・「ログイン時に強制変更する」にチェックを入れると、ユーザの初回ログイン時にログインパスワード・確認用パスワードの変更が必要になります。

ログインID、ログインパスワード、確認用パスワードはそれぞれ異なる文字列を入力してください。 また、英字のみ、数字のみを入力することはできません。(英数字混在必須)

振込・振替取引の承認(二経路認証)はスマートフォン画面から行う必要があります(ダブル承認の場合は、2名の承認者 のうち少なくとも1名はスマートフォン画面から承認を行う必要があります)。 振込・振替取引の承認権限を付与する利用者については、スマートフォンの「利用する」を選択してください。

# 5. 「ユーザ変更[権限]」画面が表示されます。

変更する項目(表参照)を設定し、[次へ]ボタンをクリックしてください。

| <b>/∧</b> J/   | 100                                             |                                                                                                    |                                                                                                    | -                                | -                                       |                        | 文字サ                    | イズ ゆ 🙂                | * 007    |
|----------------|-------------------------------------------------|----------------------------------------------------------------------------------------------------|----------------------------------------------------------------------------------------------------|----------------------------------|-----------------------------------------|------------------------|------------------------|-----------------------|----------|
| ☆<br>ホーム       | ▶<br>残高<br>明磁峡会                                 | 現込・現替                                                                                                    | 27<br>秋金各種払込                                                                                                    | 総合振込<br>総与其与振込                   | 「「「「「」」「「」」「「」」「」」「「」」「」」「「」」」「」」「」」「」」 | ファイル伝送                 | <b>後</b><br>(1)<br>(1) | 11 <u>1</u><br>1111   | でんさい     |
| ーザ管理           | ユーザ                                             | 変更 [権限]                                                                                                    | 1                                                                                                    |                                  |                                         |                        | BRSK010                | 操作マニュアル               | レ/FAQはこち |
| ユーザ基本情報        | ere 🔪                                           | 1ーザ権限を変す                                                                                                    | 2 利用口座・                                                                                                    | 限度額を変更                           |                                         | ☆ 東完了                  | )                      |                       |          |
| 変更内容を)         | 入力の上、「別                                         | ペー」 ボタンを                                                                                                    | 押してください。                                                                                                    |                                  |                                         |                        |                        |                       |          |
| サービス           | 利用権限                                            |                                                                                                    |                                                                                                    |                                  |                                         |                        |                        |                       |          |
|                | 914852                                          |                                                                                                    |                                                                                                    |                                  |                                         | 2# <b>7</b> 6          |                        |                       |          |
| 规则初会           |                                                 |                                                                                                    | 8                                                                                                    |                                  |                                         |                        |                        |                       |          |
| 和公司的           | 1992<br>19875:2                                 |                                                                                                    | e<br>6                                                                                                    |                                  |                                         |                        |                        |                       |          |
|                | 自全移動                                            | ( <b>2</b> 31                                                                                                    |                                                                                                    |                                  |                                         | 登録内容                   |                        |                       |          |
| <b>服32、服</b> 数 |                                                 | <ul> <li>✓</li> <li>✓</li></ul>                                                                                                    | ● (ユーザ登録口座<br>● (新規口座指定)<br>2先管理<br>取引版会 ( ✔ :                                                                                                    | ) ( 🗹 205<br>( 🗹 205<br>203074 ) | いを認める )<br>いを認める )                      | × 振込・振替先の<br>× 任意の金融機関 | 管理で登録した<br>・文店・口座の     | 振込・振替先から。<br>指定が可能です。 | の描述が可能です |
| 189897         |                                                 | <b>S</b>                                                                                                    | §(画図入力)                                                                                                    | ✓ 依頼 ()                          | アイル受付)                                  | ✔ 振込先管理                | t (                    | ✔ 全取引照会               |          |
| 85 - 現5        | HEA.                                            | 🗹 🐼                                                                                                    | (画型入力)                                                                                                    | ✓ 依頼 ()                          | アイル受付)                                  | ✔ 振込先管理                | . (                    | 🗸 全戰引超会               |          |
| DÈSM           |                                                 | ✓ #                                                                                                    | 求(画図入力)<br><sup>空球替枯実形会</sup>                                                                                                    | 🖌 請求 (2                          | アイル受付)                                  | ✔ 請求先管理                | t (                    | ✔ 全取引超会               |          |
| 积金·38          | 国金の払込み                                          | 🗹 #44                                                                                                    | አን                                                                                                    | 🖌 2836                           | 69                                      |                        |                        |                       |          |
|                | #42                                             |                                                                                                    |                                                                                                    |                                  |                                         | <b>9</b> 04/36         |                        |                       |          |
| ¥42            |                                                 | <b>∑</b> ∰                                                                                                    | λ·⊞∰ ✔ ¥98                                                                                                    | 潮込 🗹 船与                          | ・質写振込                                   | 🗸 口座接替 🖌               | ファイル伝送                 |                       |          |
| 7              | アイル伝送                                           |                                                                                                    |                                                                                                    |                                  |                                         | 208/16                 |                        |                       |          |
|                | istoine                                         | <b>⊘</b> #9                                                                                                    | 用可                                                                                                    |                                  |                                         |                        |                        |                       |          |
| 総合制込・<br>フォーマッ | (1)21(1)(2)(2)(2)(2)(2)(2)(2)(2)(2)(2)(2)(2)(2) |                                                                                                    | ▲ 全歌引照会                                                                                                    | t                                |                                         |                        |                        |                       |          |
| 185863<br>ト)   | (全線フォーマ:                                        | Alternative     Alternative     Altern | a 🖌 全政引続会                                                                                                    | 2                                |                                         |                        |                        |                       |          |
| 異546込<br>ト)    | (全線フォーマ:                                        | ✓ 40                                                                                                    | a 🔽 2003/02                                                                                                    | 2                                |                                         |                        |                        |                       |          |
| 口道田田<br>下)     | (全線フォーマッ                                        | ✓ 80                                                                                                    | a 🖌 全政引続会                                                                                                    | 2                                |                                         |                        |                        |                       |          |
| DHANZ<br>N     | (全線フォーマッ                                        | ✓ 40                                                                                                    | 東  全 歌 引 時 会 歌 引 時 会 歌 引 時 会 部 引 時 会 部 引 時 会 部 引 時 会 部 引 時 会 部 引 時 会 部 引 時 会 部 引 時 会 部 引 時 会 部 引 時 会 部 引 時 会 部 引 時 会 部 引 時 会 部 引 時 会 部 引 時 会 部 引 時 会 部 引 時 会 部 引 時 会 部 引 時 会 部 引 時 会 部 引 時 会 部 引 時 会 部 引 時 会 部 引 時 会 部 引 時 会 部 引 時 会 部 引 時 会 部 引 時 会 部 引 時 会 部 引 時 会 部 引 時 会 部 引 時 会 部 引 時 会 部 引 明 会 部 引 明 会 部 引 明 会 部 引 明 会 部 引 明 会  の の の の の の の の の の の の の の の の の | ł                                |                                         |                        |                        |                       |          |
| 口座番号#<br>マット)  | 2更(全線フォー                                        |                                                                                                    | a 🔽 金歌引照会                                                                                                    | t                                |                                         |                        |                        |                       |          |
| 口症病込<br>フォーマッ  | (JASTEM<br>/h)                                  | 🗹 da                                                                                                    | a 🖌 全政引援会                                                                                                    | 2                                |                                         |                        |                        |                       |          |
| 口座振替<br>フォーマッ  | (JASTEM<br>/b)                                  | ✓ 80                                                                                                    | a 🖌 2003-002                                                                                                    | t                                |                                         |                        |                        |                       |          |
| ロ症強定<br>フォーマッ  | (JASTEM                                         | ✓ 88                                                                                                    | a 🔽 全政引続会                                                                                                    | 2                                |                                         |                        |                        |                       |          |
| ロ産番号が          | BEE()ASTE                                       | M 🖌 📾                                                                                                    | ▲ ★ 金数引用会                                                                                                    | 2                                |                                         |                        |                        |                       |          |
| DARGH          | LR (金銀フォー                                       | ·<br>                                                                                                    | R                                                                                                    |                                  |                                         |                        |                        |                       |          |
| DEBRIE         | <b>以現(全線フォ</b> ー                                |                                                                                                    | 2                                                                                                    |                                  |                                         |                        |                        |                       |          |
| マット)<br>口腔MURN | 4果(全銀フォー                                        |                                                                                                    | -                                                                                                    |                                  |                                         |                        |                        |                       |          |
| マット)<br>口原番号d  | 1955 (*#                                        | e s                                                                                                    | <u>a</u>                                                                                                    |                                  |                                         |                        |                        |                       |          |
| フォーマッ          | л)<br>— (                                       | <b>₩</b>                                                                                                    | 1                                                                                                    |                                  |                                         |                        |                        |                       |          |
| フォーマッ          | 52月(JASTE<br>/ト)                                | × ₹                                                                                                    | E                                                                                                    |                                  |                                         |                        |                        |                       |          |
| ロ産組込制<br>フォーマッ | UR (JASTE<br>/ト)                                | M ∑ ∰                                                                                                    | 2                                                                                                    |                                  |                                         |                        |                        |                       |          |
| 口腔確認知<br>フォーマッ | MR()ASTE<br>/ト)                                 | M ⊻ ₹                                                                                                    | R                                                                                                    |                                  |                                         |                        |                        |                       |          |
| ロ座番号鉄<br>EMフォー | 硬結果(JAS<br>-マット)                                |                                                                                                    | 2                                                                                                    |                                  |                                         |                        |                        |                       |          |
|                | 1912<br>1912                                    |                                                                                                    |                                                                                                    |                                  |                                         | 全部内容                   |                        |                       |          |
| ENTERS         | iŵ                                              | <b>√</b> ±                                                                                                    | 127月分                                                                                                    |                                  |                                         |                        |                        |                       |          |
| <del>پ</del>   | -EXMS                                           |                                                                                                    |                                                                                                    |                                  |                                         | 全体内容                   |                        |                       |          |
| 66.30          |                                                 | <b>₩</b>                                                                                                    | 5 * 道研究でも利                                                                                                    | m設定か必要と                          | «V#T.                                   |                        |                        |                       |          |
|                |                                                 |                                                                                                    | 17 X                                                                                                    |                                  |                                         | ¥20.                   |                        |                       |          |
|                |                                                 |                                                                                                    |                                                                                                    |                                  |                                         | 000                    | 1                      |                       |          |

| +    | ナービス内容                      | 登録内容        |                                                                                                    |  |  |  |  |
|------|-----------------------------|-------------|----------------------------------------------------------------------------------------------------|--|--|--|--|
| 明細照会 | 残高照会<br>入出金明細照会<br>振込入金明細照会 | 照会          | ・明細照会を可能とするサービスをチェック<br>してください。                                                                               |  |  |  |  |
|      |                             | 依頼(ユーザ登録口座) | ・画面から登録した振込先への振込・振替<br>依頼ができます。当日扱いを可能とする場<br>合は、「当日扱いを認める」をチェックしてく<br>ださい。<br>・データの作成/編集/削除/照会/引戻<br>しができます。 |  |  |  |  |
|      | 振込·振替                       | 依頼(新規口座指定)  | ・新規振込先への振込・振替依頼ができま<br>す。当日扱いを可能とする場合は、「当日扱<br>いを認める」をチェックしてください。<br>・データの作成/編集/削除/照会/引戻<br>しができます。           |  |  |  |  |
|      |                             | 振込先管理       | ・振込・振替における振込先の登録/変更<br>/削除ができます。                                                                              |  |  |  |  |
|      |                             | 全取引照会       | ・企業内の他のユーザが依頼者/承認者と<br>なっている取引を含む振込・振替全取引の<br>照会ができます。                                                        |  |  |  |  |
|      |                             | 全取引取消       | ・企業内の他のユーザが依頼者/承認者と<br>なっている取引を含む振込・振替全取引の<br>取消ができます。                                                        |  |  |  |  |
| 資金移動 |                             | 依頼(画面入力)    | ・総合振込依頼データの作成/編集/削除<br>/状況照会/引戻しができます。また振込・<br>振替の依頼データ作成時に総合振込先を<br>参照もできます。                                 |  |  |  |  |
|      | 総合振込                        | 依頼(ファイル受付)  | ・ファイル受付による総合振込依頼データの<br>作成/編集/削除/状況照会/引戻しが<br>できます。                                                           |  |  |  |  |
|      |                             | 振込先管理       | ・総合振込における振込先の登録/変更/<br>削除ができます。                                                                               |  |  |  |  |
|      |                             | 全取引照会       | ・企業内の他のユーザが依頼者/承認者と<br>なっている取引を含む総合振込全取引の照<br>会ができます。                                                         |  |  |  |  |
|      |                             | 依頼(画面入力)    | ・給与・賞与振込依頼データの作成/編集<br>/削除/状況照会/引戻しができます。ま<br>た振込・振替と総合振込の依頼データ作成<br>時に給与・賞与振込先を参照もできます。                      |  |  |  |  |
|      | 給与·賞与振込                     | 依頼(ファイル受付)  | ・ファイル受付による給与・賞与振込依頼<br>データの作成/編集/削除/状況照会/<br>引戻しができます。                                                        |  |  |  |  |
|      |                             | 振込先管理       | ・給与・賞与振込における振込先の登録/<br>変更/削除ができます。                                                                            |  |  |  |  |
|      |                             | 全取引照会       | ・企業内の他のユーザが依頼者/承認者と<br>なっている取引を含む給与・賞与振込全取<br>引の照会ができます。                                                      |  |  |  |  |

|        |                | 依頼(画面入力)   | ・ロ座振替請求データの作成/編集/削除<br>/状況照会/引戻しができます。                          |  |  |
|--------|----------------|------------|-----------------------------------------------------------------|--|--|
|        |                | 依頼(ファイル受付) | ・ファイル受付による口座振替請求データの<br>作成/編集/削除/状況照会/引戻しが<br>できます。             |  |  |
|        | 口座振替           | 振込先管理      | ・ロ座振替における請求先の登録/変更/<br>削除ができます。                                 |  |  |
| 資金移動   |                | 全取引照会      | ・企業内の他のユーザが依頼者/承認者と<br>なっている取引を含む口座振替全取引の照<br>会ができます。           |  |  |
|        |                | 口座振替結果照会   | ・ロ座振替の結果照会ができます。                                                |  |  |
|        | 税会-タ種料会の       | 払込み        | ・税金・各種料金の払込み/払込み内容の<br>照会ができます。                                 |  |  |
|        | 払込み            | 全取引照会      | ・企業内の他のユーザが依頼者となってい<br>る取引を含む税金・各種料金の払込み全取<br>引の照会ができます。        |  |  |
| 承認     |                | 振込·振替      | ・振込・振替における承認/差戻し/削除<br>/予約取消、および自身が承認者となって<br>いる取引の照会/引戻しができます。 |  |  |
|        | 赤肉             | 総合振込       | •承認権限を付与するサービスをチェック」                                            |  |  |
|        | 小芯             | 給与·賞与振込    |                                                                 |  |  |
|        |                | 口座振替       | ・チェックしたサービスの承認/差戻し/削<br>除/承認取消、および自身が承認者となっ                     |  |  |
|        |                | ファイル伝送     | ている取引の照会/引戻しができます。                                              |  |  |
|        | ファイル形式の設定      | 利用可        | ・受信について、レコード長の表示に加え、<br>ファイル形式(改行コード、EOF文字)の変更<br>ができます。        |  |  |
|        | 総合振込·口座振込      | 依頼         | ・総合振込・口座振込(全銀フォーマット)の<br>依頼ができます。                               |  |  |
|        | (全銀フォーマット)     | 全取引照会      | ・総合振込・口座振込(全銀フォーマット)の<br>全取引の照会ができます。                           |  |  |
|        | 給与振込           | 依頼         | ・給与振込(全銀フォーマット)の依頼ができます。                                        |  |  |
| ファイル伝送 | (全銀フォーマット)     | 全取引照会      | ・給与振込(全銀フォーマット)の全取引の照<br>会ができます。                                |  |  |
|        | 賞与振込           | 依頼         | ・賞与振込(全銀フォーマット)の依頼ができます。                                        |  |  |
|        | (全銀フォーマット)<br> | 全取引照会      | ・賞与振込(全銀フォーマット)の全取引の照<br>会ができます。                                |  |  |
|        | 口座振替           | 依頼         | ・ロ座振替(全銀フォーマット)の依頼ができます。                                        |  |  |
|        | (全銀フォーマット)<br> | 全取引照会      | ・ロ座振替(全銀フォーマット)の全取引の照<br>会ができます。                                |  |  |

|         | 口座確認                       | 依頼    | ・ロ座確認(全銀フォーマット)の依頼ができ<br>ます。                       |
|---------|----------------------------|-------|----------------------------------------------------|
|         | (全銀フォーマット)                 | 全取引照会 | ・ロ座確認(全銀フォーマット)の全取引の照<br>会ができます。                   |
|         | 口座番号変更                     | 依頼    | ・ロ座番号変更(全銀フォーマット)の依頼が<br>できます。                     |
|         | (全銀フォーマット)                 | 全取引照会 | ・ロ座番号変更(全銀フォーマット)の全取引<br>の照会ができます。                 |
|         | 口座振込                       | 依頼    | ・ロ座振込(JASTEMフォーマット)の依頼が<br>できます。                   |
|         | (JASTEMフォーマット)             | 全取引照会 | ・ロ座振込(JASTEMフォーマット)の全取引<br>の照会ができます。               |
|         | 口座振替                       | 依頼    | ・ロ座振替(JASTEMフォーマット)の依頼が<br>できます。                   |
|         | (JASTEMフォーマット)             | 全取引照会 | ・ロ座振替(JASTEMフォーマット)の全取引<br>の照会ができます。               |
|         | 口座確認                       | 依頼    | ・ロ座確認(JASTEMフォーマット)の依頼が<br>できます。                   |
| ファイルに送  | (JASTEMフォーマット)             | 全取引照会 | ・ロ座確認(JASTEMフォーマット)の全取引<br>の照会ができます。               |
| J M MAK | 口座番号変更                     | 依頼    | ・ロ座番号変更(JASTEMフォーマット)の依<br>頼ができます。                 |
|         | (JASTEMフォーマット)             | 全取引照会 | ・ロ座番号変更(JASTEMフォーマット)の全<br>取引の照会ができます。             |
|         | ロ座振替結果<br>(全銀フォーマット)       | 受信    | ・ロ座振替結果(全銀フォーマット)が受信で<br>きます。                      |
|         | ロ座振込結果<br>(全銀フォーマット)       | 受信    | ・ロ座振込結果(全銀フォーマット)が受信で<br>きます。                      |
|         | ロ座確認結果<br>(全銀フォーマット)       | 受信    | ・ロ座確認結果(全銀フォーマット)が受信で<br>きます。                      |
|         | ロ座番号変更結果<br>(全銀フォーマット)     | 受信    | ・ロ座番号変更結果(全銀フォーマット)が受<br>信できます。                    |
|         | ロ座振替結果<br>(JASTEMフォーマット)   | 受信    | ・ロ座振替結果(JASTEMフォーマット)が受<br>信できます。                  |
|         | ロ座振込結果<br>(JASTEMフォーマット)   | 受信    | ・ロ座振込結果(JASTEMフォーマット)が受<br>信できます。                  |
|         | ロ座確認結果<br>(JASTEMフォーマット)   | 受信    | ・ロ座確認結果(JASTEMフォーマット)が受<br>信できます。                  |
|         | ロ座番号変更結果<br>(JASTEMフォーマット) | 受信    | ・ロ座番号変更結果(JASTEMフォーマット)<br>が受信できます。                |
| 管理      | 操作履歴照会                     | 全履歴照会 | ・他のユーザを含む操作履歴の照会ができ<br>ます。                         |
| サービス連携  | でんさい                       | 連携    | ・JAバンクでんさいサービスへの連携を行<br>います。連携先でも利用設定が必要となり<br>ます。 |

| <u>/</u> .      | <b>JA</b> 00    |                                                                                                    |             |                 |                                                                                                    |                                                                    | 703 最中太<br>文字サイ   | 慈養 2000年10     | )月22日 10時00分<br>大 ログアウ |  |
|-----------------|-----------------|----------------------------------------------------------------------------------------------------|-------------|-----------------|----------------------------------------------------------------------------------------------------|--------------------------------------------------------------------|-------------------|----------------|------------------------|--|
| <b>合</b><br>ホーム | 】<br>残篤<br>明細岐会 | ₩<br>後<br>後<br>後<br>後<br>は<br>は<br>は<br>は<br>は<br>は<br>は<br>し<br>、<br>の<br>の<br>し<br>の<br>し<br>の<br>の<br>の<br>の<br>の<br>の<br>し<br>の<br>の<br>の<br>の<br>の<br>の<br>の<br>の<br>の<br>の<br>の<br>の<br>の | ■<br>税金各種払込 | 総合規込<br>総与其与担込  | 2000 日 2000 日 2000 - 2000 - 2000 - 2000 - 2000 - 2000 - 2000 - 2000 - 2000 - 2000 - 2000 - 2000 - 2000 - 2000 - 2000 - 2000 - 2000 - 2000 - 2000 - 2000 - 2000 - 2000 - 2000 - 2000 - 2000 - 2000 - 2000 - 2000 - 2000 - 2000 - 2000 - 2000 - 20000 - 20000 - 2000 - 2000 - 2000 - 2000 - 2000 - 2000 - 2000 - | アンプログロン アンプログロン アンプログロン しょう こう こう こう こう こう こう こう こう こう こう こう こう こう | <b>  </b> ]<br>承認 | 1911<br>1911   | <b>こ</b><br>でんさい       |  |
| ユーザ管理           | 📱 ユーザ           | 変更 [口座]                                                                                                    |             |                 |                                                                                                    |                                                                    | BRSK011           | 操作マニュアル        | ル/FAQはこちら              |  |
| ユーザ基本           | 清報を変更 👌 :       | ユーザ権限を変更                                                                                                    | */#C6       | ・限度額を変更         | NSHIE                                                                                                    | ☆更完了                                                               | $\rangle$         |                |                        |  |
| 変更内容            | 珍したの上、「き        | 変更」ボタンを押                                                                                                    | Pしてください     |                 |                                                                                                    |                                                                    |                   |                |                        |  |
| 利用司             | 能口庫             |                                                                                                    |             |                 |                                                                                                    |                                                                    |                   |                |                        |  |
| 4370-3          |                 |                                                                                                    |             |                 |                                                                                                    | 5<br>5                                                             | び順: 支店4           | 5 v 2          | 順 ▼ (再表示               |  |
| 7金 🔽            |                 | 文称名                                                                                                    |             | 80              |                                                                                                    | 口座番号                                                               |                   | 口座メモ           | 表示                     |  |
|                 | 本店 (001)        |                                                                                                    |             | 普通              |                                                                                                    | 111                                                                | 111 代表口S          | ē              | (14)8                  |  |
|                 | 本店 (001)        |                                                                                                    |             | 왕道              |                                                                                                    | 2222                                                               | 222 決済口級          | ē              | (1716                  |  |
| 限度額             | i               |                                                                                                    |             |                 |                                                                                                    |                                                                    |                   |                |                        |  |
|                 | 28              |                                                                                                    |             |                 | (円)                                                                                                    |                                                                    | ユーザー回             | 当たり現象線(円<br>参測 | )                      |  |
| sta -           | <b>50</b> 611   |                                                                                                    |             |                 | 100,000,00                                                                                                    | þ                                                                  | 100,000,000       |                |                        |  |
| 1688            | 82              |                                                                                                    |             | 999,999,999,999 |                                                                                                    |                                                                    |                   | 99             | 99,999,999,999         |  |
| 858             | ēλ              |                                                                                                    |             | 9               | 99,999,999,99                                                                                                    | 9                                                                  |                   | 99             | 99,999,999,999         |  |
| 異58             | BA              |                                                                                                    |             | 9               | 99,999,999,99                                                                                                    | 9                                                                  |                   | 99             | 99,999,999,999         |  |
| 口在市             |                 |                                                                                                    |             | 9               | 99,999,999,99                                                                                                    | 9                                                                  |                   | 99             | 99,999,999,99          |  |
| 税金・             | 各種料金の払込み        |                                                                                                    |             |                 | 100,000,00                                                                                                    | þ                                                                  |                   |                | 100,000,000            |  |
|                 |                 |                                                                                                    |             |                 |                                                                                                    |                                                                    |                   |                |                        |  |
|                 |                 |                                                                                                    |             | x               |                                                                                                    | ~5                                                                 | × 1               |                |                        |  |

[詳細]ボタンをクリックすると、利用可能な口座の詳細が表示されます。

## 7.「ユーザ登録確認」画面が表示されます。

内容をご確認後、確認用パスワードおよびワンタイムパスワードを入力し、[実行]ボタンをクリックしてください。

|                                                                                                    |                                                                                                    |                                       |                                                                                                    | 0                                              | <u>豊中大郎 様</u> 20XX年1<br>文字サイズ の 🕕          | 0月22日 10時00分0                                                                                                    |
|----------------------------------------------------------------------------------------------------|----------------------------------------------------------------------------------------------------|---------------------------------------|----------------------------------------------------------------------------------------------------|------------------------------------------------|--------------------------------------------|----------------------------------------------------------------------------------------------------|
| 合                                                                                                    | - 《<br>《<br>新込·振麟                                                                                                    | ■<br>税金各種払込                           |                                                                                                    | ファイル伝送                                         | <b>F</b> . <b>1</b> .                      | いちんび                                                                                                    |
| ユーザ管理 ユー                                                                                                    | 一步登録確認                                                                                                    |                                       |                                                                                                    | BR                                             | SK012 操作マニュア                               | ルノFAQはこちら(                                                                                                    |
| ユーザ基本情報を変更                                                                                                    | > ユーザ権限を変更                                                                                                    | > 利用口廠・                               | REALER NOR                                                                                                    | 2 XRR7                                         |                                            |                                                                                                    |
| 以下の内容でユーザ<br>内容を確認の上、「<br>ワンタイムバスワー<br>変更する内容は <mark>大学</mark>                                                                                                    | 情報を登録します。<br>実行」ボタンを押して<br>ドは、ご利用のトーク<br>で表示されています。                                                                                                    | こください。<br>シンをご確認くだ                    | ian.                                                                                                    |                                                |                                            |                                                                                                    |
| ユーザ基本情報                                                                                                    | ł                                                                                                    |                                       |                                                                                                    |                                                |                                            |                                                                                                    |
| ユーザ基本語                                                                                                    | 112                                                                                                    |                                       |                                                                                                    | 数编内容                                           |                                            |                                                                                                    |
| ログインロ                                                                                                    | ichiro0                                                                                                    | l .                                   |                                                                                                    |                                                |                                            |                                                                                                    |
| ログインパスワード                                                                                                    | 交更する<br>                                                                                                    | グイン時に強制会                              | 更する                                                                                                    |                                                |                                            |                                                                                                    |
| 確認用バスワード                                                                                                    | ②更する<br>└○□                                                                                                    | グイン時に強制会                              | 更する                                                                                                    |                                                |                                            |                                                                                                    |
| <u>೩</u> –೮೩                                                                                                    | 成中一刻                                                                                                    |                                       |                                                                                                    |                                                |                                            |                                                                                                    |
| サービス状態                                                                                                    | 利用可能                                                                                                    |                                       |                                                                                                    |                                                |                                            |                                                                                                    |
| メールアドレス                                                                                                    | ichiro@                                                                                                    | nochu-shoji.co                        | JP                                                                                                    |                                                |                                            |                                                                                                    |
| 管理各框架                                                                                                    | 付与しな                                                                                                    | ы<br>1                                |                                                                                                    |                                                |                                            |                                                                                                    |
| スマートフォン                                                                                                    | 利用する                                                                                                    |                                       |                                                                                                    |                                                |                                            |                                                                                                    |
| サービス利用権                                                                                                    | 限                                                                                                    |                                       |                                                                                                    |                                                |                                            |                                                                                                    |
| 明祖初会                                                                                                    |                                                                                                    |                                       |                                                                                                    | 登録内容                                           |                                            |                                                                                                    |
| 残草原会                                                                                                    |                                                                                                    |                                       |                                                                                                    |                                                |                                            |                                                                                                    |
| AIRE-1948-0122                                                                                                    |                                                                                                    |                                       |                                                                                                    |                                                |                                            |                                                                                                    |
|                                                                                                    | 50 JAN 10                                                                                                    |                                       |                                                                                                    |                                                |                                            |                                                                                                    |
| 新3 · 京藝                                                                                                    | <ul> <li>(金融)</li> <li>(金融)</li> <li>(金融)</li> <li>(金融)</li> </ul>                                                                                                    | ユーザ登録ロ座)<br>新規ロ座指定)<br>管理<br>履会 (○全戦う | (C当日扱いを認める) * 部<br>(C当日扱いを認める) * 任<br>(取用)                                                                                                    | 込・振替先の管理で登録し<br>意の金融機器・支店・口店                   | た接込・振替先からの指定<br>の指定が可能です。                  | が可能です。                                                                                                    |
| 松合街込                                                                                                    | <u>○依頼</u> (                                                                                                    | 衙面入力)                                 | ○依頼(ファイル受付)                                                                                                    | 〇振込先管理                                         | ○全取引服会                                     |                                                                                                    |
| <b>給与・賞与振</b> 込                                                                                                    | Citua (                                                                                                    | 画面入力)                                 | ○依頼(ファイル受付)                                                                                                    | C服込先管理                                         | ○全取引服会                                     |                                                                                                    |
| 11.55 <b>5</b> 10                                                                                                    | <ul> <li>○請求(</li> <li>○□座掛</li> </ul>                                                                                                    | 画面入力)<br>替結果服会                        | ○請求(ファイル受付)                                                                                                    | ○請求先管理                                         | ○全戰引服会                                     |                                                                                                    |
| 税金・各種料金の基                                                                                                    | 122.3) <mark>(1122.3)</mark>                                                                                                    |                                       | 〇全版引版会                                                                                                    |                                                |                                            |                                                                                                    |
| ¥42                                                                                                    |                                                                                                    |                                       |                                                                                                    | 全体内容                                           |                                            |                                                                                                    |
|                                                                                                    |                                                                                                    |                                       |                                                                                                    |                                                |                                            |                                                                                                    |
|                                                                                                    |                                                                                                    |                                       |                                                                                                    |                                                |                                            |                                                                                                    |
| 利用可能口座                                                                                                    |                                                                                                    |                                       |                                                                                                    |                                                |                                            |                                                                                                    |
| 利用可能口座<br>1/用可能口座                                                                                                    | 286                                                                                                    |                                       | 88                                                                                                    | 口至後号                                           | Dâxe                                       | 表示                                                                                                    |
| 利用可能口座<br>1990<br>2 本志 (001                                                                                                    | 文章名<br>)                                                                                                    |                                       | 88<br>6X                                                                                                    | 口產 <b>後</b> 考<br>1111111                       | 口度大モ<br>代表口座                               |                                                                                                    |
| 利用可能口座<br>利用可能口座                                                                                                    | 文成名<br>)<br>)                                                                                                    |                                       | 610<br>853<br>853                                                                                                    | 口子任与<br>1111111<br>2222222                     | 口完义モ<br>代表口度<br>決済口度                       | 755 F                                                                                                    |
| 利用可能口座<br>利用可能口座<br>「算本法 (001<br>「算本法 (001<br>限度額                                                                                                    |                                                                                                    |                                       | 88<br>83<br>83<br>83                                                                                                    | 口來香号<br>1111111<br>2222222                     | ロ第×モ<br>代歌ロ第<br>訳第ロ第                       | 7.55<br>(BIX)<br>(BIX)                                                                                                    |
| 利用可能口座                                                                                                    | 文成名<br>)<br>)                                                                                                    |                                       | 00<br>93<br>93<br>93                                                                                                    |                                                | 口意×モ<br>代表口至<br>読済口変<br>ED)                | 73<br>(BN)<br>(BN)                                                                                                    |
| 利用可能口度<br>外形であ<br>夏 未成 (001<br>夏 未成 (001<br>月度症候系<br>第二章 100<br>第二章 100<br>第二章<br>第二章 100<br>第二章 100<br>第二章 100                                                                                                    | 文成名<br>))<br>)<br>(現<br>合計                                                                                                    |                                       | 00<br>82<br>82<br>82<br>82<br>82<br>82<br>82<br>82<br>82<br>82<br>82<br>82<br>82                                                                                                    | ロ変番号<br>1111111<br>2222222<br>ユーザー回当たり飛攻道(     | <u>ロボメモ</u><br>代表回覧<br>地図回覧                | 武元     (21)     (21)     (21)     (21)     (21)     (21)     (21)     (21)     (21)     (21)     (21)     (21)     (21)     (21)     (21)     (21)     (21)     (21)     (21)     (21)     (21)     (21)     (21)     (21)     (21)     (21)     (21)     (21)     (21)     (21)     (21)     (21)     (21)     (21)     (21)     (21)     (21)     (21)     (21)     (21)     (21)     (21)     (21)     (21)     (21)     (21)     (21)     (21)     (21)     (21)     (21)     (21)     (21)     (21)     (21)     (21)     (21)     (21)     (21)     (21)     (21)     (21)     (21)     (21)     (21)     (21)     (21)     (21)     (21)     (21)     (21)     (21)     (21)     (21)     (21)     (21)     (21)     (21)     (21)     (21)     (21)     (21)     (21)     (21)     (21)     (21)     (21)     (21)     (21)     (21)     (21)     (21)     (21)     (21)     (21)     (21)     (21)     (21)     (21)     (21)     (21)     (21)     (21)     (21)     (21)     (21)     (21)     (21)     (21)     (21)     (21)     (21)     (21)     (21)     (21)     (21)     (21)     (21)     (21)     (21)     (21)     (21)     (21)     (21)     (21)     (21)     (21)     (21)     (21)     (21)     (21)     (21)     (21)     (21)     (21)     (21)     (21)     (21)     (21)     (21)     (21)     (21)     (21)     (21)     (21)     (21)     (21)     (21)     (21)     (21)     (21)     (21)     (21)     (21)     (21)     (21)     (21)     (21)     (21)     (21)     (21)     (21)     (21)     (21)     (21)     (21)     (21)     (21)     (21)     (21)     (21)     (21)     (21)     (21)     (21)     (21)     (21)     (21)     (21)     (21)     (21)     (21)     (21)     (21)     (21)     (21)     (21)     (21)     (21)     (21)     (21)     (21)     (21)     (21)     (21)     (21)     (21)     (21)     (21)     (21)     (21)     (21)     (21)     (21)     (21)     (21)     (21)     (21)     (21)     (21)     (21)     (21)     (21)     (21)     (21)     (21)     (21)     (21)     (21)     (21)     (21)     (21)     (21)     (21)     (21)     (21)                                                                                                    |
| 邦用可能口度                                                                                                    | ्रक्षेट्र<br>)<br>)<br>(8<br>देवार                                                                                                    |                                       | 00<br>83<br>83<br>83<br>83<br>83                                                                                                    | ロ先番9<br>1111111<br>2222222<br>ユーザー回当たり飛്兵員(    | <u>ロボメモ</u><br>代表ロ源<br>決済ロ境<br>9)          | 555<br>(11)<br>(11)<br>(11)<br>(11)<br>(11)<br>(11)<br>(10)<br>(00)<br>(0                                                                                                    |
| * 期間可能口達<br>・ 期間可能口達<br>・ 現成<br>・ また(001<br>開成<br>・ また(001<br>開成<br>・ また<br>・ の<br>・ に 、 、 、 、 、 、 、 、 、 、 、 、 、 、 、 、 、 、                                                                                                    | 文成名<br>)<br>)<br>合計                                                                                                    |                                       | 68<br>93<br>93<br>93<br>93<br>2<br>2<br>2<br>2<br>2<br>2<br>2<br>2<br>2<br>2<br>2<br>2<br>2<br>2                                                                                                    | ロ変番9<br>1111111<br>2222222<br>ユーザー回当たり現実論(     | <u>යක් පැ</u><br>(දෙසයකු<br>මැතියකු<br>ම)  | 2.5.<br>(118)<br>(118)<br>200,000,000<br>200,000,000<br>200,000,000<br>200,000,0                                                                                                    |
| 利用可能口度                                                                                                    | 支承省<br>)<br>)<br>名計                                                                                                    |                                       | 60<br>83<br>83<br>83<br>83<br>83<br>83<br>83<br>83<br>83<br>83<br>83<br>83<br>83                                                                                                    | ロ交番号<br>1111111<br>2222222<br>1-ザー回当たり和政道(     | <u>පමාපම</u><br>(පළිධාම<br>මැතිධාමු<br>(ම) | 2.5.<br>(113)<br>(113)<br>( |
| 第月用可諾口度      「「「「「」」」      「「」」      「」      「」      「」      「」      「」      「」      「」      「」      「」      「」      「」      「」      「」      「」      「」      「」      「」      「」      「」      「」      「」      「」      「」      「」      「」      「」      「」      「」      「」      「」      「」      「」      「」      「」      「」      「」      「」      「」      「」      「」      「」      「」      「」      「」      「」      「」      「」      「」      「」      「」      「」      「」      「」      「」      「」      「」      「」      「」      「」      「」      「」      「」      「」      「」      「」      「」      「」      「」      「」      「」      「」      「」      「」      「」      「」      「」      「」      「」      「」      「」      「」      「」      「」      「」      「」      「」      「」      「」      「」      「」      「」      「」      「」      「」      「」      「」      「」      「」      「」      「」      「」      「」      「」      「」      「」      「」      「」      「」      「」      「」      「」      「」      「」      「」      「」      「」      「」      「」      「」      「」      「」      「」      「」      「」      「」      「」      「」      「」      「」      「」      「」      「」      「」      「」      「」      「」      「」      「」      「」      「」      「」      「」      「」      「」      「」      「」      「」      「」      「」      「」      「」      「」      「」      「」      「」      「」      「」      「」      「」      「」      「」      「」      「」      「」      「」      「」      「」      「」      「」      「」      「」      「」      「」      「」      「」      「」      「」      「」      「」      「」      「」      「」      「」      「」      「」      「」      「」      「」      「」      「」      「」      「」      「」      「」      「      「      「」      「      「」      「」      「」      「」      「」      「」      「」      「」      「」      「」      「」      「」      「」      「」      「」      「」      「」      「      「」      「」      「」      「」      「」      「      「      「      「      「      「      「      「      「      「      「      「      「      」      「      「      「      」      「      」      「                                                                                                    | ्रफ्रेट<br>)<br>)<br>हा<br>हा<br>हा<br>हा<br>र<br>य                                                                                                    |                                       | 6日<br>日述<br>日述<br>日述<br>日<br>::<br>:<br>:                                                                                                    | ロ元番句<br>1111111<br>2222222<br>2ザー回当たり現実績(      | <u>ロホメモ</u><br>代表ロ源<br>終済ロ境                | 2.5.<br>(118)<br>(118)<br>( |
| N用可能口度     N用可能口度     N用可能口度     N用可能口度     水式 (001     の) 本式 (001     の) 本式 (001     の)                                                                                                    | 文成名<br>)<br>)<br>名田<br>名田<br>ふみり                                                                                                    |                                       | 88     -       838     -       838     -       838     -       838     -       838     -       838     -       838     -       838     -       838     -       838     -       838     -       838     -       838     -       838     -       838     -       838     -       838     -       838     -       838     -       838     -       838     -       838     -       838     -       838     -       838     -       838     -       838     -       838     -       838     -       838     -       838     -       838     -       838     -       838     -       838     -       838     -       838     -       838     -       838     -       838     -       838     -       838     -       838 | ロ交番号<br>1111111<br>2222222<br>ユーザー団当たり残疾滅(     | <u>ය</u> කු දි<br>දැදෑයකු<br>මැතියයු       | 2.5.<br>(HB)<br>(HB)<br>200,000,000<br>200,000,000<br>200,000,000<br>200,000,0                                                                                                    |
| 新田可能<br>正語<br>本部<br>1000<br>本部<br>1000<br>本部<br>1000<br>本部<br>1000<br>本部<br>1000<br>1000<br>1                                                                                                    | یکھڑے<br>)<br>)<br>28<br>611<br>000                                                                                                    |                                       | 68       83       83                                                                                                    | ロ交番号<br>1111111<br>222222<br>1-ザー回当たり東武雄(      | 口道:X毛<br>代表口源<br>别法口境<br>円)                | 200,000,000<br>909,000,000<br>909,000,000<br>909,000,000                                                                                                    |
| 利用可能口座       1       1       1       1       1       1       1       1       1       1       1       1       1       1       1       1       1       1       1       1       1       1       1       1       1       1       1       1       1       1       1       1       1       1       1       1       1       1       1       1       1       1       1       1       1       1       1       1       1       1       1       1       1       1       1       1       1       1       1       1       1       1       1       1       1       1       1 <td>文政名<br/>)<br/>)<br/>名計<br/>込み<br/>(1)<br/>(1)<br/>(1)<br/>(1)<br/>(1)<br/>(1)<br/>(1)<br/>(1)</td> <td></td> <td></td> <td>ロボモラ<br/>1111111<br/>222222<br/>ユーザー回当たり用成数(</td> <td><u>ロ第メモ</u><br/>代表ロ変<br/>決測ロ変<br/>9)</td> <td>200,000,000<br/>200,000,000<br/>200,000,000<br/>200,000,0</td>                                                                                                    | 文政名<br>)<br>)<br>名計<br>込み<br>(1)<br>(1)<br>(1)<br>(1)<br>(1)<br>(1)<br>(1)<br>(1)                                                                                                    |                                       |                                                                                                    | ロボモラ<br>1111111<br>222222<br>ユーザー回当たり用成数(      | <u>ロ第メモ</u><br>代表ロ変<br>決測ロ変<br>9)          | 200,000,000<br>200,000,000<br>200,000,000<br>200,000,0                                                                                                    |
| 利用可応口座       1987025       2     未立 (001       2     未立 (001       2     未立 (001       2     未立 (001       2     未立 (001       2     未立 (001       2     未立 (001       2     未立 (001       第     第       第     第       第     第       第     第       第     第       第     5       第     5       第     5       第     5       第     5       第     5       第     5       第     5       第     5       第     5       第     5       第     5       第     5       1     5       1     5       1     5       1     5       1     5       1     5       1     5       1     5       1     5       1     5       1     5       1     5       1     5       1     5       1     5       1     5       1     5 </td <td>بنية في المحالية المحالية المحالية المحالية المحالية المحالية المحالية المحالية المحالية المحالية المحالية المح<br/>المحالية المحالية المحالية المحالية المحالية المحالية المحالية المحالية المحالية المحالية المحالية المحالية المح<br/>المحالية المحالية المحالية المحالية المحالية المحالية المحالية المحالية المحالية المحالية المحالية المحالية المح<br/>المحالية المحالية المح<br/>محالية المحالية المحالية المحالية المحالية المحالية المحالية المحالية المحالية المحالية المحالية المحالية المحالية المحالية المحالية المحالية المحالية المحالية المحالية المحالية المحالية المحالية المحالية المحالية المحالية المحالية المحالية المحالية المحالية المحالية المحالية الم<br/>محالية محالية المحالية المح<br/>محالية محالية المحالية المحالية المحالية المحالية المحالية المحالية المحالية المحالية المحالية المحالية المحالية المحالية المحالية المحالية المحالية المحالية المحالية المحالية المحالية المحالية المحالية المحالية<br/>محالية محالية المحالية محالية محالية المحالية المحالية المحالية المحالية المحالية المحالية المحالية المحالية المحالية المحالي<br/>محالية محالية محالية محالية محالية محالية محالية محالية محالية محالية محالية محالية محالية محالية محالية محالية محالية محالية محالية محالية محالية محاليمح<br/>محالي محالية محالية محالية محاليمحال</td> <td></td> <td></td> <td>ロ東告9<br/>1111111<br/>2222222<br/>2-ゾー回当たり用式は(</td> <td><u>ロボメモ</u><br/>代表口源<br/>決済口頃<br/>(1)</td> <td></td> | بنية في المحالية المحالية المحالية المحالية المحالية المحالية المحالية المحالية المحالية المحالية المحالية المح<br>المحالية المحالية المحالية المحالية المحالية المحالية المحالية المحالية المحالية المحالية المحالية المحالية المح<br>المحالية المحالية المحالية المحالية المحالية المحالية المحالية المحالية المحالية المحالية المحالية المحالية المح<br>المحالية المحالية المح<br>محالية المحالية المحالية المحالية المحالية المحالية المحالية المحالية المحالية المحالية المحالية المحالية المحالية المحالية المحالية المحالية المحالية المحالية المحالية المحالية المحالية المحالية المحالية المحالية المحالية المحالية المحالية المحالية المحالية المحالية المحالية الم<br>محالية محالية المحالية المح<br>محالية محالية المحالية المحالية المحالية المحالية المحالية المحالية المحالية المحالية المحالية المحالية المحالية المحالية المحالية المحالية المحالية المحالية المحالية المحالية المحالية المحالية المحالية المحالية<br>محالية محالية المحالية محالية محالية المحالية المحالية المحالية المحالية المحالية المحالية المحالية المحالية المحالية المحالي<br>محالية محالية محالية محالية محالية محالية محالية محالية محالية محالية محالية محالية محالية محالية محالية محالية محالية محالية محالية محالية محالية محاليمح<br>محالي محالية محالية محالية محاليمحال |                                       |                                                                                                    | ロ東告9<br>1111111<br>2222222<br>2-ゾー回当たり用式は(     | <u>ロボメモ</u><br>代表口源<br>決済口頃<br>(1)         |                                                                                                    |
| 利用可診口度       9       1       2       3       2       3       4       5       5       5       5       5       5       5       5       5       5       5       5       5       5       5       5       5       5       5       5       5       5       5       5       5       5       5       5       5       5       5       5       5       5       5       5       5       5       5       5       5       5       5       5       5       5       5       5       5       5       5       5       5       5       5       5       5       5       5       5 <td>ی<br/>ی<br/>ی<br/>ی<br/>ی<br/>ی<br/>ی<br/>ی<br/>ی<br/>ی<br/>ی<br/>ی<br/>ی<br/>ی</td> <td></td> <td></td> <td>ロ交番号<br/>1111111<br/>222222<br/>ローザー回当たり飛攻路(<br/>0</td> <td></td> <td>2.5.7<br/>(FIE)<br/>(FIE)<br/>200,000,000<br/>999,999,999<br/>999,999,999<br/>999,999,</td>                                                                                                    | ی<br>ی<br>ی<br>ی<br>ی<br>ی<br>ی<br>ی<br>ی<br>ی<br>ی<br>ی<br>ی<br>ی                                                                                                    |                                       |                                                                                                    | ロ交番号<br>1111111<br>222222<br>ローザー回当たり飛攻路(<br>0 |                                            | 2.5.7<br>(FIE)<br>(FIE)<br>200,000,000<br>999,999,999<br>999,999,999<br>999,999,                                                                                                    |
| 利用可能口座       1月町のに回座       1月町のに回座       1月町のに回座       1日       1日                                                                                                    | 文応名<br>)<br>)<br>Alt<br>Alt<br>・<br>・<br>・<br>・<br>・<br>、<br>、<br>、<br>、<br>、<br>、<br>、<br>、<br>、<br>、<br>、<br>、<br>、                                                                                                    |                                       |                                                                                                    | ロ京番9<br>1111111<br>222222<br>1ザー回当たり用成値(       | ロホメモ<br>(代代ロ源<br>時代ロ境<br>(代代ロ源)<br>(代代ロ源)  | 2.5.<br>(113)<br>(113)<br>200,000,000<br>999,099,999,999<br>999,099,999,9                                                                                                    |

8. 「ユーザ登録結果」画面が表示されます。 ご確認後、[ホームへ]ボタンをクリックすると、「トップページ」画面が表示されます。

[印刷]ボタンをクリックすると、印刷用PDFファイルが表示されます。

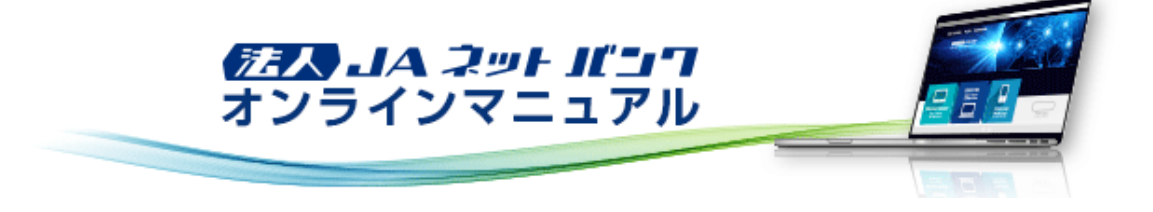

## ユーザ管理

「法人JAネットバンクサービス」をご利用いただくユーザのユーザ情報の登録・変更、ユーザの停止・解除、証明書失効、ワン タイムパスワードを管理することができます。

## ユーザ停止・解除

企業管理

ユーザ管理

操作履愿照会

マスターユーザまたは管理者ユーザは、ユーザのサービス状態を変更することができます。 ※マスターユーザまたは管理者ユーザのログイン時のみ表示されます。 ※ログインパスワードおよび確認用パスワードを一定回数以上連続して間違えた場合、サービスが利用できなくなります。 (利用停止状態) 【マスターユーザが利用停止となった場合】 マスターユーザの利用停止を解除するには、管理者ユーザがマスターユーザの「ユーザ停止・解除」を行うことにより、ご 利用いただけるようになります。 管理者ユーザを登録していない場合は、お取引店までご連絡ください。 【管理者ユーザ・一般ユーザが利用停止となった場合】 管理者ユーザ・一般ユーザの利用停止を解除するには、他の管理者ユーザまたはマスターユーザが該当ユーザの「ユー ザ停止・解除」を行うことにより、ご利用いただけるようになります。 ※操作者自身を含む全利用者の利用停止を解除する場合はお取引店までご連絡ください。 1. [管理]メニューをクリックしてください。 「業務選択」画面が表示されますので、[ユーザ管理]ボタンをクリックしてください。 10 夏中太郎 楼 20XX年10月22日 10時00分00彩 •/A JAOO 文学サイズ の 💮 大 ログアウト P. 슈 0 • 2 2 a Q . 残高 前細胞会 総合振込 総ち貸ち振込 口序运动 管理 ホーム 振込·振替 校会各種払込 ファイル伝送 承認 でんさい 管理 業務選択 BSSK001

企業情報の照会などを行うことができます。

ユーザ情報の服会などを行うことができます。

ご自身または他のユーザが行った操作の履歴感会を行うことができます。

## 2. 「作業内容選択」画面が表示されます。 [ユーザ停止・解除]ボタンをクリックしてください。

|                                      |                                                                                                    |                                                          | 779 農中太                                      | <u>邮根</u> 20XX年10    | 0月22日 10時00分00秒   |  |  |  |  |
|--------------------------------------|----------------------------------------------------------------------------------------------------|----------------------------------------------------------|----------------------------------------------|----------------------|-------------------|--|--|--|--|
| <b>JA</b> 00                         |                                                                                                    |                                                          | 文学サー                                         | イズ ၈ 📵               | 大 ログアウト           |  |  |  |  |
| ↑ ● ②<br>3歳第<br>ホーム 明細版会 新込・振替 税金    | <ul> <li>         ・</li> <li>         ・</li></ul> | <ul><li>○</li><li>□座振替 ファ・</li></ul>                     | P. 🔊                                         | <b>隆</b><br>管理       | <b>()</b><br>でんさい |  |  |  |  |
| ユーザ管理 作業内容選択                         |                                                                                                    |                                                          | BRSK001                                      | 操作マニュアル              | IL/FAQはこちら 🕐      |  |  |  |  |
| 自身の情報の変更・照会                          |                                                                                                    |                                                          |                                              |                      |                   |  |  |  |  |
| バスワード変更 > ログインバスワード、確認用バスワードを変更できます。 |                                                                                                    |                                                          |                                              |                      |                   |  |  |  |  |
| ユーザ情報の管理                             |                                                                                                    |                                                          |                                              |                      |                   |  |  |  |  |
| ユーザ情報の管理                             | ユーザ情報の管理 > ユーザ情報の新規登録、登録されているユーザ情報の服会、変更、または削除が可能です。                                                                                                    |                                                          |                                              |                      |                   |  |  |  |  |
| ユーザ停止・解除                             |                                                                                                    |                                                          |                                              |                      |                   |  |  |  |  |
| ユーザ停止・解除                             | > ユーザのサート                                                                                                    | 三ス停止、停止解除が同                                              | 可能です。                                        |                      |                   |  |  |  |  |
| 証明書失効                                |                                                                                                    |                                                          |                                              |                      |                   |  |  |  |  |
| 證明書失効                                | > クライアント                                                                                                    | E明書の失効が可能で、                                              | 5.                                           |                      |                   |  |  |  |  |
| ワンタイムパスワードの管理                        |                                                                                                    |                                                          |                                              |                      |                   |  |  |  |  |
| ワンタイムパスワードの利用停止解除                    | > ワンタイムパ                                                                                                    | スワードの利用停止状態                                              | 版を解除できます。                                    |                      |                   |  |  |  |  |
| トークンの失効                              | ワンタイムパン<br>ワンタイムパン<br>なお、20時50<br>は8時10分以前                                                                                                    | スワードのトークン失う<br>スワードのトークン発行<br>分から8時10分までに<br>能に実施可能となりまう | 物が可能です。<br>うは失効の30分後に実施<br>失効された場合、ワング<br>す。 | を可能となりまう<br>タイムバスワート | す。<br>ドのトークン発行    |  |  |  |  |
|                                      |                                                                                                    |                                                          |                                              |                      | '                 |  |  |  |  |

| 3. | 「ユーザ | 停止·解 | 除一覧. | 」画面が著 | 表示され | ます。 |
|----|------|------|------|-------|------|-----|
|----|------|------|------|-------|------|-----|

サービス状態を変更するユーザ、変更後サービス状態を選択のうえ、確認用パスワードを入力し、[実行]ボタンをク リックしてください。

| λ.              | <b>JA</b> OO                         |                                                                                 |                     |                |         |                      | 文学サイ           | x 🐠 👎  | 大 ログアウ          |  |
|-----------------|--------------------------------------|---------------------------------------------------------------------------------|---------------------|----------------|---------|----------------------|----------------|--------|-----------------|--|
| <b>^</b><br>*-4 | ▶<br>残寫<br>明細岐会                      | ()<br>()<br>()<br>()<br>()<br>()<br>()<br>()<br>()<br>()<br>()<br>()<br>()<br>( | 一次会会権払込             | 総合規込<br>総与其与規込 | CE 1000 | <b>P</b> 。<br>ファイル伝送 | <b>》</b><br>来認 | 管理     | いちんず            |  |
| ザ管理             | 1 ユーザ                                | 停止・解除・                                                                          | 一覧                  |                |         |                      | BRSK016        | 操作マニュ  | アル/FAQはこちら      |  |
| ピス鉄             | 観察更の対象ユーサ                            | feilir 🔰 s                                                                      | <b>使完了</b>          |                |         |                      |                |        |                 |  |
| ナービス            | (状態を変更する:                            | ューザ、変更後                                                                         | のサービス状態             | を選択の上、「        | 実行」 ボタン | と押してください             | •              |        |                 |  |
| 1– <del>1</del> | 一 <u>戰</u>                           |                                                                                 |                     |                |         |                      |                |        |                 |  |
|                 |                                      |                                                                                 |                     |                |         | 並び                   | 918: ログイン      | 10 🔻   | 昇順 ▼ (西表示       |  |
| <b>全て</b>       | ログイ                                  | >10                                                                             |                     | ユーザ名           |         | a-                   | ザ区分            |        | サービス状態          |  |
|                 | hanako01                             |                                                                                 | 獻中花子                |                |         | 管理者ユーザ               |                |        | 利用可能            |  |
|                 | ichiro01                             |                                                                                 | 戲中一詞                |                |         | 一般ユーザ                | 一般ユーザ          |        | ① ログインパスワード利用停止 |  |
|                 | taro01                               |                                                                                 | 戲中太郎                |                |         | マスターユー               | マスターユーザ        |        | 利用可能            |  |
| see<br>SER      | サービス状態                               |                                                                                 | ) 利用可能<br>) ログインバス! | 7-ド利用停止        |         |                      |                |        |                 |  |
| A AU            | 自身を利用停止に<br>用者一覧の選択内<br>提作を継続する<br>目 | すると、ご利用<br>音を確認の上、                                                              | できなくなりま             | きず。<br>場合は「操作を | 「現続する」の | チェックボックフ             | スをチェックし        | てください。 |                 |  |
| 683208          | 129-ド                                | -                                                                               | •••••               | •              |         |                      |                |        |                 |  |
|                 |                                      | <                                                                               | ユーザ管理:              | ×==-^          |         | 実行                   | >              |        |                 |  |
|                 |                                      |                                                                                 |                     |                |         |                      |                |        |                 |  |

4. 「ユーザ停止・解除結果」画面が表示されます。 ご確認後、[ホームへ]ボタンをクリックすると、「トップページ」画面が表示されます。

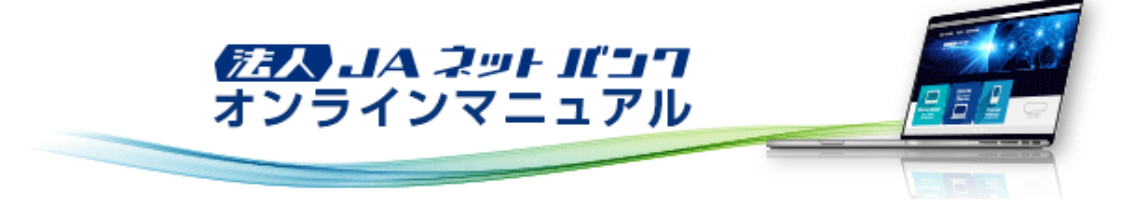

## ユーザ管理

「法人JAネットバンクサービス」をご利用いただくユーザのユーザ情報の登録・変更、ユーザの停止・解除、証明書失効、ワン タイムパスワードを管理することができます。

## パスワード変更

「法人JAネットパンクサービス」をご利用いただくためのパスワードを変更することができます。 ※ここで変更できるのは、自身のログインパスワードおよび確認用パスワードのみです。マスターユーザまたは管理者ユー ザが、他のユーザのパスワードを変更する場合は、「ユーザ情報変更・削除」をご参照ください。

セキュリティを高めるために、定期的にパスワード等の変更をお勧めします。

[管理]メニューをクリックしてください。
 「業務選択」画面が表示されますので、[ユーザ管理]ボタンをクリックしてください。

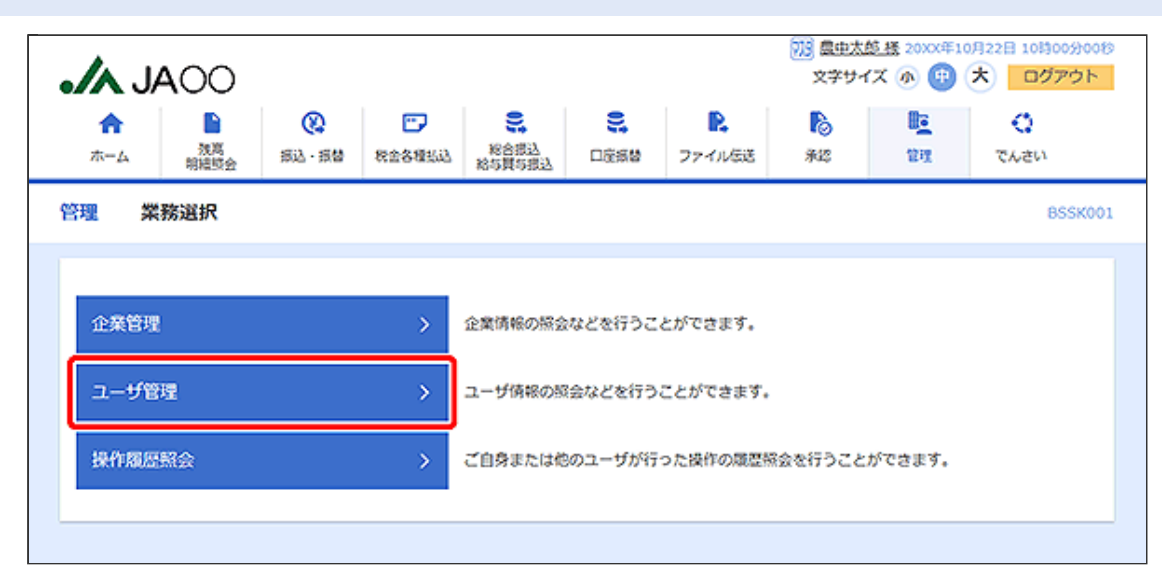

#### 2.「作業内容選択」画面が表示されます。 [パスワード変更]ボタンをクリックしてください。

|                                      |                                                      |                                                                                                    | (11) 魚中ナ                           | (約 楼 20XX年1)        | 0月22日 10時00分00秒 |  |  |  |  |
|--------------------------------------|------------------------------------------------------|----------------------------------------------------------------------------------------------------|------------------------------------|---------------------|-----------------|--|--|--|--|
|                                      |                                                      |                                                                                                    | 文学サ                                | イズ 🐠 😗              | 大 ログアウト         |  |  |  |  |
|                                      | <ul> <li>総合規込</li> <li>総合規込</li> <li>総合規込</li> </ul> | この目的には、1000日本部では、1000日本部では、1000日本がで、1000000000000000000000000000000000000 | 15E #12                            | <b>1</b> 00<br>管理   | <b>い</b> ちんプ    |  |  |  |  |
| ユーザ管理 作業内容選択                         |                                                      |                                                                                                    | BRSK001                            | 操作マニュアル             | IL/FAQはこちら 🕐    |  |  |  |  |
| 自身の情報の変更・照会                          |                                                      |                                                                                                    |                                    |                     |                 |  |  |  |  |
| パスワード変更 > ログインパスワード、確認用パスワードを変更できます。 |                                                      |                                                                                                    |                                    |                     |                 |  |  |  |  |
| ユーザ情報の管理                             |                                                      |                                                                                                    |                                    |                     |                 |  |  |  |  |
| ユーザ情報の管理                             | ユーザ情報の管理 > ユーザ情報の結果登録、登録されているユーザ情報の服会、変更、または削除が可能です。 |                                                                                                    |                                    |                     |                 |  |  |  |  |
| ユーザ停止・解除                             |                                                      |                                                                                                    |                                    |                     |                 |  |  |  |  |
| ユーザ停止・解除                             | > ユーザのサート                                            | 「ス停止、停止解除が可」                                                                                                    | <b>8です。</b>                        |                     |                 |  |  |  |  |
| 証明書失効                                |                                                      |                                                                                                    |                                    |                     |                 |  |  |  |  |
| 証明書失効                                | > クライアント                                             | E明書の失効が可能です。                                                                                                    |                                    |                     |                 |  |  |  |  |
| ワンタイムバスワードの管理                        |                                                      |                                                                                                    |                                    |                     |                 |  |  |  |  |
| ワンタイムパスワードの利用停止解除                    | > ワンタイムバ                                             | マワードの利用停止状態                                                                                                    | と解除できます。                           |                     |                 |  |  |  |  |
| トークンの失効                              | > ワンタイム/C<br>ワンタイム/C<br>なお、20時50<br>は8時10分以前         | マワードのトークン失効<br>マワードのトークン発行<br>分から8時10分までに失<br>に実施可能となります。                                                                                                    | 「可能です。<br>は失効の30分後に実」<br>効された場合、ワン | 抱可能となります<br>タイムバスワー | す。<br>ドのトークン発行  |  |  |  |  |
|                                      |                                                      |                                                                                                    |                                    |                     |                 |  |  |  |  |

3.「パスワード変更」画面が表示されます。

変更するパスワードを選択のうえ、現在のパスワードおよび新しいパスワードを入力し、[実行]ボタンをクリックしてく ださい。

| JAOO         23500         23500         23500         23500         23500         23500         23500         23500         23500         23500         23500         23500         23500         23500         23500         23500         23500         23500         23500         23500         235000         235000         235000         235000         235000         235000         235000         235000         235000         235000         235000         235000         235000         235000         235000         235000         235000         235000         235000         235000         235000         235000         235000         235000         235000         235000         235000         235000         235000         235000         235000         235000         235000         235000         235000         235000         235000         235000         235000         235000         235000         235000         235000         235000         235000         235000         235000         235000         235000         235000         235000         235000         235000         235000         235000         235000         235000         235000         235000         235000         235000         235000         235000         235000         235 |                                                                                                    |                                          |                    |                |                |             |  |  |  |
|----------------------------------------------------------------------------------------------------|----------------------------------------------------------------------------------------------------|------------------------------------------|--------------------|----------------|----------------|-------------|--|--|--|
|                                                                                                    | 読品         総合部込           総合課込         総合課込                                                                                                    | CE 1000000000000000000000000000000000000 | ▶<br>ファイル伝送        | <b>下</b><br>承認 | <b>〕</b><br>管理 | でんさい        |  |  |  |
| ユーザ管理 パスワード変更                                                                                                    |                                                                                                    |                                          |                    | BRSK002        | 操作マニュアル        | レ/FAQはこちら 🕜 |  |  |  |
|                                                                                                    |                                                                                                    |                                          |                    |                |                |             |  |  |  |
| 変更内容を入力の上、「実行」ボタンを押してください。                                                                                                    |                                                                                                    |                                          |                    |                |                |             |  |  |  |
| ユーザ情報                                                                                                    |                                                                                                    |                                          |                    |                |                |             |  |  |  |
| ログインID                                                                                                    | taro01                                                                                                    |                                          |                    |                |                |             |  |  |  |
| ログインパスワード                                                                                                    |                                                                                                    |                                          |                    |                |                |             |  |  |  |
| ✓ ソフトウェアキーボードを使用                                                                                                    |                                                                                                    |                                          |                    |                |                |             |  |  |  |
| ログインパスワード和効用限 20XX年01月20日                                                                                                    |                                                                                                    |                                          |                    |                |                |             |  |  |  |
| 文史表古                                                                                                    | <ul> <li>交更する ○ 変更しない</li> </ul>                                                                                                    |                                          |                    |                |                |             |  |  |  |
| 現在のログインパスワード                                                                                                    | •••••                                                                                                    |                                          |                    |                |                |             |  |  |  |
| 新いいログインパスワード                                                                                                    | <ul> <li>※新しいログインパワードを2回入</li> <li>・・・・・・・</li> <li>・・・・・・・</li> <li>・・・・・・・</li> <li>・・・・・・・</li> <li>・・・・・・・</li> <li>・・・・・・・</li> <li>・・・・・・・</li> <li>・・・・・・・</li> <li>・・・・・・・</li> <li>・・・・・・・</li> <li>・・・・・・・</li> <li>・・・・・・・</li> <li>・・・・・・・</li> <li>・・・・・・・</li> <li>・・・・・・・</li> <li>・・・・・・・</li> <li>・・・・・・・・・</li> <li>・・・・・・・・・・・・</li> <li>・・・・・・・・・・・・・・・・・・・・・・・・・・・・・・・・・・・・</li></ul> | カしてくだきい。<br>例英数字6文字以<br>例英数字6文字以         | 上12文学以内<br>上12文学以内 |                |                |             |  |  |  |
| 確認用パスワード                                                                                                    |                                                                                                    |                                          |                    |                |                |             |  |  |  |
| 確認用ノ(スワード有効周環                                                                                                    | 20XX年01月20日                                                                                                    |                                          |                    |                |                |             |  |  |  |
| 文更要否                                                                                                    | ◎ 変更する ○ 変更しない                                                                                                    |                                          |                    |                |                |             |  |  |  |
| 現在の確認用バスワード                                                                                                    | •••••                                                                                                    |                                          |                    |                |                |             |  |  |  |
| 新しい場合用バスワード                                                                                                    | <ul> <li>※新しい確認用(スワードを2回入力)</li> <li>・・・・・・・・・・・・・・・・・・・・・・・・・・・・・・・・・・・・</li></ul>                                                                                                    | してくだきい。<br>9英数字6文字以<br>9英数字6文字以          | 上12文字以内<br>上12文字以内 |                |                |             |  |  |  |
|                                                                                                    | < ユーザ管理メニューへ                                                                                                    |                                          | 実行                 | >              |                |             |  |  |  |

新しいログインパスワードおよび新しい確認用パスワードは、お客様が任意の文字列をお決めいただいて入力してください。

・半角英数字6文字以上12文字以内で入力してください。 ・英字は大文字と小文字を区別します。

ログインパスワード、確認用パスワードはそれぞれ異なる文字列を入力してください。

変更しないパスワードについては「変更しない」を選択し、何も入力せずに実行することもできます。

```
4.「パスワード変更結果」画面が表示されます。
ご確認後、[ホームへ]ボタンをクリックすると、「トップページ」画面が表示されます。
```

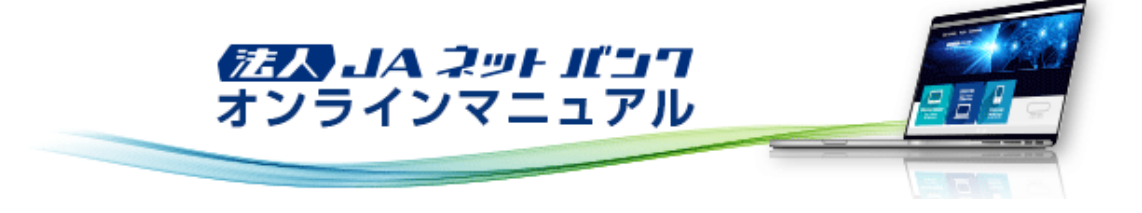

#### ユーザ管理

「法人JAネットバンクサービス」をご利用いただくユーザのユーザ情報の登録・変更、ユーザの停止・解除、証明書失効、ワン タイムパスワードを管理することができます。

## 電子証明書失効

マスターユーザおよび管理者ユーザは、電子証明書の失効が可能です。 ※マスターユーザまたは管理者ユーザのログイン時のみ表示されます。 ※電子証明書失効は下記の場合に必要となります。 ・電子証明書をインストールしているパソコンを変更する場合。 ・電子証明書の有効期限が切れた場合。

[管理]メニューをクリックしてください。
 「業務選択」画面が表示されますので、[ユーザ管理]ボタンをクリックしてください。

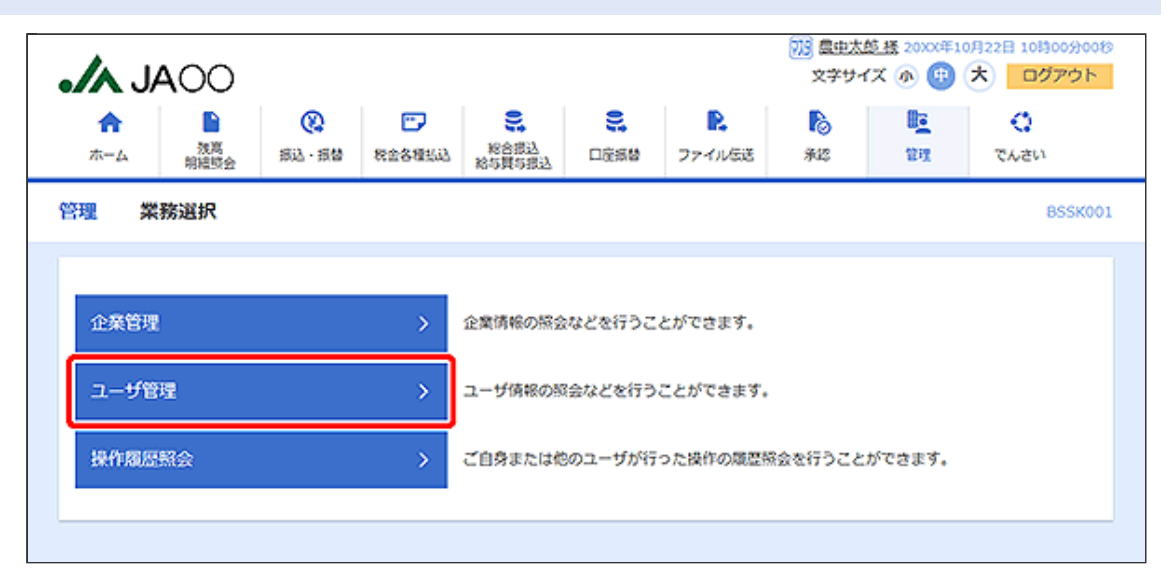

## 2.「作業内容選択」画面が表示されます。 [証明書失効]ボタンをクリックしてください。

|                     |                       |                      |                     | 779 盧史太             | <u>的</u> 楼 20XX年1                                                                                                    | 0月22日 10時00分00秒 |
|---------------------|-----------------------|----------------------|---------------------|---------------------|----------------------------------------------------------------------------------------------------|-----------------|
| JAOO                |                       |                      |                     | 文学サー                | イズ 🐠 🙂                                                                                                    | 大 ログアウト         |
|                     |                       | 2                    | R                   | 6                   |                                                                                                    | 0               |
| ホーム 2015 振込・振装 粉金   | <b>久積</b> 払込 総合振込     | 1880                 | ファイル伝送              |                     | 1717                                                                                                    | でんさい            |
|                     | 85頁5服込                | P-02.141             |                     | 1.44                |                                                                                                    | erve.           |
| ユーザ管理 作業内容選択        |                       |                      |                     | BRSK001             | 操作マニュア                                                                                                    | ルンFAQはこちら 🕜     |
| 自身の情報の変更・暗会         |                       |                      |                     |                     |                                                                                                    |                 |
|                     |                       |                      |                     |                     |                                                                                                    |                 |
|                     |                       |                      |                     |                     |                                                                                                    |                 |
| バスワード変更             | > ログインパス5             | フード、確認用/             | パスワードを変             | <b>史でさます。</b>       |                                                                                                    |                 |
|                     |                       |                      |                     |                     |                                                                                                    |                 |
| ユーザ情報の管理            |                       |                      |                     |                     |                                                                                                    |                 |
|                     |                       |                      |                     |                     |                                                                                                    |                 |
| ユーザ情報の管理            | > ユーザ債報の制             | f规登録、登録;             | されているユー             | げ情報の服会。             | 変更、または別                                                                                                    | ()除が可能です。       |
|                     |                       |                      |                     |                     |                                                                                                    |                 |
| 7 - +F/7 (L - 6720) |                       |                      |                     |                     |                                                                                                    |                 |
| ユージや正・別様            |                       |                      |                     |                     |                                                                                                    |                 |
|                     |                       |                      |                     |                     |                                                                                                    |                 |
| ユーザ停止・解除            | > ユーザのサーも             | こス停止、停止が             | 経験が可能です。            |                     |                                                                                                    |                 |
|                     |                       |                      |                     |                     |                                                                                                    |                 |
| 証明書失効               |                       |                      |                     |                     |                                                                                                    |                 |
|                     |                       |                      |                     |                     |                                                                                                    |                 |
| 9700-00 /ht Ab      |                       | 100 (Barris de 1866) | CT evel rate rate   |                     |                                                                                                    |                 |
| 這明言大切               | > 2547214             | Lilleox white        | 5186 C 9 *          |                     |                                                                                                    |                 |
|                     |                       |                      |                     |                     |                                                                                                    |                 |
| ワンタイムパスワードの管理       |                       |                      |                     |                     |                                                                                                    |                 |
|                     |                       |                      |                     |                     |                                                                                                    |                 |
| ワンタイムパスワードの利用停止解除   | > ワンタイムバ              | マワードの利用              | 亭止状態を解除             | できます。               |                                                                                                    |                 |
|                     |                       |                      |                     |                     |                                                                                                    |                 |
|                     | ワンタイムバ                | マードのトーク              | クン失効が可能             | CJ.                 | to The state of the state of th | -               |
| トークンの失効             | > ワンタイム/C<br>なお、20時50 | くワードのトーク<br>分から8時10分 | ワン発行は失効。<br>までに失効され | の30分後に実施<br>た場合、ワング | e可能となりま<br>タイムバスワー                                                                                                    | 9.8<br>ドのトークン発行 |
|                     | (は8時10分以間             | に実施可能とな              | 2ります。               |                     |                                                                                                    |                 |
|                     |                       |                      |                     |                     |                                                                                                    |                 |
|                     |                       |                      |                     |                     |                                                                                                    |                 |

| 3. | 「ユーザー覧」画面が表示されます。                    |  |
|----|--------------------------------------|--|
|    | 証明書の失効を行うユーザを選択し、[失効]ボタンをクリックしてください。 |  |

| ホーム                                            | 】<br>残高<br>明細岐会 | (X)<br>第32、現替 8 |                |           | <b>P.</b><br>ファイル伝送 | 10<br>742  | 管理          | でんさい       |
|------------------------------------------------|-----------------|-----------------|----------------|-----------|---------------------|------------|-------------|------------|
| -ザ管                                            | 📱 ユーザ-          | 一覧              |                |           |                     | BRSK018    | 操作マニュ)      | アル/FAQはこちら |
| - <i>1</i> 783                                 | <b>织 证</b> 明書失效 | ) 〉 朱勉完了        | $\rangle$      |           |                     |            |             |            |
| 証明書の                                           | )失効を行うユーザ       | を選択の上、「失        | 「効」 ボタンを押してくださ | <i>u.</i> |                     |            |             |            |
|                                                |                 |                 |                |           |                     |            |             |            |
| ユーザ                                            | 一覧              |                 |                |           |                     |            |             |            |
|                                                |                 |                 |                |           |                     | 2014 : DØ  | オンロ マ       | 異順 ▼ (再表示) |
| 選択                                             | ログインID          | ユーザ名            | ユーザ区分          | 经明虑状      | 8                   |            | Engrad      | 明現         |
| 0                                              | hanako01        | 展中花子            | 管理者ユーザ         | 発行活み      | *                   | 20XX年10月22 | 2日 10時00分00 | 18         |
|                                                | ichiro01        | 康中一朗            | 一般ユーザ          | ()有效期限    | wn                  | -          |             |            |
| tero01 原中太郎 マスターユーザ 発行済み 2000年10月22日 10時00分00秒 |                 |                 |                |           |                     |            |             |            |
|                                                |                 |                 |                |           |                     |            |             |            |
|                                                |                 |                 |                |           |                     |            |             |            |
|                                                |                 |                 |                |           | A10.00              |            |             |            |

# 「証明書失効確認」画面が表示されます。 内容をご確認後、確認用パスワードを入力し、[実行]ボタンをクリックしてください。

| 、                                                                                                    |                       |                                          |                  |                |              |  |  |  |  |  |
|----------------------------------------------------------------------------------------------------|-----------------------|------------------------------------------|------------------|----------------|--------------|--|--|--|--|--|
| ★ ● 役 次第二 次第二 第二 <th></th> <th>この目的目的目的目的目的目的目的目的目的目的目的目的目的目的目的目的目的目的目的</th> <th><b>1</b><br/>1742</th> <th><b>〕</b><br/>管理</th> <th><b>で</b>んさい</th> |                       | この目的目的目的目的目的目的目的目的目的目的目的目的目的目的目的目的目的目的目的 | <b>1</b><br>1742 | <b>〕</b><br>管理 | <b>で</b> んさい |  |  |  |  |  |
| ューザ管理 証明書失効確認                                                                                                    | l.                    |                                          | BRSK019          | 操作マニュアリ        | レ/FAQはこちら 🕐  |  |  |  |  |  |
| ユーザを選択 証明書失効 失効                                                                                                    | <b>#7</b>             |                                          |                  |                |              |  |  |  |  |  |
| 以下のユーザの証明書を失効します。<br>内容を確認の上、「実行」ボタンを計<br>証明書失効の対象ユーザ                                                                                                    | 早してください。              |                                          |                  |                |              |  |  |  |  |  |
| ログイン10                                                                                                    | hanako01              |                                          |                  |                |              |  |  |  |  |  |
| ユーザ名                                                                                                    | 最中花子                  |                                          |                  |                |              |  |  |  |  |  |
| 证明書状態                                                                                                    | 発行済み                  |                                          |                  |                |              |  |  |  |  |  |
| 证明者有效期限                                                                                                    | 2000年10月22日 10時00分00秒 |                                          |                  |                |              |  |  |  |  |  |
| 認証項目                                                                                                    |                       |                                          |                  |                |              |  |  |  |  |  |
| 確認用バスワード 必須                                                                                                    | •••••                 |                                          |                  |                |              |  |  |  |  |  |
|                                                                                                    | < 戻る                  | 実行                                       | >                |                |              |  |  |  |  |  |

5. 「証明書失効結果」画面が表示されます。 ご確認後、「ホームへ」ボタンをクリックすると、「トップページ」画面が表示されます。 操作者自身の電子証明書を失効した場合は、ご確認後、[閉じる]ボタンをクリックしてください。

電子証明書の再発行を行う場合は、「ログイン」画面から再度「電子証明書取得」を行ってください。

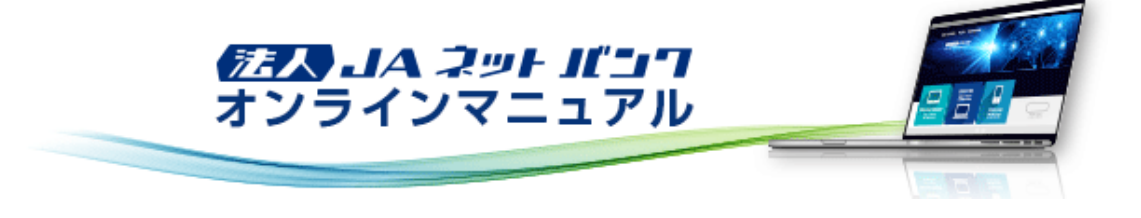

## 企業管理

「法人JAネットバンクサービス」をご利用いただくための企業情報、口座メモ情報、委託者メモ情報、先方負担手数料情報を 変更・照会することができます。

## 企業情報の変更

マスターユーザおよび管理者ユーザは、企業情報、承認機能の利用有無、限度額等の企業情報を変更することができます。 ※マスターユーザまたは管理者ユーザのログイン時のみ表示されます。

- 1. [管理]メニューをクリックしてください。
  - 「業務選択」画面が表示されますので、「企業管理」ボタンをクリックしてください。

| <b>.// JA</b> 00        |                     |             |                               |                                 |                                          | 100 昆虫太<br>文学サイ  | <u>態様</u> 20XX年1(<br>イズ の 🕕 | 0月22日 10時00分00秒 |
|-------------------------|---------------------|-------------|-------------------------------|---------------------------------|------------------------------------------|------------------|-----------------------------|-----------------|
|                         | <b>议</b><br>新达 · 新替 | 院会各種払込      | 総合規込<br>総合損与損込                | <b>9.</b><br>口应振替               | こので、こので、こので、こので、こので、こので、こので、こので、こので、こので、 | <b>1</b><br>1942 | 101<br>1211                 | く<br>でんさい       |
| 管理 業務選択                 |                     |             |                               |                                 |                                          |                  |                             | BSSK001         |
| 企業管理<br>ユーザ管理<br>操作履歴照会 |                     | ><br>><br>> | 企業情報の協会<br>ユーザ情報の部<br>ご自身または他 | などを行うこ。<br>(会などを行う)<br>3のユーザが行う | とができます。<br>ことができます。<br>った操作の環歴税          | 絵を行うこと           | ができます。                      |                 |
|                         |                     |             |                               |                                 |                                          |                  |                             |                 |

# 「作業内容選択」画面が表示されます。 [企業情報の変更]ボタンをクリックしてください。

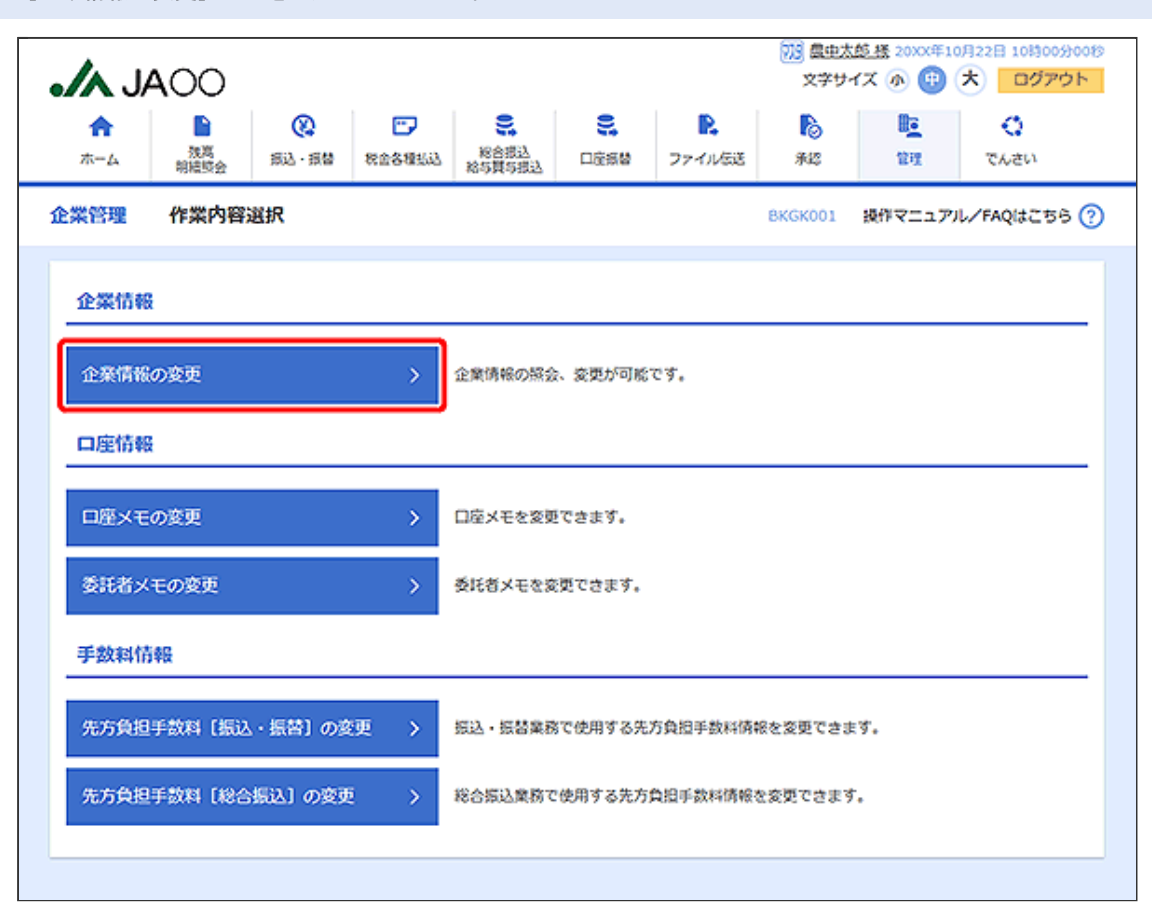

## 3.「企業情報変更」画面が表示されます。

#### 企業情報、承認機能の利用有無、限度額の各項目を入力し、「変更」ボタンをクリックしてください。

|                              |                                                                                                    |                                   |                                                   | 100 夏史太急<br>文字サイ | 3接 20xx年10月22日 10時00分の<br>ズ (小) ⊕ (大) ログアウト             |
|------------------------------|----------------------------------------------------------------------------------------------------|-----------------------------------|---------------------------------------------------|------------------|---------------------------------------------------------|
| ホーム                          | ()         ()           第以一環營         秋金各種並送                                                              |                                   | アナイル伝送                                            | <b>》</b><br>承認   | 2日<br>2日<br>2日<br>2日<br>2日<br>2日<br>2日<br>2日<br>2日<br>2 |
| 業管理 企業情報                     | 変更                                                                                                    |                                   |                                                   | BKGK002          | 操作マニュアル/FAQはこちら(                                        |
| 2萬情報・常度領を変更                  | 変更内容を確認  変更完                                                                                              | 7                                 |                                                   |                  |                                                         |
| 変更内容を入力の上、「2<br>承認職能を変更する場合に | 「更」ボタンを押してください<br>は、承認待ちとなっている依頼                                                                          | ヽ。<br>毎データは承認者による差戻(              | <b>,</b> か、依頼者による                                 | 引戻しが必要と          | なります。                                                   |
| 企業情報                         |                                                                                                    |                                   |                                                   |                  |                                                         |
| 企業名 (力ナ)                     | 87"348"439/99193                                                                                          | 311/                              |                                                   |                  |                                                         |
| 企業名                          | 株式会社農中商事                                                                                                  |                                   |                                                   |                  |                                                         |
| 住所                           | 1043015391010505                                                                                          | 39                                |                                                   |                  |                                                         |
| R4567                        | 012134567890                                                                                              |                                   |                                                   |                  |                                                         |
| 利用可能重整                       | 残高短会<br>入出金明開降会<br>得込入金明開閉会<br>視込・振動<br>総合得込<br>総ち・算与得込<br>口座接触<br>口座接触構成的会<br>税金・各部料金の<br>ファイルに送<br>でんさい | 2(12)39                           |                                                   |                  |                                                         |
| 承認機能                         | C 20 Bu dan                                                                                               | AT IN SEAR (MANYPALL)             | Pita star in                                      | 800°N (C)        |                                                         |
| 据i入·报酬                       | 口接種認知能:[                                                                                                  | ① タブルおを 00かない<br>〕 利用しない (※承認機能を利 | <ul> <li>リックル病症(い)</li> <li>用する場合のみ有効)</li> </ul> | N762127          |                                                         |
| 総合版入                         | ○ シングル承認                                                                                                  | ○ ダブル承認(理修なし)                     | 🗿 ダブル承認 (1)                                       | (序為り)            |                                                         |
| 給与·與与振入                      | ○ シングル和2                                                                                                  | ○ ダブル承認 (順序なし)                    | 🔘 ダブル承認 (1)                                       | (序為り)            |                                                         |
| 口宠振奋                         | ○ シングル承認                                                                                                  | ○ ダブル承認 (順序なし)                    | ○ ダブル承認(川                                         | 「呼みり)            |                                                         |
| ファイル伝送                       | ○ シングル承認                                                                                                  | ○ ダブル承認 (順序なし)                    | 🗿 ダブル承認 (1)                                       | (序あり)            |                                                         |
| 限度额(企業一日当                    | たり)                                                                                                    |                                   |                                                   |                  |                                                         |
| <b>2</b>                     | in l                                                                                                    | <b>出生可能用资料</b>                    | (19)                                              | 企業               | 一日当たり東度額 (円)<br><mark>参須</mark>                         |
| 新达·新聞                        | 611                                                                                                    |                                   | 100,000,000                                       |                  | 100,000,000                                             |
| 総合新込                         |                                                                                                    |                                   | 999,999,999,999                                   |                  | 999,999,999,999                                         |
| 給与振込                         |                                                                                                    |                                   | 999,999,999,999                                   |                  | 999,999,999,999                                         |
| 質与振込                         |                                                                                                    |                                   | 999,999,999,999                                   |                  | 999,999,999,999                                         |
| 0259                         |                                                                                                    |                                   | 999,999,999,999                                   |                  | 999,999,999,999                                         |
| 釈会・各種料金の払込み                  |                                                                                                    |                                   | 100,000,000                                       |                  | 100,000,000                                             |
|                              | 1 0000                                                                                                    |                                   | 7.8                                               |                  |                                                         |
|                              | < 正葉密理.                                                                                                   |                                   | 3692                                              |                  |                                                         |
|                              |                                                                                                    |                                   |                                                   |                  |                                                         |

| シングル承認 | 取引データ作成者が、内容確認画面にて承認権限者1名を指定します。<br>指定された承認者が承認を行うことにより、当JAへの取引依頼が実行されます。                                    |
|--------|----------------------------------------------------------------------------------------------------|
| ダブル承認  | 取引データ作成者が、内容確認画面にて承認権限者2名を指定します。<br>指定された承認者2名が承認を行うことにより、当JAへの取引依頼が実行されます。2名の承認者の<br>承認順序あり/なしを設定することも可能です。 |

振込・振替においては、パソコン以外のメディアでの確認(二経路認証)として、スマートフォンによる承認が必須となります。

二経路認証では、ブラウザで作成した振込・振替データをスマートフォンで承認することにより、取引完了となります。 詳しくは、「依頼データの承認(振込・振替)」をご参照ください。

振込・振替の場合、口座確認機能は承認者(ダブル承認の場合は最終承認者)の承認確認画面のみに適用されます。 依頼者が入力した振込先が、口座確認機能により変更される場合がありますのでご注意ください。

# 「企業情報変更確認」画面が表示されます。 内容をご確認後、[実行]ボタンをクリックしてください。

|                                                                   |                                                                                                    |                                         |           | 735 島史太<br>文学サ    | <u>慈禄</u> 20XX年1<br>イズ 雨 🕕 | 0月22日 10時00分<br>大 ログアウ |
|-------------------------------------------------------------------|----------------------------------------------------------------------------------------------------|-----------------------------------------|-----------|-------------------|----------------------------|------------------------|
| ☆ ●<br>洗覧<br>前結版会 超                                               |                                                                                                    | C 2 2 2 2 2 2 2 2 2 2 2 2 2 2 2 2 2 2 2 | アナイル伝送    | <b>1</b> 2<br>742 | <b>隆</b><br>1911           | く<br>でんさい              |
| 業管理 企業情報変更                                                        | 確認                                                                                                    |                                         |           | BKGK003           | 操作マニュア                     | Jレ/FAQはこちら             |
| :案情報・限度額を変更 <u> </u>                                              | 均容を確認 変更完了                                                                                                    |                                         |           |                   |                            |                        |
| 以下の内容で企業情報を変更し<br>内容を確認の上、「実行」ボタ<br>変更した内容は <mark>太字</mark> で表示され | ルます。<br>2ンを押してください。<br>こでいます。                                                                                    |                                         |           |                   |                            |                        |
| 企業情報                                                              |                                                                                                    |                                         |           |                   |                            |                        |
| 企業名 (カナ)                                                          | 87"548"457/95195395"                                                                                             |                                         |           |                   |                            |                        |
| 企業名                                                               | 株式会社量中原事                                                                                                    |                                         |           |                   |                            |                        |
| 住所                                                                | 104301539" 01050530                                                                                              |                                         |           |                   |                            |                        |
| 电送番号                                                              | 012134567890                                                                                                    |                                         |           |                   |                            |                        |
| NHI I I I I I I I I I I I I I I I I I I                           | 残草防会<br>入出金明細枝会<br>病込入金明細核会<br>病込、振動<br>給合病込<br>始多・買与防込<br>口室振動<br>口室振動<br>結果原会<br>税会・名様料金の気込み<br>ファイル伝送<br>でんさい |                                         |           |                   |                            |                        |
| 承認機能                                                              | ダブル永二 (副注あり)                                                                                                    |                                         |           |                   |                            |                        |
|                                                                   | 口座確認機能:利用する                                                                                                    |                                         |           |                   |                            |                        |
| ASSIDA                                                            | 9570-862 (009-859)                                                                                               |                                         |           |                   |                            |                        |
| 0.0 4.0 5.0                                                       | 27(1.949 (10954))                                                                                                |                                         |           |                   |                            |                        |
| 772/1672                                                          | 271.909 (882.5h)                                                                                                 |                                         |           |                   |                            |                        |
|                                                                   |                                                                                                    |                                         |           |                   |                            |                        |
| 限度額(企業一日当たり                                                       | ))                                                                                                    |                                         |           |                   |                            |                        |
|                                                                   |                                                                                                    | 1                                       | 全戦一日当たり現在 | (現(円)             |                            | 100 000 000            |
| 100 100 Bil                                                       |                                                                                                    |                                         |           |                   |                            | 100,000,000            |
| MSEX                                                              |                                                                                                    |                                         |           |                   |                            | 000.000.000.000        |
| 質与振込                                                              |                                                                                                    |                                         |           |                   |                            | 099,999,999,999,999    |
| 口岸岳谷                                                              |                                                                                                    |                                         |           |                   |                            | 999,999,999,999        |
| 税金・各種料金の払込み                                                       |                                                                                                    |                                         |           |                   |                            | 100,000,000            |
| 波洋道日                                                              |                                                                                                    |                                         |           |                   |                            |                        |
| 確認用バスワード                                                          | ×                                                                                                    |                                         |           |                   |                            |                        |
|                                                                   |                                                                                                    |                                         |           |                   |                            |                        |
|                                                                   |                                                                                                    |                                         |           |                   |                            |                        |
|                                                                   | く 戻る                                                                                                    |                                         | 実行        | >                 |                            |                        |
|                                                                   |                                                                                                    |                                         |           |                   |                            |                        |

5.「企業情報変更結果」画面が表示されます。 ご確認後、[ホームへ]ボタンをクリックすると、「トップページ」画面が表示されます。

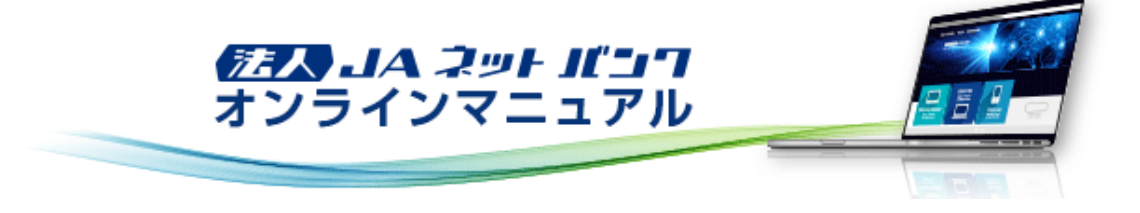

## 企業管理

「法人JAネットバンクサービス」をご利用いただくための企業情報、口座メモ情報、委託者メモ情報、先方負担手数料情報を 変更・照会することができます。

## 企業情報の照会

登録されている企業情報を照会することができます。 ※一般ユーザのログイン時のみ表示されます。

[管理]メニューをクリックしてください。
 「業務選択」画面が表示されますので、[企業管理]ボタンをクリックしてください。

| ↑     ●     ●     ●     ●     ●     ●     ●     ●     ●     ●     ●     ●     ●     ●     ●     ●     ●     ●     ●     ●     ●     ●     ●     ●     ●     ●     ●     ●     ●     ●     ●     ●     ●     ●     ●     ●     ●     ●     ●     ●     ●     ●     ●     ●     ●     ●     ●     ●     ●     ●     ●     ●     ●     ●     ●     ●     ●     ●     ●     ●     ●     ●     ●     ●     ●     ●     ●     ●     ●     ●     ●     ●     ●     ●     ●     ●     ●     ●     ●     ●     ●     ●     ●     ●     ●     ●     ●     ●     ●     ●     ●     ●     ●     ●     ●     ●     ●     ●     ●     ●     ●     ●     ●     ●     ●     ●     ●     ●     ●     ●     ●     ●     ●     ●     ●     ●     ●     ●     ●     ●     ●     ●     ●     ●     ●     ●     ●     ●     ●     ●     ●     ●     ●     ●     ● |               |                                                                                                    |                    |                      |                     | 100 豊史太<br>文学サー | <u>態様</u> 20XX年10<br>イズ 小 🕕 | 月22日 10時00分00秒<br>大 ログアウト |
|----------------------------------------------------------------------------------------------------|---------------|----------------------------------------------------------------------------------------------------|--------------------|----------------------|---------------------|-----------------|-----------------------------|---------------------------|
| <ul> <li>管理 業務選択</li> <li>企業管理 &gt; 企業情報の協会などを行うことができます。</li> </ul>                                                                                                    |               | <ul> <li>(2)</li> <li>(3)</li> <li>(4)</li> <li>(5)</li> <li>(5)</li> <li>(6)</li> <li>(7)</li> <li>(7)</li></ul> | 総合規込<br>総与其与担込     | <b>9.</b><br>口症振替    | <b>見</b><br>ファイル伝送  | <b>  </b>       | 1011<br>1011                | <b>い</b> ちんで              |
| 企業管理 > 企業情報の協会などを行うことができます。                                                                                                    | 管理 業務選択       |                                                                                                    |                    |                      |                     |                 |                             | BSSK001                   |
| ユーザ管理 > ユーザ情報の服会などを行うことができます。                                                                                                    | 企業管理<br>ユーザ管理 | >                                                                                                    | 企業情報の語会<br>ユーザ病報の問 | ゆなどを行うこ。<br>『会などを行う』 | とができます。<br>ことができます。 |                 |                             |                           |
| 操作履歴競会 > ご自身または他のユーザが行った操作の履歴報会を行うことができます。                                                                                                    | 操作履愿照会        | *                                                                                                    | ご自身または他            | きのユーザが行う             | った操作の履歴的            | 協会を行うこと         | ができます。                      |                           |

#### 2.「作業内容選択」画面が表示されます。 [企業情報の照会]ボタンをクリックしてください。

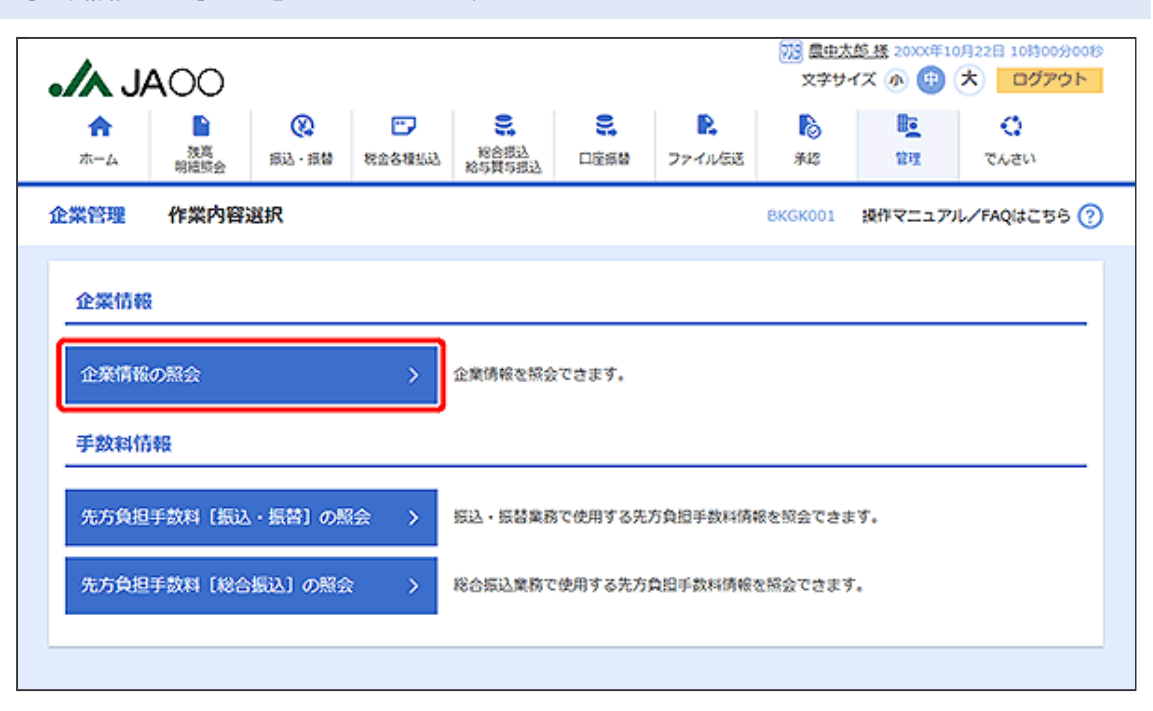

# 3.「企業情報照会」画面が表示されます。

ご確認後、[企業管理メニューへ]ボタンをクリックすると、「作業内容選択」画面へ戻ることができます。

|                          |                                                                                                    |                                                                                                    | 735 豊中太郎 経 200×年10月22日 10時00分008<br>文字サイズ ④ (単) 大 ログアウト |               |        |  |
|--------------------------|----------------------------------------------------------------------------------------------------|----------------------------------------------------------------------------------------------------|---------------------------------------------------------|---------------|--------|--|
|                          | ・         ・           第二人 二品目         税会増払込         税会増込           第二人 二品目         税会増公         税会増公      | この目的目的目的目的目的目的目的目的目的目的目的目的目的目的目的目的目的目的目的                                                                                                    | 100 F                                                   | 登理<br>でんさい    | 1      |  |
| 全業管理 企業情報照               | 会                                                                                                    |                                                                                                    | BKGK005                                                 | 操作マニュアル/FAQは、 | 156 🤇  |  |
| 企業債帳の照会結果です。             |                                                                                                    |                                                                                                    |                                                         |               |        |  |
| 企業情報                     |                                                                                                    |                                                                                                    |                                                         |               |        |  |
| 企業名 (カナ)                 | 83"348"437295193893"                                                                                      |                                                                                                    |                                                         |               |        |  |
| 全國名                      | 株式会社量中商事                                                                                                  |                                                                                                    |                                                         |               |        |  |
| 住所                       | 101301539" 02050530                                                                                       |                                                                                                    |                                                         |               |        |  |
| 电話番号                     | 012134567890                                                                                              |                                                                                                    |                                                         |               |        |  |
| 利用可能氣器                   | 残高級会<br>入出金明細報会<br>語込入金明細報会<br>語込、振器<br>総合振込<br>給等、異等語込<br>口室振器<br>口室振器<br>口室振器<br>和気感会<br>文字イル伝送<br>でんさい |                                                                                                    |                                                         |               |        |  |
| 承認機能<br><sup>振込・振告</sup> | ダブル来22 (順序あり)                                                                                             |                                                                                                    |                                                         |               |        |  |
| 49-04523                 | 口座権認知能:利用する                                                                                               |                                                                                                    |                                                         |               |        |  |
|                          | ダブル-347 (18(素水))                                                                                          |                                                                                                    |                                                         |               |        |  |
| 口府后告                     | ダブル永辺(東京あり)                                                                                               |                                                                                                    |                                                         |               |        |  |
| ファイル伝送                   | ダブル承認(順序あり)                                                                                               |                                                                                                    |                                                         |               |        |  |
|                          |                                                                                                    |                                                                                                    |                                                         |               |        |  |
| 限度额(企業一日当た               | .0)                                                                                                    | 企業一日当たり                                                                                                    | 8度續 (円)                                                 |               |        |  |
| 振込·振替 合:                 | +                                                                                                    | and the second second se |                                                         | 100,00        | 00,000 |  |
| 1085552                  |                                                                                                    |                                                                                                    |                                                         | 999,999,9     | 99,999 |  |
| 始与振込                     |                                                                                                    |                                                                                                    |                                                         | 999,999,99    | 99,999 |  |
| <b>買与振</b> 込             |                                                                                                    |                                                                                                    |                                                         | 999,999,99    | 99,999 |  |
| 口座療養                     |                                                                                                    |                                                                                                    |                                                         | 999,999,9     | 99,999 |  |
| 税金・各種料金の払込み              |                                                                                                    |                                                                                                    |                                                         | 100,00        | 00,000 |  |
|                          | < 企業管                                                                                                    | 硬メニューヘ                                                                                                    |                                                         |               |        |  |
|                          |                                                                                                    |                                                                                                    |                                                         |               |        |  |

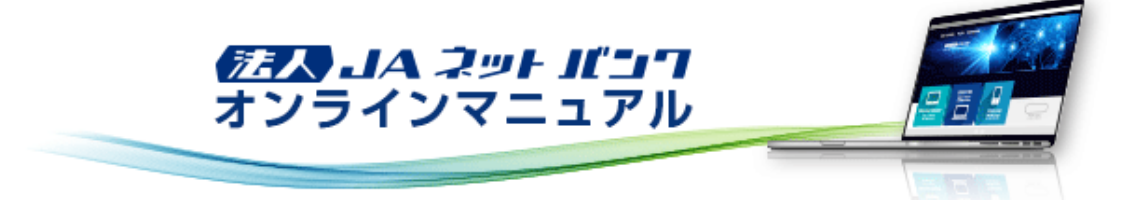

## 企業管理

「法人JAネットバンクサービス」をご利用いただくための企業情報、口座メモ情報、委託者メモ情報、先方負担手数料情報を 変更・照会することができます。

# 口座メモの登録・変更

マスターユーザまたは管理者ユーザは、口座ごとに任意の文言を登録・変更することができます。 ※マスターユーザまたは管理者ユーザのログイン時のみ表示されます。

- 1. [管理]メニューをクリックしてください。
  - 「業務選択」画面が表示されますので、「企業管理」ボタンをクリックしてください。

| <b>.// JA</b> 00        |                     |                                       |                               |                                 |                                          | 100 昆虫太<br>文学サイ  | <u>態様</u> 20XX年1(<br>(ズ の 🕕 | 0月22日 10時00分00秒<br>大 ログアウト |
|-------------------------|---------------------|---------------------------------------|-------------------------------|---------------------------------|------------------------------------------|------------------|-----------------------------|----------------------------|
|                         | <b>议</b><br>新达 · 新替 | 一 一 、 、 、 、 、 、 、 、 、 、 、 、 、 、 、 、 、 | 総合規込<br>総合規5項与担込              | <b>9.</b><br>口应振替               | こので、こので、こので、こので、こので、こので、こので、こので、こので、こので、 | <b>1</b><br>1942 | 101<br>1211                 | <b>い</b> ちんで               |
| 管理 業務選択                 |                     |                                       |                               |                                 |                                          |                  |                             | BSSK001                    |
| 企業管理<br>ユーザ管理<br>操作爆歴照会 |                     | ><br>><br>>                           | 企業情報の協会<br>ユーザ情報の話<br>ご自身または乾 | などを行うこく<br>!会などを行うと<br>!のユーザが行う | とができます。<br>ことができます。<br>った操作の履歴祭          | 8会を行うこと          | ができます。                      |                            |
|                         |                     |                                       |                               |                                 |                                          |                  |                             |                            |

#### 2.「作業内容選択」画面が表示されます。 [口座メモの変更]ボタンをクリックしてください。

| •/~ J/          | 400             |                     |             |                |                                                                                                    |                     | 73 豊史太<br>文学サ・ | <u>筋様</u> 20XX年1<br>イズ <u>の</u> 😳 | 0月22日 10時00分008<br>大 ログアウト |
|-----------------|-----------------|---------------------|-------------|----------------|----------------------------------------------------------------------------------------------------|---------------------|----------------|-----------------------------------|----------------------------|
| <b>合</b><br>ホーム | 2<br>残高<br>明暗较会 | <b>议</b><br>新达 · 新替 | ■<br>秋金冬種払込 | 総合規込<br>総与其与規込 | CE 100 CE 100 CE 10 | <b>P.</b><br>ファイル伝送 | <b>】</b><br>承認 | <b>1</b><br>11<br>11<br>11        | <b>つ</b><br>でんさい           |
| 企業管理            | 作業内容            | 選択                  |             |                |                                                                                                    |                     | BKGK001        | 操作マニュア                            | ルンFAQはごちら ?                |
| 企業情報            | l               |                     |             |                |                                                                                                    |                     |                |                                   |                            |
| 企棄情報            | の変更             |                     | >           | 企業情報の協会        | 、 変更が可能                                                                                                    | です。                 |                |                                   |                            |
| 口座情報            | ł               |                     |             |                |                                                                                                    |                     |                |                                   |                            |
| 口座メモ            | の変更             |                     | >           | 口座メモを変更        | できます。                                                                                                    |                     |                |                                   |                            |
| 委託者メ            | モの変更            |                     | >           | 委託者メモを変        | 更できます。                                                                                                    |                     |                |                                   |                            |
| 手数料情            | 輕               |                     |             |                |                                                                                                    |                     |                |                                   |                            |
| 先方負担            | 手数料【振込          | ↓・振替】の変             | 更 >         | 振込·振替業務        | で使用する先)                                                                                                    | 方負担手数料情             | 般を変更できま        | E'9".                             |                            |
| 先方負担            | 手数料 [総合         | 振込] の変更             | <b>&gt;</b> | 総合振込業務で        | 使用する先方                                                                                                    | 負担手数料情報             | を変更できまう        | t.                                |                            |
|                 |                 |                     |             |                |                                                                                                    |                     |                |                                   |                            |

# 3.「口座メモ変更」画面が表示されます。

| 口座メモを入力し、[ | 変更]ボタンをクリックしてください。 |
|------------|--------------------|
|------------|--------------------|

|            | 00    |          |              |                |                |             | <mark>738</mark> 豊史太<br>文学サ・ | <u>筋様</u> 20XX年1<br>イズ の 🕕 | 0月22日 10時00分00秒<br>大 ログアウト |
|------------|-------|----------|--------------|----------------|----------------|-------------|------------------------------|----------------------------|----------------------------|
| 合<br>ホーム : | 入業    |          | 一、<br>税金各種払込 | 総合規込<br>総与其与担込 | CD 2000 (1000) | ■<br>ファイル伝送 | <b>下</b><br>承認               | <b>〕</b><br>管理             | でんさい                       |
| 企業管理       | 座メモ   | 変更       |              |                |                |             | BKGK015                      | 操作マニュア                     | JL/FAQはこちら 🥝               |
| 口座メモを変更    | 変更完"  | 7        |              |                |                |             |                              |                            |                            |
| 口座メモを修正    | の上、「3 | 変更」 ポタンを | 押してください      | *              |                |             |                              |                            |                            |
| 口座一覧       |       |          |              |                |                |             |                              |                            |                            |
|            |       |          |              |                | - 代表口座を        | 最上位に固定      | 2011年 : 文字:                  | 8 <b>v</b> 8               | ■ (再表示)                    |
| 文書名        | 80    | 口座番号     |              |                | 口度メモ           | (金角20文学)(3  | 5 [半角可] )                    |                            |                            |
| 本店 (001)   | 普通    | 1111111  | 代表口座         |                |                |             |                              |                            |                            |
| 本店 (001)   | 普通    | 2222222  | 決済口座         |                |                |             |                              |                            |                            |
|            |       | R        | 企業管理メ        |                |                | 交页          | >                            |                            |                            |
|            |       |          |              |                |                |             |                              |                            |                            |

## 4.「口座メモ変更結果」画面が表示されます。

ご確認後、[ホームへ]ボタンをクリックすると、「トップページ」画面が表示されます。

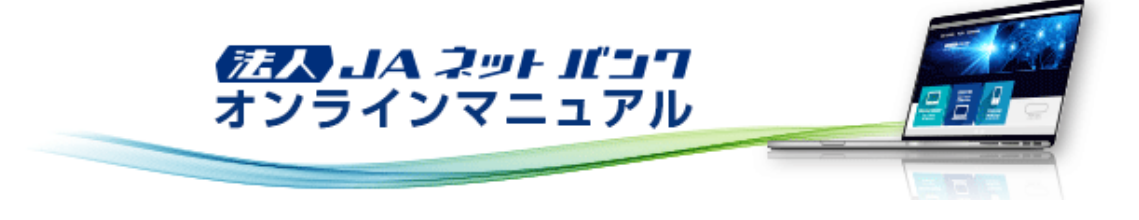

## 企業管理

「法人JAネットバンクサービス」をご利用いただくための企業情報、口座メモ情報、委託者メモ情報、先方負担手数料情報を 変更・照会することができます。

# 委託者メモの登録・変更

マスターユーザおよび管理者ユーザは、データ作成時に使用する委託者メモ情報を登録・変更することができます。 ※マスターユーザまたは管理者ユーザのログイン時のみ表示されます。

- 1. [管理]メニューをクリックしてください。
  - 「業務選択」画面が表示されますので、「企業管理」ボタンをクリックしてください。

| <b>.// JA</b> OO        |                     |                                       |                               |                                 |                                          | 100 昆虫太<br>文学サイ  | <u>態様</u> 20XX年1(<br>(ズ の 🕕 | 0月22日 10時00分00秒<br>大 ログアウト |
|-------------------------|---------------------|---------------------------------------|-------------------------------|---------------------------------|------------------------------------------|------------------|-----------------------------|----------------------------|
|                         | <b>议</b><br>新达 · 新替 | 一 一 、 、 、 、 、 、 、 、 、 、 、 、 、 、 、 、 、 | 総合規込<br>総合規5項与担込              | <b>9.</b><br>口应振替               | こので、こので、こので、こので、こので、こので、こので、こので、こので、こので、 | <b>1</b><br>1942 | 101<br>1211                 | <b>い</b> ちんで               |
| 管理 業務選択                 |                     |                                       |                               |                                 |                                          |                  |                             | BSSK001                    |
| 企業管理<br>ユーザ管理<br>操作爆歴照会 |                     | ><br>><br>>                           | 企業情報の協会<br>ユーザ情報の話<br>ご自身または乾 | などを行うこく<br>!会などを行うと<br>!のユーザが行う | とができます。<br>ことができます。<br>った操作の履歴祭          | 8会を行うこと          | ができます。                      |                            |
|                         |                     |                                       |                               |                                 |                                          |                  |                             |                            |

#### 2.「作業内容選択」画面が表示されます。 [委託者メモの変更]ボタンをクリックしてください。

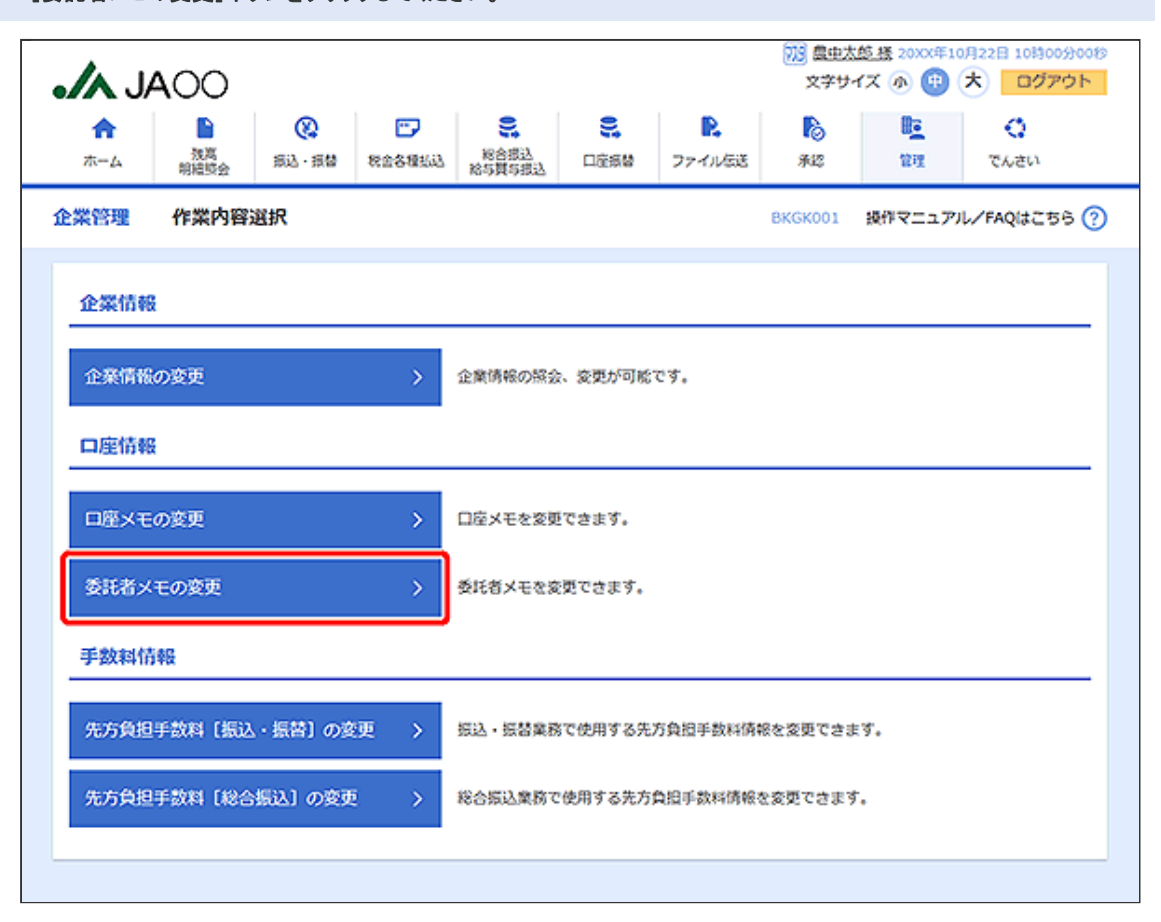

# 「委託者メモ変更」画面が表示されます。 委託者メモを入力し、[変更]ボタンをクリックしてください。

| <b>合</b><br>ホーム | <ul> <li></li></ul>                   | <ul> <li>· 振替 税金各種払込</li> </ul> | 総合振込<br>総与其与振込 | 2<br>口座振替 | <b>に</b><br>ファイル伝送 | <b>下</b><br>承認 | <b>建</b> 建        | <b>ご</b><br>でんさい                                         |
|-----------------|---------------------------------------|---------------------------------|----------------|-----------|--------------------|----------------|-------------------|----------------------------------------------------------|
| 業管理             | 委託者メモ変更                               | I                               | -              |           |                    | BKGK017        | 操作マニュフ            | フレ/FAQはこちら(                                              |
| 前に者メモをな         | · · · · · · · · · · · · · · · · · · · |                                 |                |           |                    |                |                   |                                                          |
| 委託者メモ           | を修正の上、「変更」                            | ボタンを押してくださ                      | ы.             |           |                    |                |                   |                                                          |
| 委託者一            | <u>t</u>                              |                                 |                |           |                    |                |                   |                                                          |
|                 |                                       |                                 |                |           | 豊ひ                 | 914 : R3142    | 81 🔻 1            | □ ■ □ □ □ □ □ □ □ □ □ □ □ □ □ □ □ □ □ □                  |
| 103141091       | 委託者コード<br>委託者名                        |                                 | 委托者メモ          | (全角20文字)。 | (内 (半角可) )         |                |                   | 文応名 文店番号<br>科目 口度番号<br>口座メモ                              |
| 口座標著            | 1250109991<br>{9757341                | 委託者メモ7                          |                |           |                    |                | 太   箭  代 太   箭  沅 | 店(001)<br>送 1111111<br>表口至<br>店(001)<br>送 2222222<br>茶口座 |
| 口座機構            | 1250109992<br>49997841                | 委託者メモ8                          |                |           |                    |                | 本<br>普<br>代       | き(001)<br>道 1111111<br>表口空                               |
|                 |                                       |                                 |                |           |                    |                |                   |                                                          |
|                 |                                       | < 企業管理>                         | Ca-4           |           | 89.                | >              |                   |                                                          |

「委託者メモ変更結果」画面が表示されます。
 ご確認後、「ホームへ」ボタンをクリックすると、「トップページ」画面が表示されます。

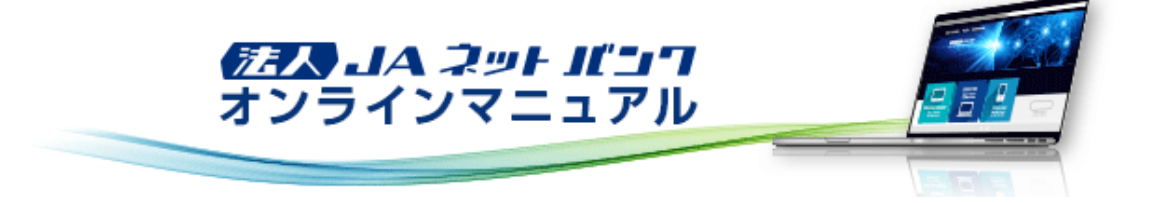

## 企業管理

「法人JAネットパンクサービス」をご利用いただくための企業情報、口座メモ情報、委託者メモ情報、先方負担手数料情報を 変更・照会することができます。

## 先方負担手数料の登録・変更(振込・振替)

振込・振替時に使用する先方負担手数料を登録・変更することができます。 ※マスターユーザまたは管理者ユーザのログイン時のみ表示されます。

振込手数料を先方負担とした振込先は、入力された支払金額から振込手数料相当額が自動的に差し引かれます。

#### 【ご注意】

総合振込に用いる先方負担手数料とは、別の管理になります。総合振込の先方負担手数料については、「先方負担手数料 の登録・変更(総合振込)」をご参照ください。

[管理]メニューをクリックしてください。
 「業務選択」画面が表示されますので、[企業管理]ボタンをクリックしてください。

|         |                     |              |                |                  |                    | 758 昼史太<br>文学サ・ | <u>館橋</u> 20XX年10<br>イズ 小 😶 | 0月22日 10時00分00形<br>大 ログアウト |
|---------|---------------------|--------------|----------------|------------------|--------------------|-----------------|-----------------------------|----------------------------|
| ★       | <b>议</b><br>新达 · 新聞 | 一、<br>税金各種払込 | 総合規込<br>総合損与損込 | <b>9</b><br>口度振替 | <b>に</b><br>ファイル伝送 | <b>下</b><br>第42 | <b>〕</b><br>11月             | <b>い</b> ちんで               |
| 管理 業務選択 |                     |              |                |                  |                    |                 |                             | BSSK001                    |
| 企業管理    |                     | >            | 企業情報の協会        | などを行うこ。          | とができます。            |                 |                             |                            |
| ユーザ管理   |                     | >            | ユーザ情報の照        | 会などを行う           | ことができます。           |                 |                             |                            |
| 操作履愿照会  |                     | >            | ご自身または他        | のユーザが行っ          | った操作の履慶報           | 絵を行うこと          | ができます。                      |                            |

「作業内容選択」画面が表示されます。
 [先方負担手数料[振込・振替]の変更]ボタンをクリックしてください。

| •/~ J/          | 400             |           |                    |                |                                                                                                    |                    | 73 最生法<br>文学サ・    | <u>(前様</u> 20XX年1)<br>イズ ⑦ 🕕 | 0月22日 10時00分<br>大 ログアウ | 800<br>ト |
|-----------------|-----------------|-----------|--------------------|----------------|----------------------------------------------------------------------------------------------------|--------------------|-------------------|------------------------------|------------------------|----------|
| <b>ћ</b><br>ホーム | 2<br>残离<br>期建技会 | (A)<br>一般 | <b>。</b><br>秋金冬根弘达 | 総合規込<br>総与其与規込 | CC (100 - 100 - 100 | <b>に</b><br>ファイル伝送 | <b>1</b> 2<br>762 | <b>1</b> 00<br>管理            | <b>こ</b><br>でんさい       |          |
| 企業管理            | 作業内容            | 選択        |                    |                |                                                                                                    |                    | BKGK001           | 操作マニュア                       | ル/FAQはこちら              | 0        |
| 企業情報            | I               |           |                    |                |                                                                                                    |                    |                   |                              |                        | _        |
| 企業情報            | の変更             |           | >                  | 企業情報の協会        | 、変更が可能                                                                                                    | टब.                |                   |                              |                        |          |
| 口座情報            | ł               |           |                    |                |                                                                                                    |                    |                   |                              |                        | _        |
| 口座メモ            | の変更             |           | >                  | 口座メモを変更        | できます。                                                                                                    |                    |                   |                              |                        |          |
| 委託者メ            | モの変更            |           | >                  | 委託者メモを変        | 更できます。                                                                                                    |                    |                   |                              |                        |          |
| 手数料情            | 译员              |           |                    |                |                                                                                                    |                    |                   |                              |                        | _        |
| 先方負担            | 手数料【振込          | - 振替] の変  | 更 >                | 振込·振替業務        | で使用する先)                                                                                                    | 方負担手数科情            | 報を変更できま           | E'9'.                        |                        |          |
| 先方負担            | 手数料 [総合         | 振込]の変更    | •                  | 総合振込業務で        | 使用する先方                                                                                                    | 負担手数料情報            | を変更できまう           | t.                           |                        |          |
|                 |                 |           |                    |                |                                                                                                    |                    |                   |                              |                        |          |

|                                         |             |             | )<br>(10)<br>(20)                                                                  | <u>豊中大郎 稀</u> 20XX年1<br>2字サイズ 凾 ⊕ | 0月22日 10時00分<br>大 ログアウ |
|-----------------------------------------|-------------|-------------|------------------------------------------------------------------------------------|-----------------------------------|------------------------|
|                                         |             |             |                                                                                    | 2 211                             | <ul><li>でんさい</li></ul> |
| 企業管理 先方負担手数料〔損                          | 服込・振替】変更    |             | BKGK                                                                               | 019 操作マニュア                        | ル/FAQはこちら              |
| 先方負担手数料【振込・振替】を変更                       | <b>菜更完了</b> |             |                                                                                    |                                   |                        |
| 変更内容を入力の上、「変更」ボタン                       | を押してください。   |             |                                                                                    |                                   |                        |
| 失方負担手效利情報                               |             |             |                                                                                    |                                   |                        |
| 通用最低文法企業 <u>2.3</u>                     | 1           | 円 半角数学11桁以内 |                                                                                    |                                   |                        |
|                                         |             |             |                                                                                    |                                   |                        |
| 手数料パターン一覧                               | 1           |             |                                                                                    |                                   |                        |
| 支払金額範囲(円)<br>(半角数字11桁以内)                |             | 振込(9<br>()  | <ul> <li>ーンごとの手数料(円)</li> <li>半角数学4指以内)</li> <li>              あ須      </li> </ul> |                                   |                        |
| 201                                     | 当34同一式内容    | 当本他表现       | 服内检入院                                                                              | 開行和教                              | 做行效                    |
| 1.0                                     |             |             |                                                                                    |                                   |                        |
| 1~                                      |             |             |                                                                                    |                                   |                        |
| ~                                       |             |             |                                                                                    |                                   |                        |
| ~                                       |             |             |                                                                                    |                                   |                        |
| ~                                       |             |             |                                                                                    |                                   |                        |
| ~                                       |             |             |                                                                                    |                                   |                        |
| ~ · · · · · · · · · · · · · · · · · · · |             |             |                                                                                    |                                   |                        |
|                                         |             |             |                                                                                    |                                   |                        |
|                                         |             |             |                                                                                    |                                   |                        |

「適用最低支払金額」の欄で、先方負担手数料を適用する際の「最低支払金額」を設定することができます。 ※「適用最低支払金額」とは、先方負担手数料が適用される最小の支払金額を示したもので、「適用最低支払金額」に 10,000円と入力した場合、支払金額が10,000円未満であると先方負担手数料は適用されません。

画面内「所定の振込手数料はこちら」の「こちら」をクリックすると、JA・信連の法人JAネットパンクの手数料ページを表示 します。

企業管理にて設定する「金額階層」の手数料金額は、JA・信連ごとに振込・振替手数料が異なるため、初期値は一律0 円となっております。 そのため、利用企業ごとに先方負担手数料(受取先に負担させる手数料)を設定いただくことになります。(設定された内

その7この、利用企業ことに先力負担手数料(受取先に負担させる手数料)を設定い7こ7こくことになります。(設定され7これ 容は即時で反映されます)

5. 「先方負担手数料[振込・振替]変更結果」画面が表示されます。
 ご確認後、[ホームへ]ボタンをクリックすると、「トップページ」画面が表示されます。

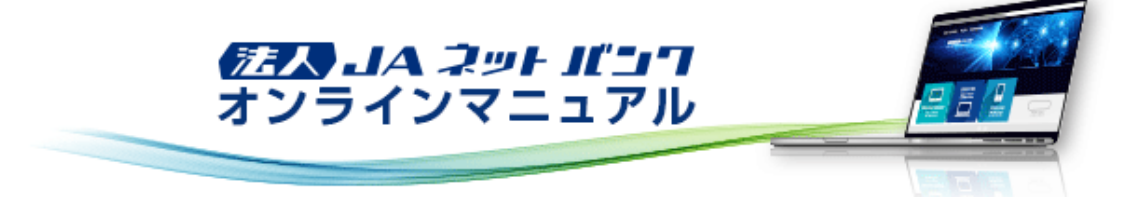

### 企業管理

「法人JAネットパンクサービス」をご利用いただくための企業情報、口座メモ情報、委託者メモ情報、先方負担手数料情報を 変更・照会することができます。

## 先方負担手数料の照会(振込・振替)

振込・振替時に使用する先方負担手数料情報を照会することができます。 ※一般ユーザのログイン時のみ表示されます。

振込手数料を先方負担とした振込先は、入力された支払金額から振込手数料相当額が自動的に差し引かれます。

#### 【ご注意】

総合振込に用いる先方負担手数料とは、別の管理になります。総合振込の先方負担手数料については、「先方負担手数料の照会(総合振込)」をご参照ください。

[管理]メニューをクリックしてください。
 「業務選択」画面が表示されますので、[企業管理]ボタンをクリックしてください。

| <b>.// JA</b> OO      |                     |   |                |         |                    | 読 豊 忠太     文学サー | <u>館様</u> 20XX年10<br>イズ の 🕕 ( | 月22日 10時00分00秒<br>大 ログアウト |
|-----------------------|---------------------|---|----------------|---------|--------------------|-----------------|-------------------------------|---------------------------|
| ↑<br>ホーム 税周<br>前編版会 ; | (Q)<br>532 · 元替   死 |   | 総合規込<br>総与其与規込 | CC: (1) | <b>見</b><br>ファイル伝送 | <b>下</b><br>承認  | 101<br>1211                   | <b>い</b> ちんず              |
| 管理 業務選択               |                     |   |                |         |                    |                 |                               | BSSK001                   |
| 企業管理                  |                     | > | 企業情報の報会        | などを行うこく | とができます。            |                 |                               |                           |
| ユーザ管理                 |                     | > | ユーザ傍報の照        | 会などを行うこ | ことができます。           |                 |                               |                           |
| 操作履愿额会                |                     | > | ご自身または他        | のユーザが行っ | った操作の履歴感           | 会を行うこと          | ができます。                        |                           |

# 「作業内容選択」画面が表示されます。 [先方負担手数料[振込・振替]の照会]ボタンをクリックしてください。

| .∕∧ J∕ | 400     |             |               |                |                                                                                                    |                    | ⑦5 豊史太<br>文学サ・ | <u>慈務</u> 20XX年10<br>イズ 小 🕀 | 0月22日 10時00分00<br>大 ログアウト |
|--------|---------|-------------|---------------|----------------|----------------------------------------------------------------------------------------------------|--------------------|----------------|-----------------------------|---------------------------|
| ★-ム    | 発売 明結岐会 | ()<br>新込・振替 | 一、<br>税金各種払込  | 総合規込<br>総合損与規込 | CC 2000 C 2000 C 20 | <b>に</b><br>ファイル伝送 | <b>下</b><br>来認 | <b>〕</b><br>1911            | でんさい                      |
| 企業管理   | 作業内容    | 選択          |               |                |                                                                                                    |                    | BKGK001        | 操作マニュア。                     | ルンFAQはこちら 🧑               |
| 企業情報   | の照会     |             | >             | 企業情報を探会        | できます。                                                                                                    |                    |                |                             |                           |
| 手数料情   | 幸長      |             |               |                |                                                                                                    |                    |                |                             |                           |
| 先方負担   | 手数料【振込  | ・振替〕の懸      | 会 >           | 振込・振替業務        | で使用する先                                                                                                    | 方負担手数料情            | 液を脱会できま        | ŧ9°.                        |                           |
| 先方負担   | 手数料 [秘合 | 振込]の照会      | • <b>&gt;</b> | 総合振込業務で        | 使用する先方                                                                                                    | 負担手数料情報            | を探会できます        | r.                          |                           |
|        |         |             |               |                |                                                                                                    |                    |                |                             |                           |

5.「先方負担手数料[振込・振替]照会」画面が表示されます。
 ご確認後、[企業管理メニューへ]ボタンをクリックすると、「作業内容選択」画面へ戻ることができます。

|                   |           |                | (7)3) 豊史太<br>文字サ・            | 慈 摂 20XX年10月2<br>イズ ゆ 🕕 大 | 2日 10時00分00<br>) ログアウト   |
|-------------------|-----------|----------------|------------------------------|---------------------------|--------------------------|
|                   |           | こ<br>し 口座振替 ファ | <ul> <li>・イル伝送 米認</li> </ul> | <b>建</b><br>管理            | <ul> <li>でんさい</li> </ul> |
| 業管理 先方負担手数料〔      | 振込・振替] 照会 |                | BKGK021                      | 操作マニュアル/                  | FAQはこちら(                 |
| 先方負担手数料債帳の照会結果です。 |           |                |                              |                           |                          |
| 先方負担手数料情報         |           |                |                              |                           |                          |
| 違用最低支払金額          | 1円        |                |                              |                           |                          |
| 手数料パターン一覧         |           |                |                              |                           |                          |
| 支払全線範囲 (円)        |           | 振び(ターン)        | ごとの手数料 (円)                   |                           |                          |
|                   | 当34同一点内观  | 当环他占抱          | 黑内德环境                        | 用外环的                      | 他行我                      |
| 1<br>~            | ٥         | 0              | 0                            | 0                         | 0                        |
| -                 | -         | -              | -                            | -                         | -                        |
| -                 | -         | -              | -                            | -                         | -                        |
| -                 | -         | -              | -                            | -                         | -                        |
| -                 | -         | -              | -                            | -                         | -                        |
| -                 | _         | -              | -                            | -                         | -                        |
|                   |           |                |                              |                           |                          |
|                   | < 企業      | 管理メニューへ        |                              |                           |                          |

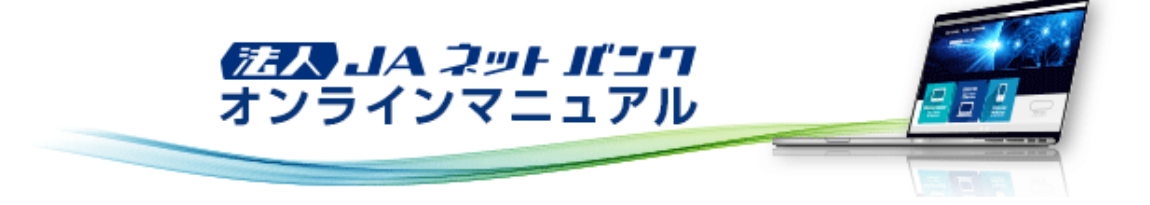

## 企業管理

「法人JAネットパンクサービス」をご利用いただくための企業情報、口座メモ情報、委託者メモ情報、先方負担手数料情報を 変更・照会することができます。

## 先方負担手数料の登録・変更(総合振込)

総合振込の振込データ作成時に使用する先方負担手数料情報を登録・変更することができます。 ※マスターユーザまたは管理者ユーザのログイン時のみ表示されます。

振込手数料を先方負担とした振込先は、入力された支払金額から振込手数料相当額が自動的に差し引かれます。

【ご注意】

振込・振替に用いる先方負担手数料とは、別の管理になります。振込・振替の先方負担手数料については、「先方負担手数 料の登録・変更(振込・振替)」をご参照ください。

[管理]メニューをクリックしてください。
 「業務選択」画面が表示されますので、[企業管理]ボタンをクリックしてください。

| <b>.// JA</b> OO      |                     |   |                |                                             |                    | 読 豊 忠太     文学サー | <u>館様</u> 20XX年10<br>イズ の 🕕 ( | 月22日 10時00分00秒<br>大 ログアウト |
|-----------------------|---------------------|---|----------------|---------------------------------------------|--------------------|-----------------|-------------------------------|---------------------------|
| ↑<br>ホーム 税周<br>前編版会 ; | (Q)<br>532 · 元替   死 |   | 総合規込<br>総与其与規込 | CC: (1) (1) (1) (1) (1) (1) (1) (1) (1) (1) | <b>見</b><br>ファイル伝送 | <b>下</b><br>承認  | 101<br>1211                   | <b>い</b> ちんず              |
| 管理 業務選択               |                     |   |                |                                             |                    |                 |                               | BSSK001                   |
| 企業管理                  |                     | > | 企業情報の報会        | などを行うこく                                     | とができます。            |                 |                               |                           |
| ユーザ管理                 |                     | > | ユーザ傍報の照        | 会などを行うこ                                     | ことができます。           |                 |                               |                           |
| 操作履愿额会                |                     | > | ご自身または他        | のユーザが行っ                                     | った操作の履歴感           | 会を行うこと          | ができます。                        |                           |

「作業内容選択」画面が表示されます。
 [先方負担手数料[総合振込]の変更]ボタンをクリックしてください。

| •/~ J/          | 400             |                     |              |                |                                           |                    | 705 <u>農中太</u><br>文学サ・ | <u>態様</u> 20XX年1<br>イズ <b>小</b> 🕕 | 0月22日 10時00分0<br>大 ログアウト | 10189<br> - |
|-----------------|-----------------|---------------------|--------------|----------------|-------------------------------------------|--------------------|------------------------|-----------------------------------|--------------------------|-------------|
| <b>介</b><br>ホーム | 2<br>残离<br>明暗咬会 | <b>议</b><br>版达 · 版替 | 一、<br>税金各種払込 | 総合規込<br>総合損与損込 | C (1) (1) (1) (1) (1) (1) (1) (1) (1) (1) | <b>見</b><br>ファイル伝送 | <b>下</b><br>来認         | <b>〕</b><br>管理                    | いちんず                     |             |
| 企業管理            | 作業内容            | 選択                  |              |                |                                           |                    | BKGK001                | 操作マニュア                            | ルン/FAQはこちら(              | 0           |
| 企業情報            | l               |                     |              |                |                                           |                    |                        |                                   |                          |             |
| 企業情報            | の変更             |                     | >            | 企業情報の探会        | 、変更が可能"                                   | です。                |                        |                                   |                          |             |
| 口座情報            | ł               |                     |              |                |                                           |                    |                        |                                   |                          | _           |
| 口座メモ            | の変更             |                     | >            | 口座メモを変更        | できます。                                     |                    |                        |                                   |                          |             |
| 委託者×            | モの変更            |                     | >            | 委託者メモを変        | 更でさます。                                    |                    |                        |                                   |                          |             |
| 手数科情            | 神民              |                     |              |                |                                           |                    |                        |                                   |                          | _           |
| 先方負担            | 手数料【振込          | ↓・振替]の変             | 更 >          | 振込,振替業務        | で使用する先に                                   | 方負担手数科情            | 般を変更できま                | :ð.                               |                          |             |
| 先方負担            | 手数料〔総合          | :振込]の変更             | : >          | 総合振込業務で        | 使用する先方                                    | 負担手数料情報            | を変更できます                | t.                                |                          |             |
|                 |                 |                     |              |                |                                           |                    |                        |                                   |                          |             |

| 「先方負担手数料[総合振込]変<br>適用最低支払金額を入力し、[変                        | 更」画面が表示され<br>更]ボタンをクリック | ます。<br>してください。 |                   |            |              |  |  |  |
|-----------------------------------------------------------|-------------------------|----------------|-------------------|------------|--------------|--|--|--|
| 調査由太郎 経 200X年10月22日 10時00分0           文字サイズ ④ (雪) 大 ログアウト |                         |                |                   |            |              |  |  |  |
|                                                           |                         |                | P. 10<br>ファイル伝送 彩 | 5 UU       | <b>い</b> ちんで |  |  |  |
| 企業管理 先方負担手数料 [終                                           | 洽振込] 変更                 |                | BKGK              | 022 操作マニュア | リレ/FAQはこちら 🕜 |  |  |  |
| 先方負担手款料 [総合振込] を変更 🤶                                      | 要完了                     |                |                   |            |              |  |  |  |
| 変更内容を入力の上、「変更」ボタンを                                        | と押してください。               |                |                   |            |              |  |  |  |
| 先方負担手数料情報                                                 |                         |                |                   |            |              |  |  |  |
| 10.11.11.11.11.11.11.11.11.11.11.11.11.1                  | 1                       | 円 半角数学10桁以内    | 1                 |            |              |  |  |  |
| 所定の振込手数料は <u>ごちら</u>                                      |                         |                |                   |            |              |  |  |  |
| 手数料バターン一覧                                                 |                         | 11 Gan         | ーンごとの手数料(四)       |            |              |  |  |  |
| 振込(ターンごとの手数料(円)<br>支払金額範囲(円) (半角数学4桁以内)<br>(半角数学10桁以内)    |                         |                |                   |            |              |  |  |  |
| 2224                                                      | 当34同一成内院                | 当场的成功          | 開始的利用             | 風外环境       | 做行效          |  |  |  |
| 1~                                                        |                         |                |                   |            |              |  |  |  |
| ~                                                         |                         |                |                   |            |              |  |  |  |
| ~                                                         |                         |                |                   |            |              |  |  |  |
| ~                                                         |                         |                |                   |            |              |  |  |  |
| ~                                                         |                         |                |                   |            |              |  |  |  |
| ~                                                         |                         |                |                   |            |              |  |  |  |
| ~                                                         |                         |                |                   |            |              |  |  |  |
|                                                           |                         |                |                   |            |              |  |  |  |
|                                                           | < 企業管理メニューへ             |                | 変更 )              | > ]        |              |  |  |  |
|                                                           |                         |                |                   |            |              |  |  |  |

「適用最低支払金額」の欄で、先方負担手数料を適用する際の「最低支払金額」を設定することができます。 ※「適用最低支払金額」とは、先方負担手数料が適用される最小の支払金額を示したもので、「適用最低支払金額」に 10,000円と入力した場合、支払金額が10,000円未満であると先方負担手数料は適用されません。

画面内「所定の振込手数料はこちら」の「こちら」をクリックすると、JA・信連の法人JAネットバンクの手数料ページを表示 します。

企業管理にて設定する「金額階層」の手数料金額は、JA・信連ごとに振込・振替手数料が異なるため、初期値は一律0 円となっております。 そのため、利用企業ごとに先方負担手数料(受取先に負担させる手数料)を設定いただくことになります。(設定された内

そのため、利用企業ことに先万負担手数料(受取先に負担させる手数料)を設定いただくことになります。(設定された内 容は即時で反映されます)

5. 「先方負担手数料[総合振込]変更結果」画面が表示されます。
 ご確認後、[ホームへ]ボタンをクリックすると、「トップページ」画面が表示されます。

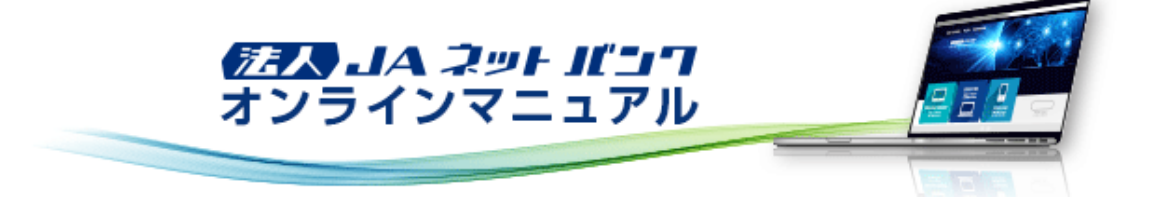

## 企業管理

「法人JAネットパンクサービス」をご利用いただくための企業情報、口座メモ情報、委託者メモ情報、先方負担手数料情報を 変更・照会することができます。

## 先方負担手数料の照会(総合振込)

総合振込の振込データ作成時に使用する先方負担手数料情報を照会することができます。 ※一般ユーザのログイン時のみ表示されます。

振込手数料を先方負担とした振込先は、入力された支払金額から振込手数料相当額が自動的に差し引かれます。

#### 【ご注意】

振込・振替に用いる先方負担手数料とは、別の管理になります。振込・振替の先方負担手数料については、「先方負担手数 料の照会(振込・振替)」をご参照ください。

[管理]メニューをクリックしてください。
 「業務選択」画面が表示されますので、[企業管理]ボタンをクリックしてください。

| <b>.// JA</b> OO |                     |              |                | ⑦3 豊中太慈 孫 2000年10月22日 10時00分00秒<br>文字サイズ ④ (型) ★ ログアウト |                    |                 |             |         |
|------------------|---------------------|--------------|----------------|--------------------------------------------------------|--------------------|-----------------|-------------|---------|
|                  | <b>议</b><br>新达 · 新替 | 一、<br>税金各種払込 | 総合振込<br>総合損ち損込 | <b>9</b><br>口度振替                                       | <b>に</b><br>ファイル伝送 | <b>下</b><br>第42 | 100<br>1011 | いちんで    |
| 管理 業務選択          |                     |              |                |                                                        |                    |                 |             | BSSK001 |
| 企業管理             |                     | >            | 企業情報の協会        | などを行うこ。                                                | とができます。            |                 |             |         |
| ユーザ管理            |                     | >            | ユーザ債報の部        | 会などを行う                                                 | ことができます。           |                 |             |         |
| 操作履愿照会           |                     | >            | ご自身または他        | のユーザが行                                                 | った操作の履歴報           | 会を行うこと          | ができます。      |         |

# 「作業内容選択」画面が表示されます。 [先方負担手数料[総合振込]の照会]ボタンをクリックしてください。

| JAOO     文字サイズ ④ (日) 大 (日) |                 |              |     |                |                                                                                                    |                    |                     |                | 0月22日 10時00分00<br>大 ログアウト |
|----------------------------|-----------------|--------------|-----|----------------|----------------------------------------------------------------------------------------------------|--------------------|---------------------|----------------|---------------------------|
| <b>合</b><br>ホーム            | 2<br>残离<br>明相岐会 | (X)<br>新达·振替 |     | 総合規込<br>総与其与規込 | CC 2000 C 2000 C 20 | <b>に</b><br>ファイル伝送 | <b>1</b> 00<br>7625 | <b>〕</b><br>管理 | く<br>でんさい                 |
| 業管理                        | 作業内容            | 選択           |     |                |                                                                                                    |                    | BKGK001             | 操作マニュア。        | JL∕FAQはこちら(               |
| 企業情報                       |                 |              |     |                |                                                                                                    |                    |                     |                |                           |
| 企業情報                       | の照会<br>報        |              | >   | 企業情報を探会        | できます。                                                                                                    |                    |                     |                |                           |
| 先方負担                       | 手数料【振込          | 、振替〕の縣       | 会 > | 振込・振替業務        | で使用する先                                                                                                    | 方負担手数科情            | 般を服会できま             | EV.            |                           |
| 先方負担                       | 手数料 [秘合         | 振込]の照会       |     | 総合振込業務で        | 使用する先方                                                                                                    | 負担手数料情報            | を探会できます             | r.             |                           |
|                            |                 |              |     |                |                                                                                                    |                    |                     |                |                           |

3. 「先方負担手数料[総合振込]照会」画面が表示されます。 ご確認後、「企業管理メニューへ」ボタンをクリックすると、「作業内容選択」画面へ戻ることができます。

| 第         日本太郎 塔 200×年10月22日 10時00分0           文字サイズ ④ ⑬ 大 ログアウト |                 |           |                                              |          |                  |  |  |  |  |
|------------------------------------------------------------------|-----------------|-----------|----------------------------------------------|----------|------------------|--|--|--|--|
|                                                                  |                 | この目前になった。 | P. しんしょう しょう しょう しょう しょう しょう しょう しょう しょう しょう | 設理       | <b>こ</b><br>でんさい |  |  |  |  |
| 業管理 先方負担手数料〔                                                     | 総合振込〕照会         |           | BKGK024                                      | 操作マニュアルノ | FAQはこちら 🤇        |  |  |  |  |
| 先方負担手数料債報の際会結果です。                                                |                 |           |                                              |          |                  |  |  |  |  |
| 先方負担手数料情報                                                        |                 |           |                                              |          |                  |  |  |  |  |
| 違用最低支払金額                                                         | 1円              |           |                                              |          |                  |  |  |  |  |
| 手数料パターン一覧                                                        |                 |           |                                              |          |                  |  |  |  |  |
| ★北全部範囲(円)                                                        | 振込パターンごとの手数料(円) |           |                                              |          |                  |  |  |  |  |
| 20000000000 0 W                                                  | 当3月二古内地         | 当场他告抱     | 黑内他环境                                        | 黑外环境     | 值行班              |  |  |  |  |
| 1<br>~                                                           | ٥               | 0         | ٥                                            | 0        | ٥                |  |  |  |  |
| -                                                                | -               | -         | -                                            | -        | -                |  |  |  |  |
| -                                                                | -               | -         | -                                            | -        | -                |  |  |  |  |
| -                                                                | -               | -         | -                                            | -        | -                |  |  |  |  |
| -                                                                | -               | -         | -                                            | -        | -                |  |  |  |  |
| -                                                                | -               | -         | -                                            | -        | -                |  |  |  |  |
|                                                                  |                 |           |                                              |          |                  |  |  |  |  |
|                                                                  | < 企業管           | 部理メニューへ   | ]                                            |          |                  |  |  |  |  |
|                                                                  |                 |           |                                              |          |                  |  |  |  |  |